# ADTECH 4 SERIES CNC MAINTAINANCE USER MANUAL

1

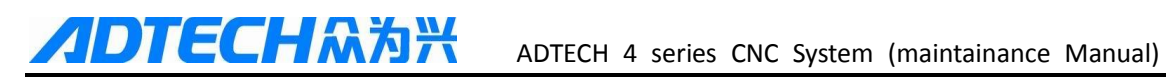

### Contents

| 1. Foreword                                          | 3  |
|------------------------------------------------------|----|
| 2.System technical characteristics                   | 3  |
| 2.1 System technical parameters                      | 3  |
| 2.3 System function                                  | 5  |
| 2.3.1 Self-diagnosis                                 | 5  |
| 2.3.2 Compensation                                   | 5  |
| 2.3.3 Abundant instruction system                    | 5  |
| 2.3.4 Full English menu operation & full screen edit | 6  |
| 2.3.5 Abundant error-correction functions            | 6  |
| 2.3.6 Program exchange between CNC system and PC     | 6  |
| 2.4 System operating condition                       | 6  |
| 3. Operation panel                                   | 7  |
| 3.1 LCD/keypad                                       | 7  |
| 3.2 LCD brightness adjustment                        | 8  |
| 3.3 System menus                                     | 8  |
| 3.4 Operating keys                                   | 10 |
| 4. Manual operation                                  | 11 |
| 4.1 Returning to home point manually                 | 11 |
| 4.2 JOG Function                                     | 13 |
| 4.3 Single step                                      | 13 |
| 4.4MPG                                               | 13 |
| 4.5 Manual auxiliary function operation              | 14 |
| 4.6 Tool setting                                     | 15 |
| 4.6.2 tool setting gauge                             | 17 |
| 4.7 Data settings                                    | 18 |
| 4.7.1 Tool compensation setting                      | 18 |
| 4.7.2 System parameter setting                       | 19 |
| 4.8 System shoutcut key operation                    | 19 |
| 5.Automatic operation                                | 20 |
| 5.1 Memory operation                                 | 20 |
| 5.2 MDI operation                                    | 20 |
| 5.3 USB disk(flash drive) DNC                        | 20 |
| 5.4 Speed rate adjustment                            | 21 |
| 5.5 Run idle                                         | 21 |
| 5.6 SBK function                                     | 21 |
|                                                      |    |

# ADTECH유하兴 ADTECH 4 series CNC System (maintainance Manual)

| 5.7 BDT function                                                                                                    |     |
|----------------------------------------------------------------------------------------------------|-----|
| 5.8 Stopping automatic operating                                                                                                    |     |
| 6.Safe operation                                                                                                    | 23  |
| 6.1 Emergency stop                                                                                                    |     |
| 6.2 Hard limit over travel                                                                                                    |     |
| 6.3 Soft limit over travel                                                                                                    |     |
| 7. Alarm and self- diagnosis function                                                                                                    | 24  |
| 7.1 NC program execution alarm                                                                                                    |     |
| 7.2 System environment alarm                                                                                                    |     |
| 7.3 Alarm processing                                                                                                    |     |
| 7.4 Self-diagnosis function                                                                                                    |     |
| 8.Program saving & editing                                                                                                    |     |
| 8.1 Saving the program to the memory                                                                                                    |     |
| 8.1.1 Keypad input (new program)                                                                                                    |     |
| 8.1.2 PC serial port input                                                                                                    |     |
| 8.1.3 Copy program from USB disk                                                                                                    |     |
| 8.2 Reading programs into work area                                                                                                    |     |
| 8.2.1 Reading programs from controller into work area                                                                                               |     |
| 8.2.2 Reading programs from USB disk into work area                                                                                                 |     |
| 8.3 Editing & modifying programs                                                                                                    |     |
| 8.4 Deleting files                                                                                                    |     |
| 8.4.1 Deleting files in memory                                                                                                    |     |
| 9 Main interfaces of the controller                                                                                                    |     |
| 9.1 Position interface                                                                                                    |     |
| 9.2 Edit interface                                                                                                    |     |
| 9.3 MDI interface                                                                                                    |     |
| 9.4 File management                                                                                                    |     |
| 9.5 Graph simulation                                                                                                    |     |
| 9.6 Parameter interface                                                                                                    |     |
| 9.7 Compensation interface                                                                                                    |     |
| 9.8 workpiece coordinate system setting interface                                                                                                   |     |
| 9.9 Controller diagnosis interface (DGNOS)                                                                                                    | 4.4 |
| , , , , , , , , , , , , , , , , , , ,                                                                                                    |     |
| 9.10 Macro variable view interface (macro variable)                                                                                                 |     |
| <ul><li>9.10 Macro variable view interface (macro variable)</li><li>9.11 Current modal instruction info</li></ul>                                   |     |
| <ul> <li>9.10 Macro variable view interface (macro variable)</li> <li>9.11 Current modal instruction info</li> <li>10.System maintenance</li> </ul> |     |
| <ul> <li>9.10 Macro variable view interface (macro variable)</li> <li>9.11 Current modal instruction info</li> <li>10.System maintenance</li></ul>  |     |

# ADTECH유경왕 ADTECH 4 series CNC System (maintainance Manual)

| 10.2 System upgrade                     |        |
|-----------------------------------------|--------|
| 10.3 Reset parameters to default value  |        |
| 10.4 Parameter backup and recover       |        |
| 10.5 Entering BIOS                      |        |
| 11.System parameters                    |        |
| 11.1 Parameter index list               |        |
| 11.2 Genal parameters (P1.)             |        |
| 11.3 Axis parameter configuration (P2.) |        |
| 11.4 Management parameters (P3.)        |        |
| 11.5 Tool magazine parameters (P4.)     |        |
| 11.6 spindle parameters (P5.)           |        |
| 11.7 Port configuration (P6.)           |        |
| 12 interface definition and connection  |        |
| 12.1 Interface definition               |        |
| 12.1.1. 49 series controller interface  |        |
| 12.1.2. 49serise Mounting dimensions    |        |
| 12.1.3. Installation precautions        |        |
| 12.2 Port definition                    |        |
| 12.2.2 Input port(XS7)                  |        |
| 12.2.3 Output port (XS8)                |        |
| 12.2.4 MPG port                         |        |
| 12.2.5 Spindle port                     |        |
| 12.2.6 RS232 port definition            |        |
| 12.2.7 USB memory (flash drive) port    | -XS10  |
| 12.2.8 PC USB portXS11                  |        |
| 12.3 Electrical connection diagram      |        |
| 12.3.1 Electrical Symbol                |        |
| 12.3.2 Main Power connection diagram    |        |
| 12.3.3 Servo drive connection diagram   |        |
| 12.3.4 Step connection diagram          |        |
| 12.3.5 ADT9163 PCB board                |        |
| 13 how to load program (CNC OR NC       | file ) |
| 14 how to upgrade software              |        |
| 15 ATC Function                         |        |

### **Basic Information**

This Manual is written by Adtech (Shenzhen) Technology Co., Ltd.

This Manual is edit by: Xue Zhen Yan

This Manual was first released on 27<sup>th</sup> Aug, 2013, version No. A0101 and item number BZ001B092A

# **Copyright Notice**

The property rights of all the parts of the manual belong to Adtech (Shenzhen) Technology Co., Ltd. (Adtech for short), and any form of imitation, copying, transcription or translation by any company or individual without the permission is prohibited. This manual does not include any form of assurance, standpoint expression, or other intimations. Adtech and the stuffs have no responsibility for any direct or indirect disclosure of the information, benefit loss or business termination of this manual of the quoted product information. In addition, the product and the information mentioned in this manual are for reference only, and the content is subject to change without notice.

### ALL RIGHTS RESERVED!

Adtech (Shenzhen) Technology Co., Ltd.

## **Precautions and Explanations**

#### **%**Transport and storage:

ЕСНАЛЖ

- Do not stack product package more than six layers;
- To not climb, stand on or place heavy stuff on the product package;
- To not pull the cable still connecting with machine to move product.
- Torbid impact and scratch on the panel and display;
- The Prevent the product package from humidity, sun exposure, and rain.

#### **%Open-box inspection:**

- The product to be purchased by you.
- Check damages situation after transportation;
- The confirm the integrity of parts comparing with the parts list or damages situation;
- Contact our company promptly for discrepant models, shortage accessories, or transport damages.

#### **Wiring**

- *Ensure the persons involved into wiring and inspecting are specialized staff;*
- $\mathcal{F}$  Guarantee the product is grounded with less than 4 $\Omega$  grounding resistance. Do not use neutral line (N) to substitute earth wire.
- Ensure grounding to be correct and solid, in order to avoid product failures or unexpected consequences;
- Connect the surge absorption diodes to the product in the required direction, otherwise, the product will be damaged;
- Ensure the power switch is OFF before inserting or removing plug,or disassembling chassis.

#### **%Overhauling**

- <sup>©</sup> Ensure the power is OFF before overhauling or components replacement;
- Make sure to check failures after short circuit or overloading, and then reboot the machine after troubleshooting
- Do not allow to frequently connect and disconnect the power, and at least one minute interval between power-on and power-off.

#### Xothers

- Do not open housing without permit;
- Keep power OFF if not in use for a long time;
- Pay close attention to keep dust and ferrous powder away from control;
- Fix freewheel diode on relay coil in parallel if non-solid state relay is used as output relay. Check whether power supply meets the requirement to ensure not burning the control.
- ☞ Install cooling fan if processing field is in high temperature, due to close relationship between service life of the control and environmental temperature. Keep proper operative temperature range for the control:  $0^{\circ}$ C ~  $60^{\circ}$ C.
- Avoid to use the product in the overheating, humid, dusty, or corrosive environments;
- Add rubber rails as cushion on the place with strong vibration.

#### **\***Maintenance:

Please implement routine inspection and regular check upon the following items, under the General usage conditions (i.e. environmental condition: daily average 30°C, load rate: 80%, and operating rate: 12 hours/ day)

| Routine Inspection | Routine  | <ul> <li>Confirm environmental temperature, humidity, dust, or foreign objects.</li> <li>Confirm abnormal vibration and noise;</li> <li>Check whether vents are blocked by yarn etc.</li> </ul> |
|--------------------|----------|----------------------------------------------------------------------------------------------------|
| Regular Check      | One year | <ul><li>Check whether solid components are loose</li><li>Confirm whether terminal block is damaged</li></ul>                                                                                    |

# 1. Foreword

CNC49 series cnc controllert developed by Adtech (Shenzhen) CNC Technology Co., Ltd. for milling machines and machining centers, CNC4940 is four axis motion controller and CNC4960 is six axis motion controller.

#### Instructions and reading convention of the Manual

Before using this CNC system, please read this Manual carefully to operate properly.

Terminology note and reading convention in this Manual:

CNC4940 and CNC4960 are the controller with different axis and same hardware.

"CNC system", "NC controller" and "CNC49XX" mentioned in this Manual all refer to CNC4940/4960

The articles marked with "Caution" prompt users to pay special attention for operation or setting, or else this operation may fail or certain action can't be performed.

# 2.System technical characteristics

| Function                | Na                        | me                         | Specification                             |
|-------------------------|---------------------------|----------------------------|-------------------------------------------|
|                         | Control axis              |                            | 4 axes (CNC4940 series)                   |
|                         |                           |                            | 6 axes (CNC4920 series)                   |
| Control axis            | Simultaneous control axes |                            | 4 axis linear interpolation (CNC4940      |
|                         |                           |                            | series)                                   |
|                         |                           |                            | 6 axis linear interpolation (CNC4960      |
|                         |                           |                            | series)                                   |
|                         | Minimum setting unit      |                            | 0.001mm                                   |
| Input instruction       | Minimum moving unit       |                            | 0.001mm                                   |
|                         | Maximum instruction value |                            | ±9999.999mm                               |
|                         | Fact for line and         |                            | X axis, Y axis, Z axis, A axis: B axis, C |
| Fast feeding speed      |                           | axis 9999 mm/min (maximum) |                                           |
| Feeding                 | Fooding speed ropes       | Per minute                 | 1~9999mm/min                              |
|                         | reeding speed range       | Per rotation               | 1~500rpm                                  |
| Automatic acceleration. |                           | /deceleration              | Yes                                       |

### 2.1 System technical parameters

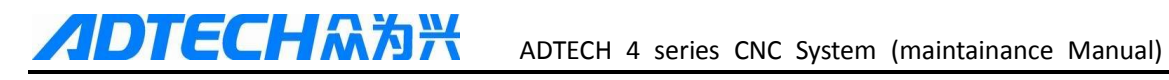

| Function              | Name                                        | Specification                              |
|-----------------------|---------------------------------------------|--------------------------------------------|
|                       | Feeding speed rate                          | 10~150%                                    |
|                       | Jog feeding,                                | Yes                                        |
|                       |                                             | All control axis return to reference point |
| Manual                | Returning to reference point manually       | simultaneously                             |
|                       |                                             | (allow setting order of priority)          |
|                       | Single step/handwheel function              | Yes                                        |
| Interpolation         | Positioning, linear interpolation, arc      | G00, G01, G02/G03                          |
|                       | interpolation                               |                                            |
| Operating mode        | MDI, auto, manual, single step, edit        | Yes                                        |
| Testing function      | Test run, single program section, Handwheel | Yes                                        |
| Caralinata matama and | Pause (sec/ms)                              | G04 X/P_                                   |
| pause                 | Coordinate system setting                   | G92 (M series)                             |
| r                     | Automatic coordinate system setting         | Yes                                        |
| Safa functions        | Soft & hard limit check                     | Yes                                        |
| Sale functions        | Emergency stop                              | Yes                                        |
|                       |                                             | Capacity: 128MB                            |
| Program storage       | Program storage capacity, storage quantity  | 100 work areas                             |
|                       |                                             | No limit on processing file quantity       |
|                       | Program edit                                | Insert, modify, delete, cancel             |
| Program edit          | Program No., sequence No., address,         | Yes                                        |
| 0                     | character retrieval                         |                                            |
|                       | Decimal point programming                   | Yes                                        |
|                       | 800×640 pixels 10" LCD                      |                                            |
|                       | Position screen, program edit               | Yes                                        |
| Display               | Tool compensation setting, alarm display    |                                            |
|                       | Handwheel test, diagnosis interface         |                                            |
|                       | Parameter setting, graphic simulation       |                                            |
|                       | Auxiliary function                          | M code                                     |
| M, S, T function      | Spindle                                     | S0-S15 (gear position control)             |
|                       |                                             | S15-S99999 (analog)                        |

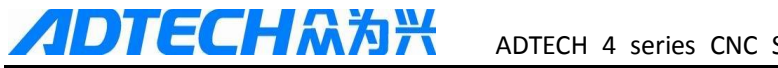

| Function              | Name                                 | Specification                        |  |
|-----------------------|--------------------------------------|--------------------------------------|--|
|                       | Tool function                        | T code                               |  |
| Compensation function | Tool compensation memory             | 30 tools length, radius compensation |  |
| 1                     | Reverse clearance compensation       | Yes                                  |  |
|                       | Measurement centered                 | Yes                                  |  |
|                       | Automatic tool regulator             |                                      |  |
| Other functions       | Specify arc radius R/center position | Yes                                  |  |
|                       | Electronic gear ratio                | Yes                                  |  |

### 2.3 System function

#### 2.3.1 Self-diagnosis

Diagnose CPU, memory, LCD, I/O interface, parameter state, coordinates and processing program Generally every time when the system power on; diagnose power supply, spindle, limit and I/O ports during operating.

#### 2.3.2 Compensation

Automatic backlash compensation

Automatic tool length compensation

Automatic tool radius compensation

Automatic tool radius biasing and automatic tool tip transition

#### 2.3.3 Abundant instruction system

Scaling instruction

Mirror processing instruction

Tool biasing instructions

Program cycle, program skip, program shift, program transfer, different end processing modes, macro definition and program management instructions

Fixed-point instructions: starting point, setting point, etc.

Linear, arc and spiral interpolation instructions

Six workpiece coordinate systems, nine extension coordinate systems and one reference point

### 2.3.4 Full English menu operation & full screen edit

4940/4960 CNC system uses cascading menu structure and full English operation to ensure simple operation and visibility.

### 2.3.5 Abundant error-correction functions

Point out the nature and correct the errors in operation.

### 2.3.6 Program exchange between CNC system and PC

Perform CAD/CAM/CAPP auxiliary programming with abundant software in PC, and then load G code program to the controller through communication interface (USB disk, RS232 interface), or transmit the programs from the controller to PC.

### 2.4 System operating condition

| Operating voltage                 | 24V DC (with filter)                                                      |
|-----------------------------------|---------------------------------------------------------------------------|
| Operating temperature             | 0°C—45°C                                                                  |
| Optimum operating temperature     | 5°C—40°C                                                                  |
| Operating humidity                | 10%——90% (no condensing)                                                  |
| Optimum operating humidity        | 20%——85%                                                                  |
| Storage temperature               | 0°C—50°C                                                                  |
| Storage humidity                  | 10%——90%                                                                  |
| Or and in a survival state of the | No excessive dust, acid, alkali, corrosive and explosive gases, no strong |
| Operating environment             | electromagnetic interference                                              |

# 3. Operation panel

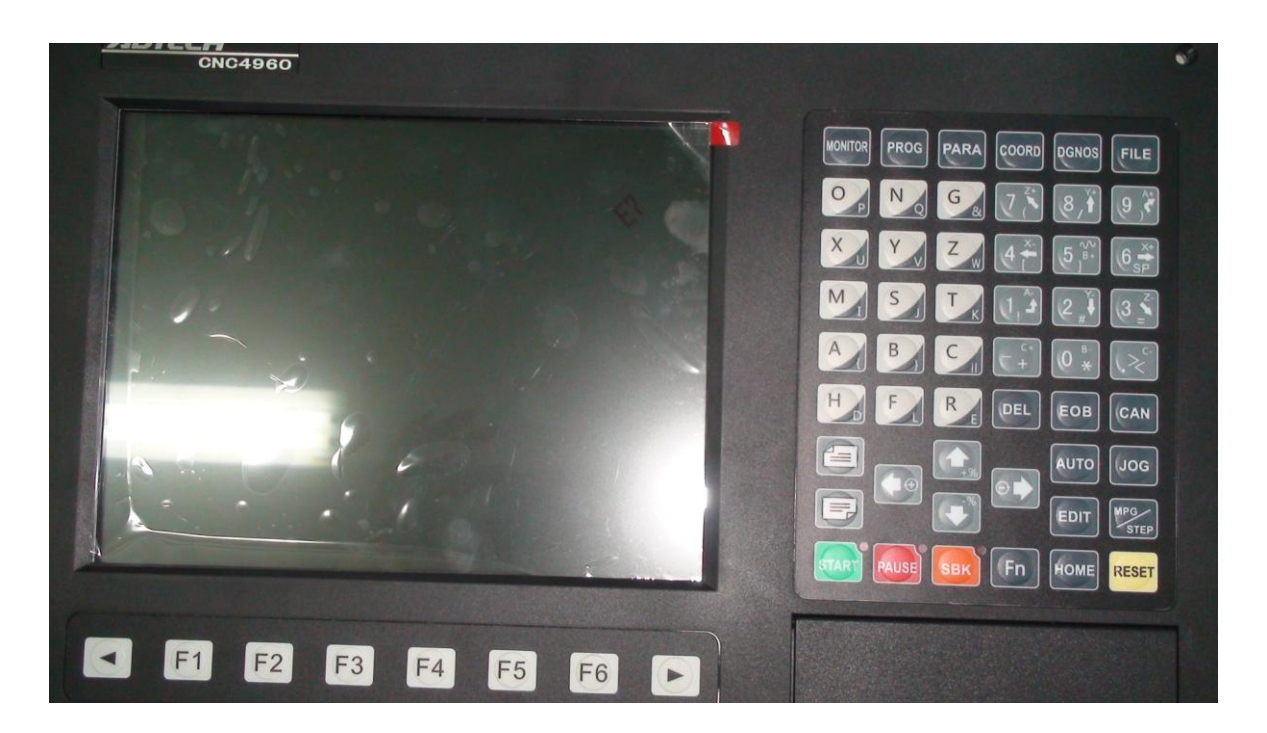

## 3.1 LCD/keypad

#### Keypad

Note:

Press the submenu buttons to perform the operations of submenus.

JOG axis moving and edit & input are composite. It has different definitions according to the modes.

System working mode switch section is used to switch working modes, which can improve the security and system performance. Handwheel and single step mode are switched with Repeat button.

#### LCD unit

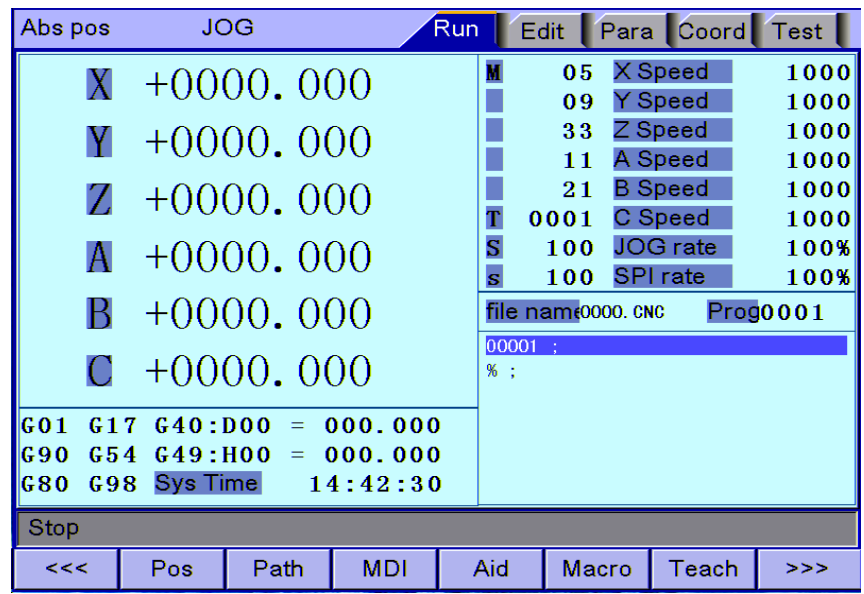

Note:

Screen info shows the information of current window

Working mode info shows currently selected working mode

System main screen shows current main screen.

The submenu options are used to switch submenus with left triangle, F1~F6 and right triangle. The right arrow is used to turn pages, and the left arrow is used to close the submenus in next level and previous menu.

### 3.2 LCD brightness adjustment

CNC49XX doesn't support brightness adjustment.

### 3.3 System menus

CNC49XX system uses cascading menu structure. You can press the following keys to operate the menus.

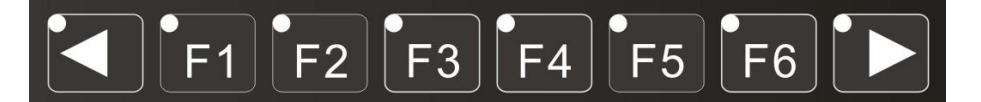

Press a key to show the corresponding content in the bottom of the LCD.

Key on the left: Return to previous menu

Key in the right: Turn pages to show other menus of same level

The main menus of the system include [Monitor], [prog], [Para], [Coord] and [Dgnos]. Each main menu contains several submenus, which are shown below:

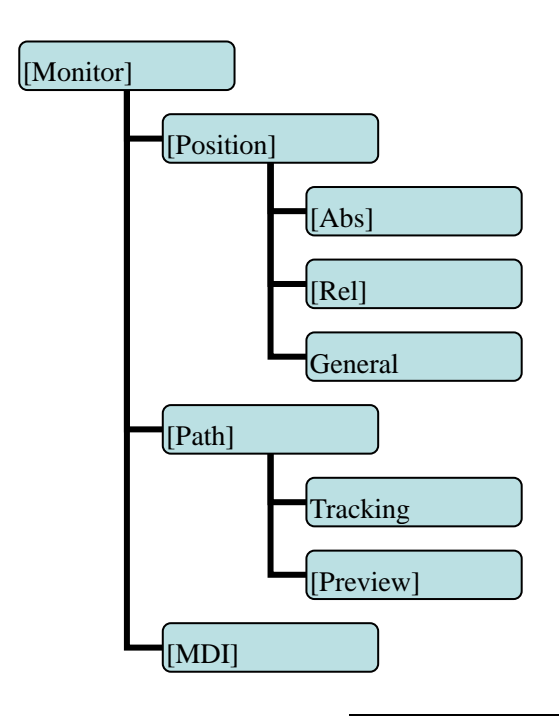

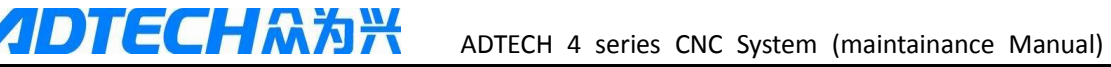

| [Prog] |            |
|--------|------------|
|        | Edit]      |
|        | [Check]    |
|        | [CAM ]     |
|        | [Save as]  |
|        | [File]     |
|        | [Del line] |

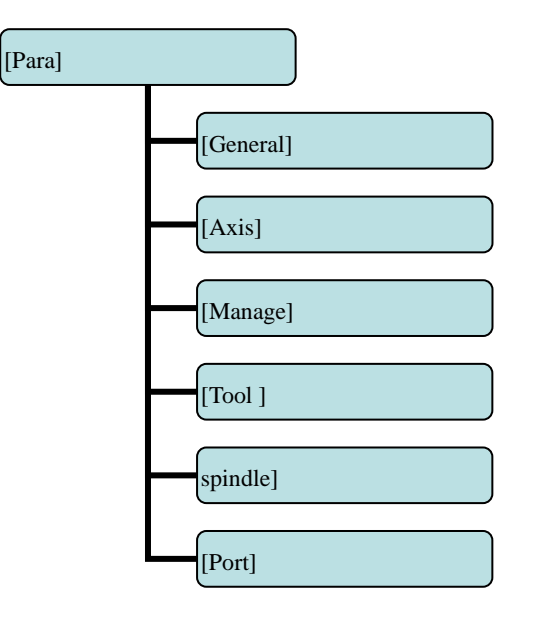

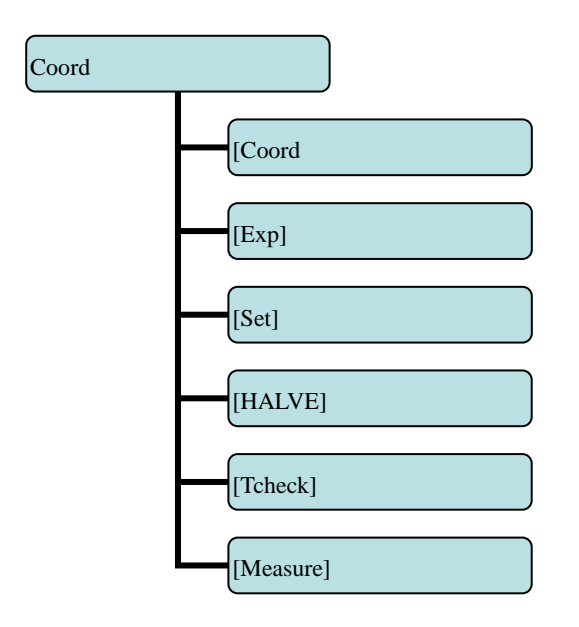

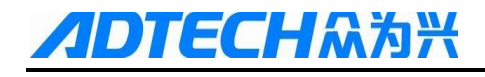

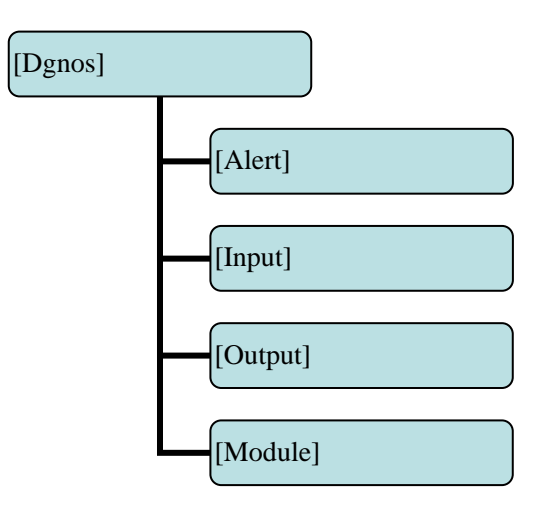

## 3.4 Operating keys

The keys of CNC49XX system are defined below:

| Key                  | Purpose                                                    |
|----------------------|------------------------------------------------------------|
| [RESET]              | Cancel alarm, reset CNC                                    |
| Address/number keys  | Enter letters, numbers, etc.                               |
| [EOB], [CAN]         | Confirm or cancel operation                                |
| [EOB], [CAN], [DEL]  | Program edit (insert, delete, modify)                      |
| Mode switch key      | Select operation mode                                      |
| Cursor moving key    | Four keys are available: Up/Down: adjust ration, move      |
|                      | cursor between subsections; Left/Right: move cursor to     |
|                      | left/right                                                 |
| Page key             | Up/Down: Turn pages                                        |
| Menu keys            | Select the menus                                           |
| Spindle cw rotation  | Press it to rotate spindle cw, and press it again to stop  |
|                      | rotating                                                   |
| Spindle ccw rotation | Press it to rotate the spindley ccw, and press it again to |
|                      | stop rotating                                              |
| Coolant              | Coolant on/off                                             |
| Lubricant            | Lubricant on/off                                           |
| [BDT]                | Block delete on/off                                        |
| [SBK]                | Single block function on/off                               |
| [PAUSE]              | Pause automatic running                                    |
| [START]              | Start automatic running                                    |

# 4. Manual operation

### 4.1 Returning to home point manually

CNC machine has special mechanical position, which is called as home point and for tool exchange and coordinates setting. Generally, after power on , the tool should be moved to the home point. This operation is also called as go home operation, which will make the CNC system confirm the origin of machine.

The home operation includes program and mechanical mode:

For program home, the action completes when the coordinates of machine are 0, and won't check whether home sensors are at position or not;

For mechanical home, the external home sensors are used to locate the origin of the machine ; two checking modes are available:

With the external sensor switch, the go home operation completed when the sensor sensing is successful

The external sensors are used as deceleration switch, the servo home is enabled as home signal after sensed and then stop

You can set the "Home mode" in [Parameter][General], in which 0 (default) indicates program and 1 indicates mechanical. You can also press [SBK] key in home mode to switch among "Mechanical – Program – Mechanical…" quickly. This method doesn't conflict with parameter setting.servo home as the home signal, you need to set "Axis phase Z home enable" to "1" in [Parameter][Axis] in mechanical home mode, and the setting will take effect in next home checking.

Several methods are available for tool returning to reference point and the steps as follow:

- (1) Each axis returns to home point separately
- > Press the mode switch key [Home] to select home operation;
- Press the composite key [X-], [Y-], [Z-], [A-], [B-], [C-] at the numbers section to return the corresponding axis to reference point.
- (2) All axis return to reference point simultaneously
- > Press the mode switch key [Home] to select home operation;
- Press the [Start] key ,after Z axis return to home point, then other axis return to hoime point simultaneously. The automatic home sequence can be configured in the parameters.
- (3) Reset machine tool position

- > Press the mode switch key [Home] to select home operation;
- In [Absolute Position] and [Coordinate System] screen, press [X], [Y], [Z], [A], [B], [C] respectively to show the value of corresponding axis position, and then press the [Cancel] key to reset the machine position of current axis, i.e. current positions are used as machine origin position. After this operation, the system considers it as a home action. Therefore, when the program is running, the alarm of not home won't occur. If you press by mistake, it will switch the screen and cancel selection automatically.

#### (4) Reset relative position manually

- > Press the mode switch key [Manual] to select manual operation;
- > In [Relative Position] and [Coordinate System] screen, press [X], [Y], [Z], [A], [B], [C] respectively to show the

value of corresponding axis, and then press the [Cancel] key to reset the relative position of current axis.

#### Note

The tool also can return to home point according to program instruction, i.e. returning tohome point automatically.

#### Caution:

General ly, the system should do go home operation after power on. If the power off while the machine is working, the

controller also will return to home point when the power on again. So Return to Z axis firstly for preventing tool and workpiece

from colliding and damaging them

### 4.2 JOG Function

Press the keys on the operation panel or handwheel to move the tool along every axis.

The operation follows:

(1) Press the mode switch key [Manual] to select manual operation;

(2) Press composite keys [X+], [X-]; [Y+], [Y-]; [Z+], [Z-]; [A+], [A-] [B+], [B-]; [C+], [C-] in numbers area to move the tool along selected axis. The keypad follows:

In Jog mode, 5# key can be used to switch the Jog speed and rapid move speed. The rapid move speed of each axis depends on General parameter 009-012 (fastspeed setting). After switching to rapid move speed, the Jog speed of the position interface will be highlighted, while the actual speed of the position interface is sampled from the moving speed of current axis. This value can truly reflect the moving speed of current axis (unit: mm/min);

#### Note

Only single axis motion is available at Jog mode.

### 4.3 Single step

Single step mode is similar to Jog mode, the operations are same, but only moves a specified pulse increment every time when press the key.

The operation as follows:

(1) Press the mode switch key [MPG/ step] (this key is composite, and you can press it repeatedly to switch the modes) to select the single step operation;

(2) Press composite keys [X+], [X-]; [Y+], [Y-]; [Z+], [Z-]; [A+], [A-] [B+], [B-]; [C+], [C-]in numbers area to move the tool for a fixed distance via the selected axis. This distance is controlled by four rates (1.000, 0.100, 0.010, 0.010, 0.001) (unit: mm). To select pulse increment, press Up (+) and Down (-) key in the [Position] interface

#### 4.4MPG

In MPG mode, rotate the handwheel to make the machine perform single step or continuous motion. Determine the feed by testing the handwheel signal of the handheld box. In MPG mode, the feeding axis and feeding unit are determined by the axis selection signal of the handheld box.

The MPG feeding step follows:

- (1) Press the mode switch key [MPG/ step] to select MPG operation;
- (2) Rotate the switch on the handwheel to select axis (X, Y, Z, A,B,C);

ADTECHA청米 ADTECH 4 series CNC System (maintainance Manual)

(3) Rotate the increment switch on the handwheel to select the moving amount (0.1, 0.01, 0.001);

(4) Rotate the handwheel to move the machine. The tool moves certain distance acoording to the handwheel scale setting. (For example, if you select X axis in step (2) and select 0.01 in step (3), the tool moves 0.01mm every scale). Rotate the handwheel continuously to move each axis continuously.

Note

The MPG mode controls only one axis every time; the faster the handwheel rotates, the faster the machine tool moves.

### 4.5 Manual auxiliary function operation

#### Coolant on/off

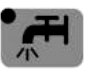

at MPG/step/Jog mode, press this key to switch on/off the coolant.

Key indicator: No matter in what mode, the key indicator is on if only the coolant is on, or else the indicator is off.

#### Lubricant on/off

•9

at MPG/step/Jog mode, press this key to switch on/off the lubricant.

Key indicator: No matter in what mode, the key indicator is on if only the lubricant is on, or else the indicator is off.

#### Spindle CW/stop

In at MPG/step/Jog mode, press this key to rotate the spindle cw and press it again to stop

Key indicator: No matter in what mode, the key indicator is on if only the principal axis is positive rotating, or else the indicator is off.

#### Spindle CCW/stop

In at MPG/step/Jog mode, press this key to rotate the spindle ccw and press it again to stop

Key indicator: No matter in what mode, the key indicator is on if only the principal axis is reverse rotating, or else the indicator is off.

#### General instructions for manual operation keys

Cooling, lubricant, spindle cw/ccw are available in MPG, single step and Jog mode;

When the spindle is rotating, press the reverse rotation key, the Spindle will stop first, then rotate to the reverse direction after pressing it again.

When auxiliary output is on, if the system is switched to other modes, the output is unchanged; you need to press "Reset" key to switch it off, execute the corresponding M code in automatic mode or execute the corresponding M code in MDI interface to turn off the output;

When the spindle work cw/ccw and execute M04/M03 directly, the system first stops cw/ccw rotating and then execute M04/M03 code;

cw/ccw rotating of spindle is stopped while emergency stop pressed, and other outputs can be set according to system parameters.

### 4.6 Tool setting

Tool setting is the main operation and important skill for CNC machine operater Under certain conditions, tool setting precision can determine the precision of parts, and the tool setting efficiency also affects the CNC processing efficiency directly.there is two ,methods for cnc machine tool setting , i.e. centered and tool setting gauge

#### 4.6.1 Centered

The centered function is that the system calculates the center position of the workpiece automatically while tool setting to realize segment centered, rectangle centered and circle center location.

#### Note

In the tool setting operation below, if the auxiliary parameters of the coordinate system doesn't need setting, the first three

steps can be omitted. Please refer to chapter 9.5 for auxiliary parameters of the coordinate system.

#### (1) Single axis centered

- Select the edit mode;
- Select MPG or Jogl mode;
- > Press [Coord] to enter coordinate system setting interface;
- > Press the left/right arrow to move the cursor to select coordinate system;
- Press [HALVE] to enter centered interface;

- Move the tool to make its side blade touch side A surface of the workpiece, and press [EOB] to record boundary point
  - 1;
- Move the tool to make its side blade touch side B surface of the workpiece, and press [EOB] to record boundary point
  - 2;
- > Press [EOB] to calculate the coordinates of center point;
- > If all are ok , press [EOB] again to return the result to specified coordinate system.

#### (2) Square centered

- Select the edit mode;
- Select MPG or Jogl mode;
- Press [Coord] to enter coordinate system setting interface;
- Press the left/right arrow to move the cursor to select coordinate system;
- Press [HALVE] to enter centered interface;
- > Move the tool to make its side blade touch side A surface of the workpiece, and press [EOB] to record boundary point
  - 1;
- > Move the tool to make its side blade touch side B surface of the workpiece, and press [EOB] to record boundary point

#### 2;

- Record boundary point 3.4 in the same method;
- > Press [EOB] after recording all boundary points to calculate the coordinates of center point;
- > If all are ok, press [EOB] again to return the result to specified coordinate system.

#### (3) Plane circle (XY plane) centered

Circle centered has two modes, which are three points and two points with specified radius; If the user only types two coordinates in the option of workpiece boundary point and specifies one value for R, the system will determine the circle center with two points and radius automatically; if the user types coordinates of three points in the option of workpiece boundary point, the system will determine the circle center with three points and radius automatically.

> The centered step of three points arc follows:

- Select the edit mode;
- Select MPG or Jogl mode;
- > Press [Coord] to enter coordinate system setting interface;
- > Press the left/right arrow to move the cursor to select coordinate system;
- Press [HALVE] to enter centered interface;

HAX

> Move the tool to make its side blade touch the surface of round workpiece, and press [EOB] to record boundary point

1;

- Move the tool to make its side blade touch another point in the surface of the workpiece, and press [EOB] to record boundary point 2;
- Move the tool to make its side blade touch another point in the surface of the workpiece, and press [EOB] to record boundary point 3;
- Press [EOB] after recording all boundary points to calculate the coordinates of circle center and display in the result section;
- > If all are ok, press [EOB] again to return the result to specified coordinate system.

#### Arc centered checking

under the main menu, press [Monitor], [MDI] to enter the MDI interface, select edit mode, enter program block G55G0X0Y0 (if coordinate system G55 is selected while tool setting), press [Start], [EOB], and the tool moves to workpiece center automatically, indicating that three points arc centered properly.

The validation steps for other tool setting methods are same.

#### 4.6.2 tool setting gauge

#### tool setting gauge principle:

The tool setting gauge uses external sensor to set the reference point for axis Z, which is similar to home. After changing tool during machine working or changing tool manually, it will automatically check the Z value of current workpiece's home.

#### tool setting gauge usage

Before using the tool setting gauge, you need to set the parameters. In [Coord] menu, press [set] to show tool setting parameters. After that, press [Tcheck] in the setting interface to execute the tool setting gauge program according to specified parameters.

#### The action sequence oftool setting gauge follows

- Return Z axis to mechanical home first, and then locate spindle to X, Y coordinates of the tool setting gauge;
- ➤ tool setting gauge start blowing
- > Z axis moves down, and return when touches tool setting gauge sensor, moves down at lower speed for leaving the

sensor ,records the machine coordinates of Z axis when touches the sensor and import the Z coordinates to current

selected coordinate system;

- ➤ tool setting gauge stop blowing
- > Z axis returns to home position.

### 4.7 Data settings

### 4.7.1 Tool compensation setting

The tool compensation parameters can be set as follow:

- Select the edit mode;
- > In the main menu, press [Coord], and then press submenu [Exp] to enter tool compensation parameter setting

interface;

- Move cursor to select the parameter, enter the value and then press [EOB] to modify the parameter where the cursor locates.
- Caution

1: there aree two types for assignment ,direct assignment and incremental assignment. direct assign is that import data directy to the specified parameter ,the incremental assignment is that the value which is input data plus the current value will be imported to the parameter 2: for incremental input and directly input, there is a symbol at the left side, "=" is directly input,"+" is incremental

input ,the default setting is directly input(=),in setting dialog, press  $\uparrow \downarrow$  shift directly and incremental input .

### 4.7.2 System parameter setting

The system parameters can be modified as follow:

- Select the edit mode;
- > In the main menu, press [Para] to enter parameter setting interface;
- > Then, press the submenu key to select the parameter type (General, manage ...);
- Move cursor to select the parameter, enter the value and then press [EOB] to modify the parameter where the cursor locates.

### 4.8 System shoutcut key operation

- Under [monitor]mode, [pos] interface,then "o"key,the controller will show a dialog ,you can select one O program (O0001,O0002,and son on ), "EOB" for comfirming.
- > Under [monitor]mode, [pos] interface, Jog mode, press "←", "→", for adjusting the spindle speed.
   Note : this function is effected only when the spindle is working and speed is not 0, so if the speed is 0, you can make a program start the spindle and speed is not 0, then you can use this shortcut key function.

## 5. Automatic operation

The machine works according to cnc program is called as automatic operation. The automatic operation modes of CNC49XX system as follow:

Memory operation, MDI operation, USB disk DNC operation.

### 5.1 Memory operation

The machine works according to the cnc program in CNC49XX memory, which is called as memory operation.

The program is prestored in the memory. Select and load a program with the operation panel and press the "Start" key to start the automatic operation. Then, press "Pause" key to pause, press "Start" key again to resume the operation, and press "Reset" during operation to stop the program immediately.

The step of memory operation as follows:

- (1) Save the program in the memory (read 8.1 for details);
- (2) Select [Edit], [File] in the menu or press [File] on the panel to enter file operation interface;
- (3) Press the "arrow"keys to move the cursor, press [EOB] to select a program and load the file into the work area;
- (4) Press [Auto]
- (5) Press the [Start] to run the program, and the indicator is on.

### 5.2 MDI operation

In [Monitor] interface, switch to [MDI], enter the program with keypad and machine works according to the program. The program isn't saved in system memory, and lost after reboot. This is called as MDI operation and the step as follows:

- (2) Press [Edit];
- (2) press [Monitor], then press [MDI]
- (3) input program manually;
- (4) Press [Start], [EOB] to start the program

### 5.3 USB disk(flash drive) DNC

The controller read program from external USB disk and worked without saving in CNC memory. This operation is called as USB disk DNC operation.

The step of USB disk DNC operation as follows:

(2) Insert the USB disk;

- (2) press [File]
- (3) Select [data traveler(u)]and press [EOB] to enter;
- (4) Move cursor to select a file in the disk;
- (5) Press [EOB] to load the file into work area (system buffer);
- (6) Press [Auto];
- (7) Press the [Start] to run the program, and the indicator is on.

#### Caution

The system won't record the USD disk path. If power off during DNC processing, the program info will be lost after power on ,so if you want to continue,you should do above steps again.

### 5.4 Speed rate adjustment

#### **Feeding rate**

at auto mode, press " $\uparrow$ ", " $\downarrow$ "key in [Position] interface to adjust the feeding rate; Press the key once to increase or decrease by 10% (10%-150%).

#### Jog rate

at Jog mode, press " $\uparrow$ ", " $\downarrow$ "key in [Position] interface to adjust the Jog rate; Press the key to increase or decrease by 10% (10%-150%).

#### Spindle speed

at auto or Jog mode, press the " $\rightarrow$ "," $\leftarrow$ "key to adjust the spindle speed by 100r/min. The maximum speed is set by the spindle parameters in the system and the minimum speed is 16r/min. If you press and hold the key for three seconds, the value will be increased or decreased quickly.

#### 5.5 Run idle

(Reserved)

### 5.6 SBK function

at auto mode, press [SBK] to start the SBK function. Current program stop; press [Start] again and next line stops after executing. The SBK mode can checking the program line by line.

#### Caution:

① In G28-G30, single line also can be stopped at the midpoint;

(2) The stop points of single line in fixed circle are (1), (2), (6) in the figure below; when the single line of (1), (2) stops, the feeding pauses and the pause indicator is on.

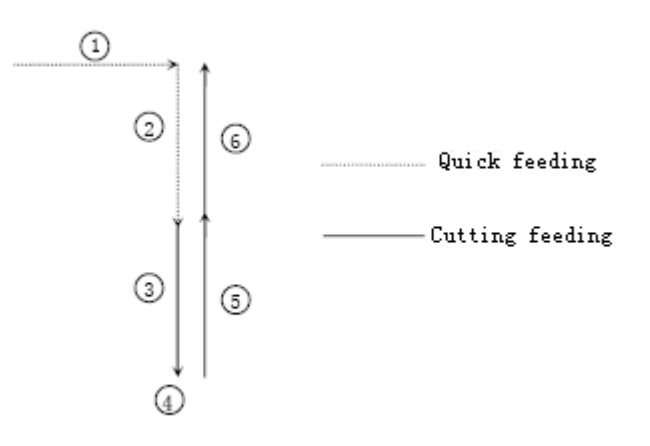

### 5.7 BDT function

at auto mode, press [BDT] to start the BDT function, which will make the instructions invalid, the instructions are that hace a'/ symbol at the begaining of program segments.

### 5.8 Stopping automatic operating

Two methods are available to stop automatic operating, one is that when the controller exctue M01 or M00 code, the other is that press stop key on the panel

#### **Program stops**

After executing M00 or M01 code, the controller stop automaticly, which is same as SBK function,after press [start],the controller continue working

After finish a work piece ,the controller stop automaticly

#### **Program ends**

After executing M30, the controller stop automaticly, and returns to program start.point

#### **Feeding pause**

During automatic operation, press the [Pause] key on the operation panel, the automatic operation pauses and the indicator is on; press [Start] again to continue working and the pause indicator is off

#### Reset

During automatic operation, press the [Reset] key on the operation panel and the system stops immediately. Here, [Reset] is same as emergency stop button.

# 6.Safe operation

### 6.1 Emergency stop

Press the emergency stop button on the machine which will stop immediately, and all outputs such as spindle and coolant are turned off., but all outputs must be rebooted after emergency stop button release

#### **€**\*Caution:

The power supply maybe not cut off when the emergency stop button be pressed. Please refer to the electrical configuration description of the machine manufacturer for details;

Before releasing emergency stop, please eliminate the problems of the machine

### 6.2 Hard limit over travel

The controller will show alarm when machine touch limit switch. The axis in corresponding direction can't move, and only moves in reverse direction. Before the alarm is resetd, the system can't enter automatic operation. After investigating the alarm reason, press [Reset] to clear the alarm

### 6.3 Soft limit over travel

If themachine enters the limt area which set by axis parameters, the controller show alarm, and the machine decelerates and stops. At this moment, you can move the machine to safe direction with Jog mode, and then press [Reset] to release the alarm.

#### Caution:

During automatic operation, when the machine touches an axis's limit switch, the machine decelerates and stops all axis motion, and only displays one alarm

During Jog operation, when the machine touches an axis limit switch, the machine only decelerates and stops motion on current axis, but you can move other axis

When the machine is in safe position, press [Reset] to clear the alarm. Please refer to the manual of the machine for details.

Both hard limit alarm and soft limit alarm have a deceleration stop, and therefore it should have enough sufficient space fore detecting limit switch, or else the limit protection will be disabled due to over travel

# 7. Alarm and self- diagnosis function

The system has several levels, and the alarm numbers also have different type, as follow:

| 0~1023:    | G code program running alarm info |
|------------|-----------------------------------|
| 1024~2048: | System environment alarm info     |

## 7.1 NC program execution alarm

| 0000                                                                                                    | :  | Reset                                                                                                    |
|----------------------------------------------------------------------------------------------------|----|----------------------------------------------------------------------------------------------------|
| 0001                                                                                                    | :  | Prog No End                                                                                                    |
| 0004                                                                                                    | :  | M6Tx Abort                                                                                                    |
| 0005                                                                                                    | :  | Tool Invalid                                                                                                    |
| 0006                                                                                                    | :  | G Program Repeat Error                                                                                                    |
| 0007                                                                                                    | :  | G Program Number Error                                                                                                    |
| 0008                                                                                                    | :  | G7X8X Instruction Run Error                                                                                                    |
| 0009                                                                                                    | :  | Program Abend                                                                                                    |
| 0010                                                                                                    | :  | Appointed M01 Instruction Stop                                                                                                    |
| 0011                                                                                                    | :  | M98 Format Error                                                                                                    |
| 0012                                                                                                    | :  | Motion Run Error                                                                                                    |
| 0013                                                                                                    | :  | Current Program No Repair                                                                                                    |
| 0014                                                                                                    | :  | G Program Format Error                                                                                                    |
| 0015                                                                                                    | :  | M99 Instruction Abort                                                                                                    |
|                                                                                                    |    |                                                                                                    |
| 0016                                                                                                    | :  | Motion Abort                                                                                                    |
| 0016<br>0017                                                                                                    | :  | Motion Abort<br>Illegal char                                                                                                    |
| 0016<br>0017<br>0018                                                                                                    | :  | Motion Abort<br>Illegal char<br>Noneffective Exegesis Character                                                                                                    |
| 0016<br>0017<br>0018<br>0019                                                                                                    | :: | Motion Abort<br>Illegal char<br>Noneffective Exegesis Character<br>Illegal G Code                                                                                                    |
| 0016<br>0017<br>0018<br>0019<br>0020                                                                                                    |    | Motion Abort<br>Illegal char<br>Noneffective Exegesis Character<br>Illegal G Code<br>GCode RadialOffset Num Err                                                                                                    |
| 0016<br>0017<br>0018<br>0019<br>0020<br>0021                                                                                                    | :  | Motion Abort         Illegal char         Noneffective Exegesis Character         Illegal G Code         GCode RadialOffset Num Err         Noneffective GCode RadialOffset                                                                                                    |
| 0016<br>0017<br>0018<br>0019<br>0020<br>0021<br>0022                                                                                                    |    | Motion Abort         Illegal char         Noneffective Exegesis Character         Illegal G Code         GCode RadialOffset Num Err         Noneffective GCode RadialOffset         Arc Appointed Error                                                                                                    |
| 0016           0017           0018           0019           0020           0021           0022           0023                                                                            |    | Motion AbortIllegal charNoneffective Exegesis CharacterIllegal G CodeGCode RadialOffset Num ErrNoneffective GCode RadialOffsetArc Appointed ErrorAppointed Noneffective Plane                                                                                                    |
| 0016           0017           0018           0019           0020           0021           0022           0023           0024                                                             |    | Motion AbortIllegal charNoneffective Exegesis CharacterIllegal G CodeGCode RadialOffset Num ErrNoneffective GCode RadialOffsetArc Appointed ErrorAppointed Noneffective PlaneM98 Instruction Abort                                                                                                    |
| 0016           0017           0018           0019           0020           0021           0022           0023           0024           0025                                              |    | Motion AbortIllegal charNoneffective Exegesis CharacterIllegal G CodeGCode RadialOffset Num ErrNoneffective GCode RadialOffsetArc Appointed ErrorAppointed Noneffective PlaneM98 Instruction AbortSpindle Appointed Number Error                                                                                                    |
| 0016           0017           0018           0019           0020           0021           0022           0023           0024           0025           0026                               |    | Motion Abort         Illegal char         Noneffective Exegesis Character         Illegal G Code         GCode RadialOffset Num Err         Noneffective GCode RadialOffset         Arc Appointed Error         Appointed Noneffective Plane         M98 Instruction Abort         Spindle Appointed Number Error         MCode Instruction Abort                                                         |
| 0016           0017           0018           0019           0020           0021           0022           0023           0024           0025           0026           0027                |    | Motion AbortIllegal charNoneffective Exegesis CharacterIllegal G CodeGCode RadialOffset Num ErrNoneffective GCode RadialOffsetArc Appointed ErrorAppointed Noneffective PlaneM98 Instruction AbortSpindle Appointed Number ErrorMCode Instruction AbortSpi Appointed Err                                                                                                    |
| 0016           0017           0018           0019           0020           0021           0022           0023           0024           0025           0026           0027           0028 |    | Motion Abort         Illegal char         Noneffective Exegesis Character         Illegal G Code         GCode RadialOffset Num Err         Noneffective GCode RadialOffset         Arc Appointed Error         Appointed Noneffective Plane         M98 Instruction Abort         Spindle Appointed Number Error         MCode Instruction Abort         Spi Appointed Err         Motion Repeat Request |

# 

| 0030 | : | Missing X Code Error                    |  |  |  |  |  |  |
|------|---|-----------------------------------------|--|--|--|--|--|--|
| 0031 | : | Missing X Code Error                    |  |  |  |  |  |  |
| 0032 | : | Missing X Code Error                    |  |  |  |  |  |  |
| 0033 | : | Aissing X Code Error                    |  |  |  |  |  |  |
| 0034 | : | Missing X Code Error                    |  |  |  |  |  |  |
| 0035 | : | Missing X Code Error                    |  |  |  |  |  |  |
| 0036 | : | Missing X Code Error                    |  |  |  |  |  |  |
| 0037 | : | Missing X Code Error                    |  |  |  |  |  |  |
| 0038 | : | Missing X Code Error                    |  |  |  |  |  |  |
| 0039 | : | Missing X Code Error                    |  |  |  |  |  |  |
| 0040 | : | Missing X Code Error                    |  |  |  |  |  |  |
| 0041 | : | Missing X Code Error                    |  |  |  |  |  |  |
| 0042 | : | Missing X Code Error                    |  |  |  |  |  |  |
| 0043 | : | Missing X Code Error                    |  |  |  |  |  |  |
| 0044 | : | Missing X Code Error                    |  |  |  |  |  |  |
| 0045 | : | Missing X Code Error                    |  |  |  |  |  |  |
| 0046 | : | Missing X Code Error                    |  |  |  |  |  |  |
| 0047 | : | Missing X Code Error                    |  |  |  |  |  |  |
| 0048 | : | Screw Value Repeat Error                |  |  |  |  |  |  |
| 0049 | : | System Abort                            |  |  |  |  |  |  |
| 0050 | : | Factitious return                       |  |  |  |  |  |  |
| 0051 | : | no parameter input                      |  |  |  |  |  |  |
| 0052 | : | no store address for Gcode pro num form |  |  |  |  |  |  |

# 7.2 System environment alarm

| 1024 | : | no \"return zero\                                       |  |  |  |  |  |  |  |
|------|---|---------------------------------------------------------|--|--|--|--|--|--|--|
|      | - | 1. The system doesn't perform home action after started |  |  |  |  |  |  |  |
| 1025 | : | 4 - direction program limit                             |  |  |  |  |  |  |  |
| 1026 | : | + direction program limit                               |  |  |  |  |  |  |  |
| 1027 | : | Z - direction program limit                             |  |  |  |  |  |  |  |
| 1028 | : | Z + direction program limit                             |  |  |  |  |  |  |  |
| 1029 | : | Y - direction program limit                             |  |  |  |  |  |  |  |
| 1030 | : | Y + direction program limit                             |  |  |  |  |  |  |  |
| 1031 | : | X - direction program limit                             |  |  |  |  |  |  |  |

# 

| 1032 | : | X+ direction program limit  |  |  |  |  |  |  |
|------|---|-----------------------------|--|--|--|--|--|--|
| 1033 | : | 4 - direction machine limit |  |  |  |  |  |  |
| 1034 | : | 4 + direction machine limit |  |  |  |  |  |  |
| 1035 | : | Z - direction machine limit |  |  |  |  |  |  |
| 1036 | : | Z + direction machine limit |  |  |  |  |  |  |
| 1037 | : | Y - direction machine limit |  |  |  |  |  |  |
| 1038 | : | Y + direction machine limit |  |  |  |  |  |  |
| 1039 | : | X - direction machine limit |  |  |  |  |  |  |
| 1040 | : | X+ direction machine limit  |  |  |  |  |  |  |
|      | - |                             |  |  |  |  |  |  |

When controller shows limit alarm. Please check corresponding limit sensor point or parameters.

If hard limit occurs, and the appearance of the sensor point doesn't has any problem, enter the diagnosis mode and check the state of the input port. If the state is valid, please eliminate in sequence. Disconnect the input IO cable and check whether the sense disappears. If yes, please check the circuit. If the problem still exists, the internal optocoupler is broken. Please contact the supplier.

1041

Emergency stop

Check Emergency stop button of the handheld box is pushed down or not

External emergency stop 2 input is push down?;check whether IO assignment has conflict or interference.

Search for corresponding function ports in IO configuration, and then check in input diagnosis.

| 1042 | : | X Sevor driver alarm                                                                                                    |  |  |  |  |  |  |  |
|------|---|----------------------------------------------------------------------------------------------------|--|--|--|--|--|--|--|
| 1043 | : | Y Sevor driver alarm                                                                                                    |  |  |  |  |  |  |  |
| 1044 | : | Z Sevor driver alarm                                                                                                    |  |  |  |  |  |  |  |
| 1045 | : | 4 Sevor driver alarm                                                                                                    |  |  |  |  |  |  |  |
|      |   | Servo alarm; if there is no alarm on servo, parameter P2(axis parameter).001~004 setting and actual servo alarm level may be reverse. Please modify the parameters. |  |  |  |  |  |  |  |
|      |   | The corresponding function ports are IN34~37, which can be checked in input diagnosis.                                                                              |  |  |  |  |  |  |  |
| 1046 | : | Axis's physical line redefine                                                                                                    |  |  |  |  |  |  |  |
|      |   | axis No. setting by parameter P2.45~P2.49 is specified repeatedly                                                                                                   |  |  |  |  |  |  |  |
| 1047 | : | spi no to home                                                                                                    |  |  |  |  |  |  |  |
|      |   |                                                                                                    |  |  |  |  |  |  |  |
| 1048 | : | workpiece no lock                                                                                                    |  |  |  |  |  |  |  |
|      |   |                                                                                                    |  |  |  |  |  |  |  |
| 1049 | : | safe signal can't detect                                                                                                    |  |  |  |  |  |  |  |
|      |   |                                                                                                    |  |  |  |  |  |  |  |
| 1051 | : | air no enough                                                                                                    |  |  |  |  |  |  |  |

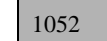

chuck signal alarm detect

### 7.3 Alarm processing

- > If alarm occurs, please refer to the alarm code to confirm the failure reason.
- When alarm occurs, if the system isn't reset, the alarm will constantly prompt no matter whether the alarm still exists, so as to avoid the conditions that alarm causes system suspended, but can't find the reason.
- If the error is caused by data setting, modify the data, and then press [Reset] to clear the alarm info.
- When alarm occurs, please check and remove the alarm if there are several alarms that occur at the same time. Please refer to the alarm info in the Diagnosis menu for details. When the alarms are eliminated, please press [Reset] to clear the alarm.

### 7.4 Self-diagnosis function

The CNC system may stop even when there is no alarm, this maybe he system is executing certain processes. Then you can check with the self-diagnosis function.

The step of self-diagnosis as follows:

- (1) In the main menu, press [Dgnos] to enter the diagnosis interface;
- (2) Select [Input], or select [Output]

(3) Output diagnosis: In edit mode, press the " $\leftarrow$ "," $\rightarrow$ ","  $\uparrow$ ","  $\downarrow$  "keys to select the output port, and press [EOB] to switch the output level of corresponding output port;

(4) Input diagnosis: When certain input signal is vactive, the corresponding area flashes on the screen.

# 8. Program saving & editing

### 8.1 Saving the program to the memory

### 8.1.1 Keypad input (new program)

Create new program in the memory with the keypad, and the step as follows:

- > In the main menu, press [Edit] to enter program edit interface;
- Press [File]
- Select [New] to create a new file;
- Enter the file name and press [EOB] to confirm and create a new program in current directory in the memory, and load into the controller by default ;
- Select [Close] to exit [Edit] interface;
- > In edit mode, enter the program content;
- > After editing all programs, press [Reset] to save the edited programs into the system memory.

### 8.1.2 PC serial port input

The step of loading files to controller through PC follows:

- Set system baud rate and ID No.;
- > Connect to PC and run Adtech serial communication software;
- > Set the baud rate same as controller, and scan ID device;
- > Select the [Upload file to NC] button in the communication software;
- Select CNC file in the popup dialog box and press [Open] button.

### 8.1.3 Copy program from USB disk

The step of copying CNC file to system memory through USB disk as follows:

- Press [File], find [data traveler]
- Select [data traveler] and press [EOB] to enter;
- Move the cursor to select a CNC file and then select [Copy];
- Press [File] again,select [local disk(d)],and press [EOB]
- Select [PROG] folder, press[EOB] to enter , then press [paste] to complete copying.

### 8.2 Reading programs into work area

### 8.2.1 Reading programs from controller into work area

The step of loading files from controller memory into work area as follows:

- Press [File]
- Select [local disk(d)], and press [EOB]
- Select [PROG] folder, press [EOB] to enter
- > Move cursor to select desired program, press [EOB] to confirm and load the program.

### 8.2.2 Reading programs from USB disk into work area

The step of loading files from USB disk into work area follows:

- Insert the USB disk;
- > Press [File] to enter file operation interface;
- > Select USB disk, move cursor to select a file in the disk, and press [EOB] to load the file.

### 8.3 Editing & modifying programs

The program in CNC memory can be edited with controller keypad. In the main menu, press [program] to enter program edit interface and edit the program in current work area (for loading program into work area, refer to 8.2). The program mode similar to notepad in Windows. Move the cursor directly to locate, press keys to enter, press [EOB] to change line, and press [Delete] to delete the character where the cursor locates.

#### Caution

After all operations, press Reset to save the files, and this functions base on program mode;

CNC49XX uses new file mapping technology, and allows loading processing files that exceed its memory. Therefore, to ensure the system efficiency, you can only search and process, but can't edit the program that exceed 2MB.

### 8.4 Deleting files

### 8.4.1 Deleting files in memory

Follow the below steps to delete the programs in controller memory:

- Press [File]
- > select the file and press [Delete] ,when show a dialog ,press [EOB] to confirm and delete the file.
- Caution
- If the program has been loaded into work area, you need to reboot the controller after deleting the program, or else the comtroller will report error.

> `The programs loaded into the work area can't be deleted, or else the comtroller will report error.

# 9 Main interfaces of the controller

### 9.1 Position interface

The position interface shows current machine tool coordinates, including absolute position, relative position and General position. In the main interface, press [Monitor] to enter the position interface.

To enter position interface:

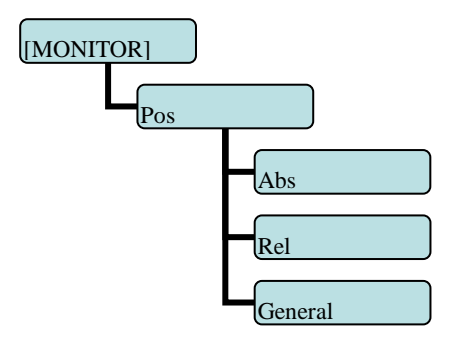

#### Absolute position

The position of current machine coordinates relative to the origin of workpiece coordinate system

The absolute position interface as follows:

| Abs pos          | EI                 | DIT              |                                 | Run      | Edit           | Para     | Coord        | Test         |
|------------------|--------------------|------------------|---------------------------------|----------|----------------|----------|--------------|--------------|
| X                | +00                | 00.0             | 00                              | M        | 05             | XSp      | peed         | 1000         |
| v                | +00                |                  | 00                              |          | 09<br>33       | ZSp      | beed<br>beed | 1000         |
| 1                | ±00                | 00.0             | 00                              |          | 11             | A Sp     | beed         | 1000         |
| Z                | +00                | 00.0             | 00                              | Т        | 21<br>0001     |          | Deed<br>Deed | 1000<br>1000 |
| А                | +00                | 00.0             | 00                              | S        | 100            | JOG      | arte         | 100%         |
| R                | ±00                |                  | 00                              | <u>S</u> | 100<br>e nam:0 | ) SPI    | rate<br>Pro  | 100%         |
| D                | 100                | 00.0             | 00                              | 00       | 001 ;          | 000. 011 |              | 90001        |
| C                | +00                | 00.0             | 00                              | %        | ;              |          |              |              |
| G01 G1           | 7 G40:             | <b>D00</b> = 0   | 000.000                         | •        |                |          |              |              |
| 690 65<br>680 69 | 4 G49:<br>8 Svs Ti | H00 = 0<br>me 1. | $000.000$ $5 \cdot 10 \cdot 02$ |          |                |          |              |              |
| Ctop             | <u> </u>           |                  | 5.15.02                         |          |                |          |              |              |
| Stop             |                    |                  |                                 | _        |                |          |              |              |
|                  |                    |                  |                                 |          |                |          |              |              |

Absolute Position Interface

#### **Relative position**

In Jog mode, reset current coordinates to check the relative motion distance of any displacement, and thus it is called as relative position.

This interface is usually used for early tool setting. Considering that some operators have been used to manual calculation, this function is preserved. With the more and more powerful of automatic centered function, it is used less.

The operation as follows:

Enter [Pos] interface;

Switch to [Rele] interface;

Then, enter Jog mode;

Press a coordinate axis No., e.g., 'X', and the X coordinate flashes;

Press "Cancel" to reset X coordinate to 0;

The relative position interface as follows:

ЕСНАЖЖ

| Rela pos                   | JC  | DG    |         | Run            | Ed    | it 📘                                          | Para         | Coord         | d Test                                  |
|----------------------------|-----|-------|---------|----------------|-------|-----------------------------------------------|--------------|---------------|-----------------------------------------|
| Х                          | +00 | 00.00 | 00      | M              |       | 05<br>09                                      | X Sp<br>Y Sp | Deed<br>Deed  | 1000<br>1000                            |
| Y                          | +00 | 00.00 | 00      |                |       | $\begin{array}{c} 3 \ 3 \\ 1 \ 1 \end{array}$ | Z Sp<br>A Sp | beed<br>beed  | $\begin{array}{c}1000\\1000\end{array}$ |
| Z                          | +00 | 00.00 | 00      | Т              | 00    | 21<br>001                                     | B Sp<br>C Sp | beed<br>beed  | $\begin{array}{c}1000\\1000\end{array}$ |
| A                          | +00 | 00.00 | 00      | S<br>s         |       | 100<br>100                                    | JOG<br>SPI   | Frate<br>rate | 100%<br>100%                            |
| B                          | +00 | 00.00 | 00      | fi             | le na | m€00                                          | 00. CN(      | e Pro         | 0001                                    |
| С                          | +00 | 00.00 | 00      | <u>01</u><br>% | ;     | ;                                             |              |               |                                         |
| G01 G1<br>G90 G5<br>G80 G9 |     |       |         |                |       |                                               |              |               |                                         |
| Stop                       |     |       |         |                |       |                                               |              |               |                                         |
| Close                      | Abs | Rel   | General |                |       |                                               |              |               | >>>                                     |

Relative Position Interface

#### General (All) coordinates

The interface displayed by absolute coordinates and machine coordinate General position interface is shown as below:
| All Pos      | J         | DG           |              | Run  | Edit     | Para Coor  | d Test |
|--------------|-----------|--------------|--------------|------|----------|------------|--------|
| abs          | pos       | relp         | oos          | M    | 05       | X Speed    | 1000   |
| X +00        | 00. 000   | X +00        | 00. 000      |      | 09       | Y Speed    | 1000   |
| ¥ +00        | 00. 000   | ¥ +00        | 00. 000      |      | 33       | Z Speed    | 1000   |
| Z +00        | 00. 000   | Z +00        | 00. 000      |      | 11       | A Speed    | 1000   |
| A +00        | 00.000    | A +00        | 00.000       |      | 91       | R Speed    | 1000   |
| B +00        | 00.000    | B +00        | 00.000       |      | 41       | D Speed    | 1000   |
| <b>U</b> +00 | 00.000    | <b>U</b> +00 | 100. 000<br> |      | 0001     | C Speed    | 1000   |
| mac<br>N 100 | chine pos | actu         | Jai pos      | S    | 100      | JOG rate   | 100%   |
| × +00        | 00.000    | -            | 0            | S    | 100      | SPI rate   | 100%   |
| Z +00        | 00.000    | 7            | 0            | file | e name00 | OO. CNC Pr | og0001 |
| A +00        | 00.000    | Ā            | Ő            | 0.00 |          |            | _      |
| <b>B</b> +00 | 00.000    | B            | 0            | %    |          |            |        |
| C +00        | 00. 000   | C            | 0            | ^~   | ,        |            |        |
| 601 61       | 7 640.    | DOO = (      | <u></u>      |      |          |            |        |
|              | 1 610.    | unn - (      |              |      |          |            |        |
| 030 $03$     | - 0-5.    | $m_0 = 1$    | . 40.00      |      |          |            |        |
| 690 69       | 0 0951    | ine I        | 0:48:03      |      |          |            |        |
| Stop         |           |              |              |      |          |            |        |
| Close        | Abs       | Rel          | General      |      |          |            | >>>    |

General (All) Position Interface

# 9.2 Edit interface

The program interface shows the program info in current work area. In the main interface, press [program] to enter the program interface.

To enter program edit interface:

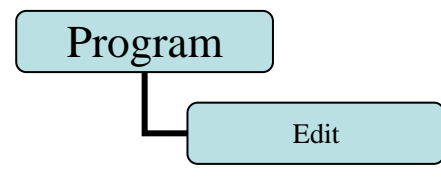

#### **Program edit**

The program edit interface shows the NC program currently processed; in this mode, you can edit the NC program (see 8.3 for details).

| Prog edit                                                                                                    | JC                                                                                                    | G                               |                    | Run Ec    | lit Para   | Coord    | Test            |
|----------------------------------------------------------------------------------------------------|----------------------------------------------------------------------------------------------------|---------------------------------|--------------------|-----------|------------|----------|-----------------|
| 1         (54           2         (90)           3         \$18000           4         (61 X30)           5         (91)           6         Z-29, 62           7         Z006           8         Z, 104 A           9         Z, 126 A           10         Z, 163 A           11         Z, 196 A           12         Z, 187 A           13         Z, 216 A           14         Z, 248 A           15         Z, 206 A           16         Z, 225 A           \PR06\TTT14. | M03<br>0 Y0.<br>27<br>A-4. 88<br>-3. 305<br>-2. 064<br>-2. 061<br>-2. 057<br>-1. 643<br>-1. 635<br>-1. 635<br>-1. 223<br>-1. 221<br>CNC | Z92. 261 A0<br>2 F30000<br>Line | . F10000<br>: 1 Co | I: 1 File | Size:17967 |          | 00000<br>100000 |
| Stop                                                                                                    |                                                                                                    |                                 |                    |           |            |          |                 |
| <<< [                                                                                                    | Edit                                                                                                    | Check                           | CAM                | Save As   | File       | Del line | >>>             |

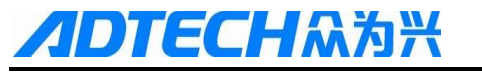

Program Edit Interface

#### System info interface

The system info is a summary of the program blocks in current processing area, and calculates the resource usage in current work area. The upper right of the program directory interface shows the version info of current controller software.

To enter system info interface:

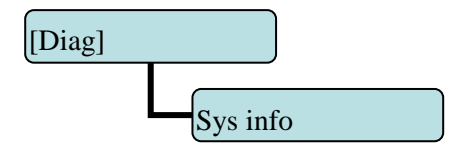

System info interface is shown below:

| Sys info                                 | JC                                                                                                    | DG    |        | Run 🛛 Eo | dit Para | Coord    | Test |  |  |  |
|------------------------------------------|----------------------------------------------------------------------------------------------------|-------|--------|----------|----------|----------|------|--|--|--|
| Syster<br>BuildD<br>FPGA<br>DLIB<br>GLIB | System VER: 0.7.01(CNC4960: BZ001B092A Release)<br>BuildData: 13-09-14 07:46:16<br>FPGA VER: 1.2<br>DLIB VER: 118<br>GLIB VER: 49<br>Current NC File: \PROG\TTTT4.CNC                              |       |        |          |          |          |      |  |  |  |
| Currer<br>NOs d<br>used s<br>prepro      | Current NC File: \PROG\TTTT4.CNC<br>Current Prog: 00000<br>NOs of saved prog 1 left 999<br>used space 17546 KBleft 1031029 KB<br>preprocessing Lib Ver:22<br>Product ID:00000000 License:succeed 0 |       |        |          |          |          |      |  |  |  |
| Stop                                     |                                                                                                    |       |        |          |          |          |      |  |  |  |
| <<<                                      | Alert                                                                                                    | Input | Output | EXT IO   | Module   | Sys info | >>>  |  |  |  |

System Info Interface

### 9.3 MDI interface

MDI mode is mainly used for the execution of single G code in certain occasions.

To enter MDI interface:

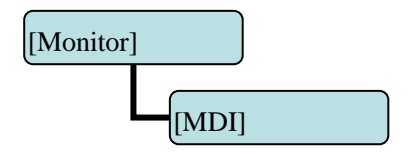

In MDI interface, enter complete NC code instruction in edit mode, press the [Start] key in the edit mode and confirm to execute directly.

To restore the default settings quickly, press and hold the [Reset] key for three seconds and choose to reset or not.

MDI interaction interface is shown below:

| MDI runi                         | ning El                                 | דוכ                        |                   | Run Ec | dit Para | Coord | Test |
|----------------------------------|-----------------------------------------|----------------------------|-------------------|--------|----------|-------|------|
| Abs<br>X +00<br>Y +00<br>Z +00   | s pos<br>00.000<br>00.000<br>00.000     | G17G9<br>G01X2<br>M30<br>% | 0G00G54<br>0Y20Z1 | 4<br>D |          |       |      |
| A +00<br>B +00<br>C +00<br>ma    | 00.000<br>00.000<br>00.000<br>chine pos |                            |                   |        |          |       |      |
| X +00<br>Y +00<br>Z +00<br>A +00 | 00.000<br>00.000<br>00.000<br>00.000    |                            |                   |        |          |       |      |
| B +00<br>C +00                   | 00.000                                  |                            |                   |        |          |       |      |
| Stop                             |                                         |                            |                   |        |          |       |      |
| <<<                              | Pos                                     | Path                       | MDI               | Aid    | Macro    | Teach | >>>  |

MDI Interface

### 9.4 File management

In the file management interface, you can manage the controller files.

To enter file management interface:

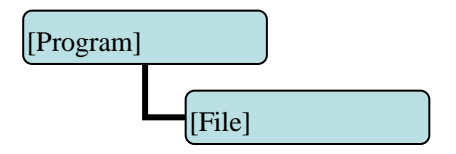

File management mainly has the following functions:

- Connect the USB device(Via USB port or flash drive),
- Upgrade controllerystem software: Copy the upgrade file to memory in either method above to upgrade the software;

Reboot the controller. In [File] interface, press [Reset] button, the controller will show a dialog, then presss[EOB] to reboot the controller. This method is different from power off for reboot. In certain occasions, you can reboot the controller quickly in this method to make certain function take effect.

> Connect to PC with the USB cable, and exchange the file between controller memory and PC.

File operation interface is shown below:

| File man                                                              | ager JC       | )G       |            | Run      | dit Para  | Coord   | Test |
|-----------------------------------------------------------------------|---------------|----------|------------|----------|-----------|---------|------|
| My Devic                                                              | es            |          |            |          |           |         |      |
|                                                                       | local disk(c) | Sec. 100 | al disk(d) | 🧼 data t | raveler(l | SD Disk |      |
| USB Co                                                                | n             |          |            |          |           |         |      |
|                                                                       |               |          |            |          |           |         |      |
|                                                                       |               |          |            |          |           |         |      |
| Iocal disk(c)         DISK Space:128.0 MB         Free Space:117.6 MB |               |          |            |          |           |         |      |
| Stop                                                                  |               |          |            |          |           |         |      |
| Close                                                                 | Devices       | New      | Сору       | Paste    | Cut       | То рс   | >>>  |

File Operation Interface

# 9.5 Graph simulation

[Track] function is to simulate NC processing program.

To enter graphic simulation interface:

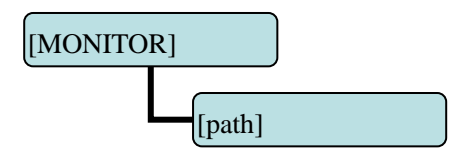

Enter path interface to enable real-time track display automatically. During automatic running of the system, the motion track is displayed in real-time. In other (Jog/edit mode, you can also press Preview to preview the processing file.

The shortcuts of adjusting position:

PageUp: Zoom in

PageDown: Zoom out

 $\rightarrow \leftarrow \uparrow \downarrow$ : Shift position; the shift unit is the set pixel unit

Graphic simulation interface is shown below:

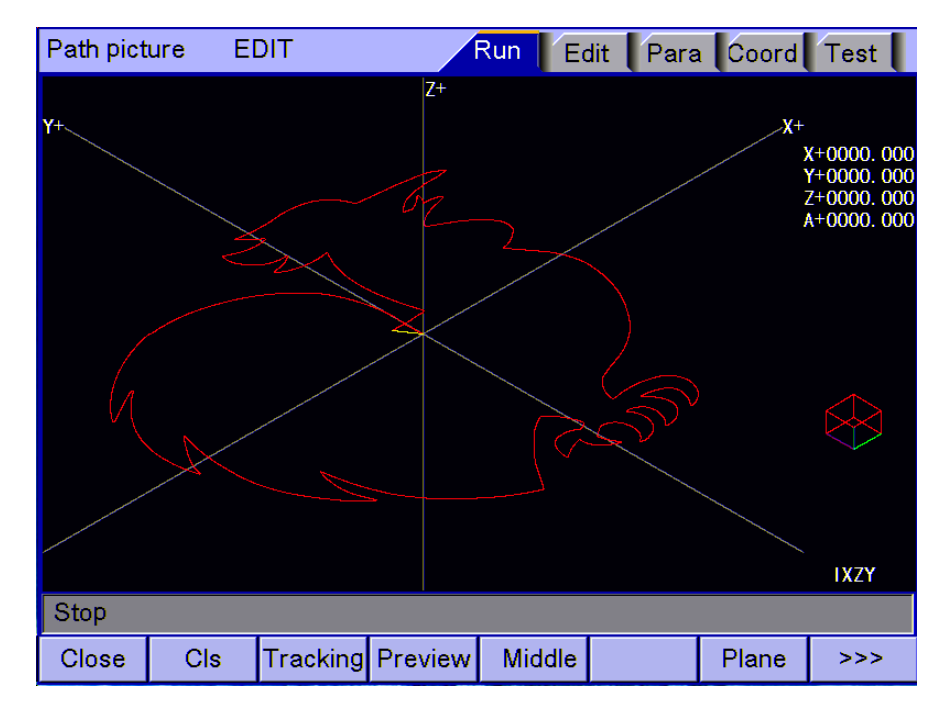

Graphic Simulation Interface

# 9.6 Parameter interface

The parameter interface shows comtroller parameter info, including General, axis parameter, management, tool magazine, spindle, port, etc. In the main interface, press [para] to enter the interface.

Parameter has the following menus:

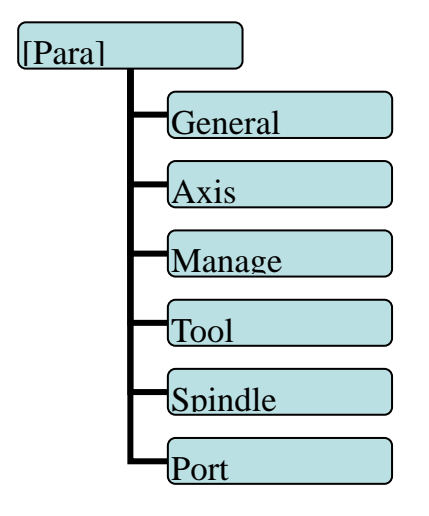

#### **General parameters**

General parameters are a set of functions that aren't classified in details, e.g. home mode, Jog speed, etc. General parameter interface is shown as below:

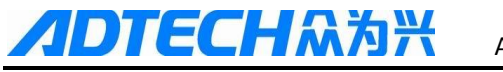

| General                    | EI                          | DIT     |         | Run                           | Edit Par       | a Coord    | Test      |  |
|----------------------------|-----------------------------|---------|---------|-------------------------------|----------------|------------|-----------|--|
| 001,Inp S                  | peed(mm/m                   | nin)    | 3000    | 015,G7                        | 3(M)LoopObli   | gate(mm]+  | 2.000     |  |
| 002,InpSta                 | artSpeed(m                  | nm/min) | 200     | 016,G8                        | 3(M)LoopObli   | gate(mm]+  | 2.000     |  |
| 003,InpAc                  | 003,InpAcceleration(mm/sec) |         |         | 017,Ar                        | c Inp Mode     | P          | os Split  |  |
| 004,ZeroF                  | Return Mod                  | e F     | Program | 018,int                       | erpolation spe | ed mode    | Speed1    |  |
| 005, IO Fi                 | 005, IO FilterWave(1~8)     |         |         | 019,GC                        | Code pre-treat | ment pr    | eproccess |  |
| 006,Communication Options< |                             |         | Uart    | 020,'O'                       | Pro Scan       |            | ON        |  |
| 007,MaxFeedSpeed(mm/min)   |                             |         | 6000    | 021, <b>S</b> p               | indleControlM  | ode        | 0         |  |
| 008,MaxMPGSpeed(mm/min)    |                             |         | 9000    | 022,Oil                       | Pressure Ope   | n(min)     | 0         |  |
| 009, Whe                   | el Coefficie                | nt 🔽    | 1000    | 023,Oil                       | Pressure Kee   | p(sec)     | 1         |  |
| 010, M Co                  | de Delaytin                 | ne(ms)  | 100     | 024,OilPressureOut Freq(Hz)   |                |            |           |  |
| 011,Line r                 | umber                       |         | 0       | 025,Ba                        | ckHome Mode    | eConf(bit) | Z-XYABC   |  |
| 012, Syste                 | em Baudrat                  | e<•>    | 115200  | 026,Ar                        | c Acc.for Radi | i +        | 10.000    |  |
| 049,Contr                  | oler ID<•>                  |         | 1       | 027,Ar                        | c Acc.for Spee | ed 🛛       | 10000     |  |
| 014,Circle                 | InpUnit(mr                  | n) [+   | 0.200   | 028,PretreatmentCode Set 1000 |                |            |           |  |
| Stop                       | Stop                        |         |         |                               |                |            |           |  |
| <<<                        | General                     | Axis    | Manage  | Тоо                           | I Spindle      | Port       | >>>       |  |

General Parameter Interface

### Axis parameters

Axis parameters are parameter set of interface characteristics of control position axis. Please refer to the parameter description for details.

Axis parameter interface is shown as below:

| Axis     | E                                               | TIC    |        | Run Ec                 | lit Para     | Coord   | Test |  |
|----------|-------------------------------------------------|--------|--------|------------------------|--------------|---------|------|--|
| 001,X Ge | ar Numerat                                      | or     | 1      | ZFast                  | Speed(mm     | /min)   | 3000 |  |
| X Ge     | ar Denomin                                      | ator   | 1      | 4 Fast                 | :Speed(mm    | /min)   | 3000 |  |
| Y Ge     | ar Numerat                                      | or     | 1      | B Fas                  | tSpeed(mm    | /min)   | 3000 |  |
| YGe      | ar Denomin                                      | ator   | 1      | C FastSpeed(mm/min)    |              |         |      |  |
| Z Ge     | ar Numerat                                      | or     | 1      | 003,X Star             | tupSpeed(r   | nm/min) | 100  |  |
| Z Ge     | ar Denomin                                      | ator   | 1      | Y Star                 | rtupSpeed(i  | mm/min) | 100  |  |
| 4 Ge     | ar Numerat                                      | or     | 1      | Z StartupSpeed(mm/min) |              |         |      |  |
| 4 Ge     | ar Denomin                                      | ator   | 1      | 4 Star                 | tupSpeed(r   | nm/min) | 100  |  |
| B Ge     | ar Numerat                                      | or     | 1      | B Star                 | tupSpeed(r   | nm/min) | 100  |  |
| B Ge     | ar Denomin                                      | ator   | 1      | C Star                 | rtupSpeed(i  | mm/min) | 100  |  |
| C Ge     | ar Numerat                                      | or     | 1      | 004,X Acc              | eleration(Kp | ops)    | 1000 |  |
| C Ge     | ar Denomin                                      | ator   | 1      | Y Acc                  | eleration(K  | ops)    | 1000 |  |
| 002,X Fa | stSpeed(mn                                      | n/min) | 3000   | Z Acce                 | eleration(Kp | ops)    | 1000 |  |
| YFa      | Y FastSpeed(mm/min) 3000 4 Acceleration(Kpps) 1 |        |        |                        |              | 1000    |      |  |
| Stop     |                                                 |        |        |                        |              |         |      |  |
| <<<      | General                                         | Axis   | Manage | Tool                   | Spindle      | Port    | >>>  |  |

Axis Parameter Interface

#### **Management parameters**

This is a function that confirms identity and initialize the controller

Management parameter interface is shown as below:

| Manage EDIT                           |           | Run Ec                            | lit Para                    | Coord    | Test    |  |  |  |
|---------------------------------------|-----------|-----------------------------------|-----------------------------|----------|---------|--|--|--|
| 001,Select SupMode                    | Superuser | 015,startu                        | p display m                 | odule    | Rel     |  |  |  |
| 002,AlterSuperuserPasswor             | ******    | 016,sys language bag Engl         |                             |          |         |  |  |  |
| 003,Alter User Password               | *****     | 017,macro                         | key word                    | /alid En | 0FF     |  |  |  |
| 004,Initialize                        | ======    | 018,startu                        | p picture di                | splay    | 1s      |  |  |  |
| 005,Initialize IO Config              | ======    | 019,sys dis                       | s <mark>play a</mark> xis s | etting   | XYZABC  |  |  |  |
| 006,all para reset<•>                 | ======    | 020,sys de                        | bug inform                  | ation En | 0FF     |  |  |  |
| 007,para backup                       | ======    | 021,axis control composite key 0  |                             |          |         |  |  |  |
| 008,para recover                      | ======    | 022,additional panel enable 0F    |                             |          |         |  |  |  |
| 009,generate cryptogram               | ======    | 023,MCode Macro Select<•> MFUNC 0 |                             |          |         |  |  |  |
| 010,menu click way                    | ======    | 024,TCode                         | TFUNC (M)                   |          |         |  |  |  |
| 011,clear add up work num             | 0         | 025,PLC P                         | rogram Se                   | lect<•>  | PLC (M) |  |  |  |
| 012,clear current work num            | 0         | 026,Scree                         | n Safeguar                  | d En 🛛   | 0       |  |  |  |
| 013,maximum work num                  | 0         | 027,Modbu                         | us Poll/Slav                | e Set    | SLAVE   |  |  |  |
| 014,load in CSV sys config<•> ======= |           |                                   |                             |          |         |  |  |  |
| Stop                                  | Stop      |                                   |                             |          |         |  |  |  |
| <<< General Axis                      | Manage    | Tool                              | Spindle                     | Port     | >>>     |  |  |  |

#### Management Parameter Interface

#### **Tool magazine parameters**

Tool magazine parameters collect the parameters that the tool magazine requires. The specific meaning of the parameters should be determined by the tool magazine of the machine, and therefore should refer to the instructions provided by the machine manufacturer.there are several kinds of tool magazine (linear ,umbrella tool magazine),the parameter and macro program made according to the tool magazine type .the default parameter and build-in program is for linear tool magazine .

#### **Spindle parameters**

Spindle parameters include the spindle motor (Induction Motor )electrical characteristics of and spindle servo motor(servo spindle is speciall for ATC, it is different of normal servo motor) characteristics. The specific application also depends on the spindle selection of the machine manufacturer. The servo parameters is similar as axis parameters, lease refer to the description of axis parameters.

spindle parameter interface is shown as below:

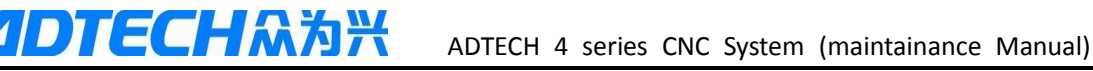

| Spindle                              | E                        | TIC        |        | Run 🛛 Eo                 | lit Para      | Coord     | Test  |  |
|--------------------------------------|--------------------------|------------|--------|--------------------------|---------------|-----------|-------|--|
| 001,spind                            | le assign po             | ort axis # | 0      | 015,Spi.Ze               | roOffset(p)   | )         | 0     |  |
| 002,Spi.A                            | larm ELeve               | I          | 1      | 016,Spi.Pu               | vel           | 0         |       |  |
| 003,Spi.R                            | 003,Spi.Reset ELevel     |            |        | 017,Spi.Rc               | lling Displa  | y Usage   | 0     |  |
| 004,,Spi.E                           | 004,,Spi.ECZ Home Enable |            |        | 018,Spi.Ma               | ax Acc(Kpp    | s)        | 1000  |  |
| 005,Spi.E                            | 005,Spi.ECZ Elevel       |            |        | 019,Spi.Ex               | t HomeDir     |           | 0     |  |
| 006,Spi. Limit+ Enable               |                          |            | 0      | 020, <b>Spi.Se</b>       | rvo HomeD     | )ir       | 0     |  |
| 007,Spi. Limit- Enable               |                          |            | 0      | 021,Spi.Max Speed(rpm)   |               |           | 24000 |  |
| 008,Spi.Li                           | 008,Spi.Limit Elevel     |            |        | 022,Spi.Ho               | me Speed(     | (rpm)     | 1000  |  |
| 009,Spi.P                            | ulse Mode                |            | 1      | 023,Spi.Ge               | ator          | 1         |       |  |
| 010,Spi.P                            | ulse Logic N             | /lode      | 1      | 024,Spi.Gear Denominator |               |           | 1     |  |
| 011, <b>S</b> pi.H                   | omeDect El               | Level      | 0      | 025,Spi.En               | coder Logi    | c Dir     | 0     |  |
| 012,Spi.E                            | xtHome Ch                | eck En 🛛   | 1      | 026,Spi.Op               | penDelayTir   | me(ms)    | 0     |  |
| 013,Spi.R                            | ound Settin              | g F        | 0.000  | 027,servo                | spindle rea   | dy level  | 0     |  |
| 014,Spi.Encode bits(p) 028,servo spi |                          |            |        |                          | spi stop to p | pos level | 0     |  |
| Stop                                 | Stop                     |            |        |                          |               |           |       |  |
| <<<                                  | General                  | Axis       | Manage | Tool                     | Spindle       | Port      | >>>   |  |

#### Spindle Parameters Interface

#### IO configuration(port) parameters

IO configuration parameters are the assignment of hardware interfaces. This parameter setting is the IO pin sequence specified by the controller's IO function numbers, which will improve the controller flexibility.

IO configuration parameter interface is shown as below:

| IO para EDIT                         | Run Edit Para Coord Test        |  |  |  |  |
|--------------------------------------|---------------------------------|--|--|--|--|
| 001,Tool Checking signal In          | 015,VFD 1 Level Output          |  |  |  |  |
| 002,Tool Safe Signal In              | 016,VFD 2 Level Output          |  |  |  |  |
| 003,Tool Changer Out                 | 017,VFD 3 Level Output          |  |  |  |  |
| 004,Tool Changer Dustproof C ======= | 018,Spindle CW Output 0UT (00)  |  |  |  |  |
| 005,Tool Changer Dustproof Ir ====== | 019,Spindle CCW Output 00T (01) |  |  |  |  |
| 006,Tool Limit Input                 | 020,Spindle2 CW Output          |  |  |  |  |
| 007,Tool Blow Output                 | 021,Spindle2 CCW Output         |  |  |  |  |
| 008,Spi Alarm Check In               | 022,Transduser Alarm Rest 0     |  |  |  |  |
| 009,Transduser Alarm Check           | 023,Spindle Blow Output         |  |  |  |  |
| 010,Servo Spi ready input            | 024,Spindle Brake Output        |  |  |  |  |
| 011,Servo Spi stop input             | 025,Servo Spi En Output         |  |  |  |  |
| 012,Servo Spi zero speed inpu        | 026,Servo Spi Stop Output       |  |  |  |  |
| 013,Servo Spi speed reach inp        | 027,Servo Spi Pulse Output      |  |  |  |  |
| 014,VFD 0 Level Output               | 028,sv Spi Rigid tapping output |  |  |  |  |
| Stop                                 |                                 |  |  |  |  |
| <<< General Axis Manag               | e Tool Spindle Port >>>         |  |  |  |  |

#### IO Configuration Parameters Interface

# 9.7 Compensation interface

Tool compensation interface shows tool compensation info of the controller, including tool length compensation, tool radius compensation and other input variables.

To enter tool compensation interface:

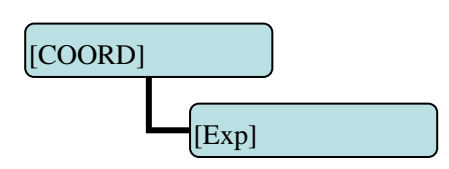

There are two compensation variables, i.e. length offset and R offset; corresponding to G43, G44 and G41, G42; input compensation value to corresponding compensation number, and call the compensation number in NC program to realize the compensation. Tool compensation numbers have 36 variables.

Tool compensation interface is shown below:

| Coord                                                                                                    | EI                                                                                                    | DIT                                                                |                                                                                                   | Run 🛛 Eo                                                                       | dit Para                                                                                                    | Coord                                                                                          | Test |
|----------------------------------------------------------------------------------------------------|----------------------------------------------------------------------------------------------------|--------------------------------------------------------------------|---------------------------------------------------------------------------------------------------|--------------------------------------------------------------------------------|----------------------------------------------------------------------------------------------------|------------------------------------------------------------------------------------------------|------|
| A X +0000<br>X +0000<br>A +0000<br>A +0000<br>B +0000<br>C +0000<br>X +0000<br>A +0000<br>B +0000<br>B +0000<br>C +0000<br>A +0000<br>B +0000<br>C +0000<br>A +0000<br>B +0000<br>C +0000<br>B +0000<br>C +0000<br>B +0000<br>C +0000<br>B +0000<br>C +0000<br>B +0000<br>C +0000<br>C | ). 000<br>). 000<br>). 000 | Coord<br>offset<br>1<br>2<br>3<br>4<br>5<br>6<br>7<br>8<br>9<br>10 | Exp<br>No length<br>+0000<br>+0000<br>+0000<br>+0000<br>+0000<br>+0000<br>+0000<br>+0000<br>+0000 | Set F<br>offset<br>000<br>000<br>000<br>000<br>000<br>000<br>000<br>000<br>000 | talve         T           R offs           +0000           +0000           +0000           +0000           +0000           +0000           +0000           +0000           +0000           +0000           +0000           +0000           +0000           +0000           +0000           +0000 | Cut Te<br>set<br>. 000<br>. 000<br>. 000<br>. 000<br>. 000<br>. 000<br>. 000<br>. 000<br>. 000 | st   |
| Stop                                                                                                    |                                                                                                    |                                                                    |                                                                                                   |                                                                                |                                                                                                    |                                                                                                |      |
| Close                                                                                                    | Exp                                                                                                    | Offset                                                             | X Comp                                                                                            | Y Comp                                                                         | Z Comp                                                                                                    | A Comp                                                                                         | >>>  |

Tool Compensation Parameter Setting Interface

### 9.8 workpiece coordinate system setting interface

The coordinates interface shows coordinate system info, including, coordinate system setting(G54—G59), centered, and tool setting gauge. In the main interface, press [Coord] to enter coordinate system.

#### Workpiece coordinate system

Display workpiece coordinate system, i.e. the offset of workpiece home position and machine home position, Totally six basic workpiece coordinate systems (G54~G59) and nine extension coordinate systems (G591~G599) are available.

To enter workpiece coordinate system interface:

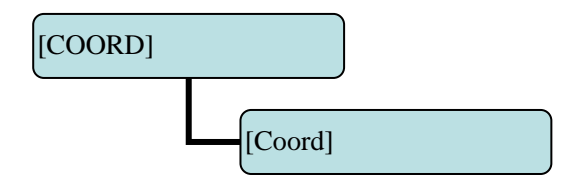

| Coord              | EI             | דוכ          |             | Run 🛛 E      | dit Para         | Coord   | Test |
|--------------------|----------------|--------------|-------------|--------------|------------------|---------|------|
| A X +0000          | . 000          | Coord        | Exp         | Set          | Halve T          | Cut Te  | st   |
| Y +0000<br>Z +0000 | . 000<br>. 000 | G54 X        | + 0.        | 000 <b>G</b> | 55 X +           | 0.0     | 00   |
| A +0000            | . 000          | Y            | + 0.        | . 000        | <b>Y</b> +       | 0.0     | 00   |
| B +0000            | . 000          | Z            | + 0.        | . 000        | Z +              | 0.0     | 00   |
| M X +0000          | . 000          | Α            | + 0.        | . 000        | A +              | 0.0     | 00   |
| ¥ +0000            | . 000          | В            | + 0.        | . 000        | <mark>B</mark> + | 0.0     | 00   |
| Z +0000            | . 000          | С            | + 0.        | . 000        | <mark>C</mark> + | 0.0     | 00   |
| A +0000<br>B +0000 | 000            |              |             |              | - <b>-</b>       | 0.0     |      |
| C +0000            | . 000          | 650 <u>X</u> | + 0.        | .000 G       | - 5 ( <u>x</u> + | 0.0     | 00   |
| R X +0000          | . 000          | 1            | + 0.<br>+ 0 | . 000        | 1 T<br>7 1       | 0.0     | 00   |
| ¥ +0000            | . 000          | 2<br>8       | + 0         | 000          | <u> </u>         | 0.0     | 00   |
| Z +0000            | 000            | R            | + 0         | 000          | R +              | 0.0     | 00   |
| B +0000            | . 000          | C            | + 0         | 000          | C +              | 0.0     | 00   |
| <b>C</b> +0000     | . 000          |              |             |              |                  | 0.0     |      |
| Stop               |                |              |             |              |                  |         |      |
| <<<                | Coord          | Exp          | Set         | HALVE        | TCheck           | Measure | >>>  |

The workpiece coordinate system interface is shown as below:

ECH众为兴

Workpiece Coordinate System Setting Interface

### Coordinate system auxiliary parameter setting interface

The auxiliary parameters for workpiece coordinate system, including offset and tool setting parameters of tool setting gauge

To enter coordinate system auxiliary parameter setting interface:

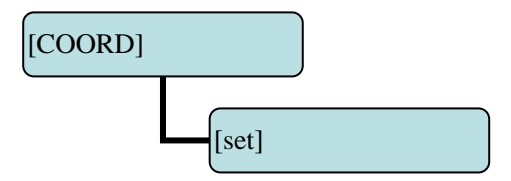

The detailed auxiliary parameters are described in the table below:

| 1  | X coord offset                 |
|----|--------------------------------|
| 2  | Y coord offset                 |
| 3  | Z coord offset                 |
| 4  | A coord offset                 |
| 5  | X knife tool coord             |
| 6  | Y knife tool coord             |
| 7  | Z knife tool coord             |
| 8  | A knife tool coord             |
| 9  | Auto tool choice               |
| 10 | Tool checking elevel           |
| 11 | Tool checking run after T code |

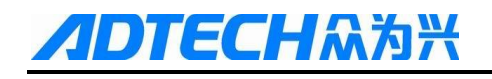

| 12 | Tool checking limit x                      |
|----|--------------------------------------------|
| 13 | To Tool checking limit y                   |
| 14 | Tool checkinglimit z                       |
| 15 | Tool checking limit A                      |
| 16 | Tool checking Dir x                        |
| 17 | Tool checking Dir y                        |
| 18 | Tool checking Dir z                        |
| 19 | Tool checking Dir A                        |
|    |                                            |
| 33 | Tool set mode(0—Nos.1 Tis base,1—not base) |

#### (1) home offset

- The home offset is added to current machine coordinates when setting the coordinate system; this parameter setting is available in next tool setting;
- The application of this parameter is for the processing of certain parts that require several working procedures. The first processing procedure may damage the tool setting position of the workpiece, and the next procedure can't locate the proper tool setting position. Therefore, a reference tool setting point is required, and the offset from reference point to actual tool setting position can be set to this parameter. No matter tool setting in which procedure, you only need to set to this reference point and it is same like setting to home position of the workpiece.

(2) tool setting gauge, effective signal, automatic tool setting, machine tool Z negative limit of tool setting gauge:

- The X, Y coordinates are the mechanical coordinates of the t tool setting gauge on machine; tool setting gauge can position automatically only when the coordinate is set properly.
- Effective voltage level of tool setting gauge is for setting the signal interface level of tool setting gauge, which should be set according to the actual interface of the tool setting gauge
- Automatic tool setting after tool changing is that the tool setting gauge function executes automatically after tool change instruction

Z negative limit is used to prevent crash caused by not in right place of Z axis. Once negative limit alarm occurs, the tool setting gauge stops working immediately. If the system is in working state, the system will send alarm; during separate setting of the tool setting gauge, the alarm won't occur.

# 9.9 Controller diagnosis interface (DGNOS)

The diagnosis interface is used to display the hardware interfaces and system info, including alarm, input, output, DA diagnosis; press [DGNOS] to enter the diagnosis interface.

The diagnosis interface as follows:

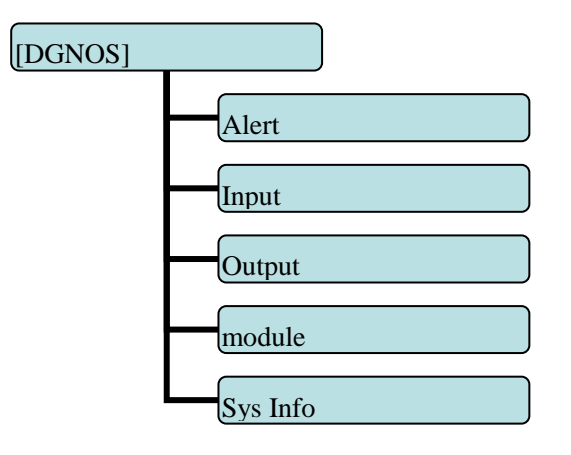

#### Alert interface

Display the alarm of the system after power on, including 15 alarm records.

#### IO diagnosis interface

IO diagnosis allows entering at any moment. You can check current IO state of the controller. In Jogmode, press the direction keys to select corresponding IO, and press EOB to control the output manually.

#### DA diagnosis interface(module)

Correct the output voltage of two lines DA voltage module for testing; press the " $\rightarrow$ ", " $\leftarrow$ ", " $\uparrow$ ","  $\downarrow$  "to output corresponding voltage directly, input the actually measured voltage to corresponding position; when call instructions of spindle, the system will correct according to correction value.

#### System info

The system info shows basic information of current system, and is used to mark current software version, hardware version, upgrade info, etc. In this interface, you can follow the prompt to perform operations.

# 9.10 Macro variable view interface (macro variable)

This is the variable register view menu of macro function. In this menu, you can turn pages to view the macro variables, or enter values to variable register directly in edit mode.

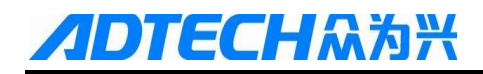

To enter macro variable view interface:

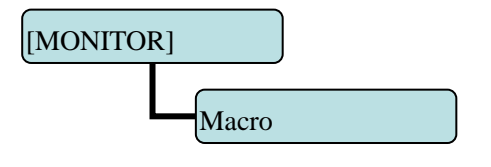

The macro variable menu has eight levels, as below:

Local variable

#100~#199

#500~#599

#600~#699

#700~#799

#800~#899

#900~#999

user variables

- In the variable interfaces of different levels, you can check the corresponding variable number. Local variable has five levels totally, and shows the variables of current working layer by default. To view a specific layer, please enter local variable submenu, and then select according to layers.
- user variables are to customize the names of 20 variables (#100~#999) according to CSV configuration table, so that the variable names have visual meanings. In programs, the user customized variables are called with variable number.

### 9.11 Current modal instruction info

Display the G code modal info of current system;

In [Monitor] interface, you can check the running code info of current system:

| Motion instruction:               | G00, G01           |
|-----------------------------------|--------------------|
| Select plane:                     | G17, G18, G19      |
| Coordinate logic:                 | G90, G91           |
| Workpiece coordinate system:      | G54, G59, G591G599 |
| Radius compensation:              | G40, G41, G42      |
| Length compensation:              | G43, G44, G49      |
| Compound instruction retracting p | lane: G98, G99     |
| spindles rotation:                | S                  |
| Tool No.:                         | Т                  |

# 10.System maintenance

# 10.1 Retoot

- 1) In the main menu, press [PROG]
- 2) Press [File]
- 3) Press [Reset] and the system asks whether reboot or not;
- 4) Press [EOB] to reboot the system.

# 10.2 System upgrade

The step of copying upgrade program with USB disk(flash drive) as follows:

- 1) In the main menu, press [PROG]
- 2) Press [File] to enter the file management interface;
- Insert the USB disk, select the [data traveler] symbol in the root directory; after reading successfully, the system enters the USB directory automatically;
- Move cursor to the upgrade file ADTROM.BIN, select [Copy], press [file] again,find [local d] ,press [EOB],enter ADT folder and paste;
- Select the second upgrade file NC\_RES.NC; skip this step if the file doesn't exist. Also select Copy, press [file] again, find [local d] ,press [EOB],enter ADT folder and paste
- 6) After that, reboot controller ,and press CAN button(hold 3s),then release ,input password 26722719
- select 1—BIOS set, in the mext interface ,press 1---prog sec , it will show "are you sure ?[y/n]', then press Y, it will show program success, reboot
- Enter System Info in Diagnosis menu to view the system version and compilation date, and check whether the upgrade is successful.

# 10.3 Reset parameters to default value

- 1) Select the edit mode;
- 2) In the main menu, press [Para], Press [Manage]
- 3) Move cursor to "006 all prameter reset";]
- 4) Press [EOB], the system confirms, reset the default parameters and reboots automatically.

# 10.4 Parameter backup and recover

Select the edit mode;

1) In the main menu, press [Para]

- 3) Move cursor to 007 ,it's for para back up ,after press[EOB],then it will show a dialog ,then press [EOB] to comfirm
- 4) Move cursor to 008, it's for para recover ,after press[EOB],then it will show a dialog ,then press [EOB] to comfirm
- 5) The backup operation will generate the SYSCONF.BAK file in the root directory of [local disk d]. Please save this file for backup in the future.
- 6) For recover operation, also save the SYSCONF.BAK file in the root directory of [local disk d]. The controller will recognize this file automatically in the process of recovering

# 10.5 Entering BIOS

- If the system has irreversible error and can't be started, please enter BIOS to upgrade and maintain the program;
- 2) To enter BIOS, press the [Can] key when controller power on,hold [Can] key 3s ,then release, input password 26722719,then it show BIOS interface
- 3) Enter BIOS to perform operations such as format disk C, D, and copy files from USB disk to upgrade(pls read details at the end of manual )

<sup>2)</sup> Press [Manage]

# 11.System parameters

`According to occasions and functions, the parameters contain General parameters, IO configuration parameters, management parameters and spindle parameters.

General parameters are General, and contain basic operation and usage settings of the controller, including spindle, MPG, home, tool magazine, etc.;

IO configuration parameters are mainly used for machine installation and test, adapting to the interface characteristics of machine and motor drive;

spindle parameters are the setting; of spindle motor

(1) It is required to confirm user identity before modifing the parameter. The controller has two levels of user authority, which are super user and operator; super user can modify all parameters and user passwords; while operator only can operate the parameters that require modification, and modify the operator password; in P3.1 of management parameters, the controller enters the corresponding mode automatically according to the entered password.

(2) According to the application, the parameters will take effect immediately or after reboot; the parameters that require reboot are marked with  $\langle \bullet \rangle$ .

(3) Certain parameters are set in binary system (parameter descriptor has bit symbol); the conversion between binary system and decimal system follows:

Bit0: Set to 1 to correspond to decimal 1;

Bit1: Set to 1 to correspond to decimal 2;

Bit2: Set to 1 to correspond to decimal 4;

Bit3: Set to 1 to correspond to decimal 8;

Bit4: Set to 1 to correspond to decimal 16;

Bit5: Set to 1 to correspond to decimal 32;

Bit6: Set to 1 to correspond to decimal 64;

Bit7: Set to 1 to correspond to decimal 128;

For more bits, multiply the decimal system corresponding to binary system of previous position by 2. If only the corresponding bit is 1, accumulate the numbers of corresponding decimal system according to the comparison table to get the setting value.

For example: set Bit0, Bit1 and Bit5 to 1, and the parameter will be 1+2+32=35.

# 11.1 Parameter index list

| Parameter type          | S/N | Description              | Effective | Default | Page |
|-------------------------|-----|--------------------------|-----------|---------|------|
|                         |     | -                        | mode      | value   |      |
| General parameter (P1.) | 001 | Inp Speed(mm/min)        | Instant   |         |      |
| General parameter (P1.) | 002 | InpStartSpeed(mm/min)    | Instant   |         |      |
| General parameter (P1.) | 003 | InpAcceleration(mm/sec)  | Instant   |         |      |
| General parameter (P1.) | 004 | ZeroReturn Mode          | Instant   |         |      |
| General parameter (P1.) | 005 | IO FilterWave(1~8)       | Instant   |         |      |
| General parameter (P1.) | 006 | Communication options    | Instant   |         |      |
| General parameter (P1.) | 007 | MaxFeedSpeed(mm/min)     | Instant   |         |      |
| General parameter (P1.) | 008 | MaxMPGSpeed(mm/min)      | Instant   |         |      |
| General parameter (P1.) | 009 | Wheel Coefficient        | Instant   |         |      |
| General parameter (P1.) | 010 | M Code Delaytime(ms)     | Instant   |         |      |
| General parameter (P1.) | 011 | Line number              | Instant   |         |      |
| General parameter (P1.) | 012 | System Baudrate          | Instant   |         |      |
| General parameter (P1.) | 013 | Controler ID             | Instant   |         |      |
| General parameter (P1.) | 014 | Circle InpUnit(mm)       | Instant   |         |      |
| General parameter (P1.) | 015 | G73(M)LoopObligate(mm)   | Instant   |         |      |
| General parameter (P1.) | 016 | G83(M)LoopObligate(mm)   | Instant   |         |      |
| General parameter (P1.) | 017 | Arc Inp Mode             | Instant   |         |      |
| General parameter (P1.) | 018 | interpolation speed mode | Instant   |         |      |
| General parameter (P1.) | 019 | GCode pre-treatment      | Instant   |         |      |
| General parameter (P1.) | 020 | 'O'Pro Scan              | Instant   |         |      |
| General parameter (P1.) | 021 | SpindleControlMode       | Instant   |         |      |
| General parameter (P1.) | 022 | OilPressure Open(min)    | Instant   |         |      |
| General parameter (P1.) | 023 | OilPressure Keep(sec)    | Instant   |         |      |
| General parameter (P1.) | 024 | OilPressureOut Freq(Hz)  | Instant   |         |      |
| General parameter (P1.) | 025 | BackHome ModeConf(bit)   | Instant   |         |      |
| General parameter (P1.) | 026 | Arc Acc.for Radii        | Instant   |         |      |
| General parameter (P1.) | 027 | Arc Acc.for Speed        | Instant   |         |      |
| General parameter (P1.) | 028 | PretreatmentCode Set     | Instant   |         |      |
| General parameter (P1.) | 029 | Inp AccSpeed Mode        | Instant   |         |      |
| General parameter (P1.) | 030 | 'S'Speed Acceleration    | Instant   |         |      |
| General parameter (P1.) | 031 | HOME Check for alarm     | Instant   |         |      |
| General parameter (P1.) | 032 | HOME Check Enable        | Instant   |         |      |

# **//DTECH**众为兴

| Parameter type          | S/N | Description               | Effective<br>mode | Default<br>value | Page |
|-------------------------|-----|---------------------------|-------------------|------------------|------|
| General parameter (P1.) | 033 | X diameter prog enable    | Instant           |                  |      |
| General parameter (P1.) | 034 | default process plane     | Instant           |                  |      |
| General parameter (P1.) | 035 | T code form               | Instant           |                  |      |
| General parameter (P1.) | 036 | IP address                | Instant           |                  |      |
| General parameter (P1.) | 037 | Subnet mask               | Instant           |                  |      |
| General parameter (P1.) | 038 | Default gateway           | Instant           |                  |      |
| General parameter (P1.) | 039 | Mac Addresss<             | Instant           | ·                |      |
| General parameter (P1.) | 040 | Pretreatment segments     | Instant           |                  |      |
| General parameter (P1.) | 041 | feed speed setting En     | Instant           |                  |      |
| General parameter (P1.) | 042 | enable of G00 Inp mode    | Instant           |                  |      |
| General parameter (P1.) | 043 | Abnormal memory En        | Instant           |                  |      |
| General parameter (P1.) | 044 | Z rise to safe pos en     | Instant           |                  |      |
| General parameter (P1.) | 045 | Arise to safe pos en      | Instant           |                  |      |
| General parameter (P1.) | 046 | Pro RZ to reference pos   | Instant           |                  |      |
| General parameter (P1.) | 047 | Mac RZ to reference pos   | Instant           |                  |      |
| General parameter (P1.) | 048 | Home mode cls coord       | Instant           |                  |      |
| General parameter (P1.) | 049 | Z safe height             | Instant           |                  |      |
| General parameter (P1.) | 050 | A safe height             | Instant           |                  |      |
| General parameter (P1.) | 051 | Z axis feed speed limit   | Instant           |                  |      |
| General parameter (P1.) | 052 | A axis feed speed limit   | Instant           |                  |      |
| General parameter (P1.) | 053 | Screw Acc pitch p( mm)    | Instant           |                  |      |
| General parameter (P1.) | 054 | Screw slow pitch D( mm)   | Instant           |                  |      |
| General parameter (P1.) | 055 | Screw backvalue V( mm)    | Instant           |                  |      |
| General parameter (P1.) | 056 | M98 jumpp line En         | Instant           |                  |      |
| General parameter (P1.) | 057 | System boot zero way      | Instant           |                  |      |
| General parameter (P1.) | 058 | Spi brake deay(ms)        | Instant           |                  |      |
| General parameter (P1.) | 059 | Rotation axis opt feature | Instant           |                  |      |
| General parameter (P1.) | 060 | 4 axis max rotate speed   | Instant           |                  |      |
| General parameter (P1.) | 061 | Hand wheel encoder dir    | Instant           |                  |      |
| General parameter (P1.) | 062 | Hand wheel control mode   | Instant           |                  |      |
| General parameter (P1.) | 063 | Hand wheel max rate       | Instant           |                  |      |
| General parameter (P1.) | 064 | Hand wheel ACC(Kps)       | Instant           |                  |      |
| General parameter (P1.) | 065 | Machine end to refernce   | Instant           |                  |      |

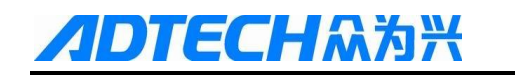

| Paramater type       | C/N  | Description           | Effective | Default | Dama |
|----------------------|------|-----------------------|-----------|---------|------|
| Parameter type       | 5/IN | Description           | mode      | value   | Page |
| Axis parameter (P2.) | 001  | X Gear Numerator      | Instant   |         |      |
| Axis parameter (P2.) |      | X Gear Denominator    | Instant   |         |      |
| Axis parameter (P2.) |      | Y Gear Numerator      | Instant   |         |      |
| Axis parameter (P2.) |      | Y Gear Denominator    | Instant   |         |      |
| Axis parameter (P2.) |      | Z Gear Numerator      | Instant   |         |      |
| Axis parameter (P2.) |      | Z Gear Denominator    | Instant   |         |      |
| Axis parameter (P2.) |      | 4 Gear Numerator      | Instant   |         |      |
| Axis parameter (P2.) |      | 4 Gear Denominator    | Instant   |         |      |
| Axis parameter (P2.) |      | B Gear Numerator      | Instant   |         |      |
| Axis parameter (P2.) |      | B Gear Denominator    | Instant   |         |      |
| Axis parameter (P2.) |      | CGear Numerator       | Instant   |         |      |
| Axis parameter (P2.) |      | C Gear Denominator    | Instant   |         |      |
| Axis parameter (P2.) | 002  | X FastSpeed(mm/min)   | Instant   |         |      |
| Axis parameter (P2.) |      | Y FastSpeed(mm/min)   | Instant   |         |      |
| Axis parameter (P2.) |      | Z FastSpeed(mm/min)   | Instant   |         |      |
| Axis parameter (P2.) |      | 4 FastSpeed(mm/min)   | Instant   |         |      |
| Axis parameter (P2.) |      | B FastSpeed(mm/min)   | Instant   |         |      |
| Axis parameter (P2.) |      | C FastSpeed(mm/min)   | Instant   |         |      |
| Axis parameter (P2.) | 003  | XStartupSpeed(mm/min  | Instant   |         |      |
| Axis parameter (P2.) |      | YstartupSpeed(mm/min) | Instant   |         |      |
| Axis parameter (P2.) |      | ZstartupSpeed(mm/min) | Instant   |         |      |
| Axis parameter (P2.) |      | 4StartupSpeed(mm/min) | Instant   |         |      |
| Axis parameter (P2.) |      | BStartupSpeed(mm/min  | Instant   |         |      |
| Axis parameter (P2.) |      | CStartupSpeed(mm/min) | Instant   |         |      |
| Axis parameter (P2.) | 004  | X Acceleration(Kpps)  | Instant   |         |      |
| Axis parameter (P2.) |      | Y Acceleration(Kpps)  | Instant   |         |      |
| Axis parameter (P2.) |      | Z Acceleration(Kpps)  | Instant   |         |      |
| Axis parameter (P2.) |      | 4 Acceleration(Kpps)  | Instant   |         |      |
| Axis parameter (P2.) |      | B Acceleration(Kpps)  | Instant   |         |      |
| Axis parameter (P2.) |      | C Acceleration(Kpps)  | Instant   |         |      |
| Axis parameter (P2.) | 005  | X Soft PosLimit+(mm)  | Instant   |         |      |
| Axis parameter (P2.) |      | X Soft PosLimit-(mm)  | Instant   |         |      |
| Axis parameter (P2.) |      | Y Soft PosLimit+(mm)  | Instant   |         |      |

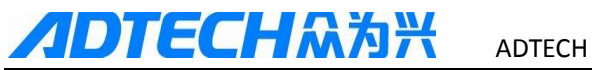

| Parameter type       | S/N  | Description             | Effective | Default | Page  |
|----------------------|------|-------------------------|-----------|---------|-------|
| i ai ameter type     | 5/11 | Description             | mode      | value   | 1 age |
| Axis parameter (P2.) |      | Y Soft PosLimit-(mm)    | Instant   |         |       |
| Axis parameter (P2.) |      | Z Soft PosLimit+(mm)    | Instant   |         |       |
| Axis parameter (P2.) |      | Z Soft PosLimit-(mm)    | Instant   |         |       |
| Axis parameter (P2.) |      | 4 Soft PosLimit+(mm)    | Instant   |         |       |
| Axis parameter (P2.) |      | 4 Soft PosLimit-(mm)    | Instant   |         |       |
| Axis parameter (P2.) |      | B Soft PosLimit+(mm)    | Instant   |         |       |
| Axis parameter (P2.) |      | B Soft PosLimit-(mm)    | Instant   |         |       |
| Axis parameter (P2.) |      | C Soft PosLimit+(mm)    | Instant   |         |       |
| Axis parameter (P2.) |      | C Soft PosLimit-(mm)    | Instant   |         |       |
| Axis parameter (P2.) | 006  | XBacklashExpiate(pulse) | Instant   |         |       |
| Axis parameter (P2.) |      | YBacklashExpiate(pulse) | Instant   |         |       |
| Axis parameter (P2.) |      | ZBacklashExpiate(pulse) | Instant   |         |       |
| Axis parameter (P2.) |      | 4BacklashExpiate(pulse) | Instant   |         |       |
| Axis parameter (P2.) |      | BBacklashExpiate(pulse) | Instant   |         |       |
| Axis parameter (P2.) |      | CBacklashExpiate(pulse) | Instant   |         |       |
| Axis parameter (P2.) | 007  | X HOME Offset(mm)       | Instant   |         |       |
| Axis parameter (P2.) |      | Y HOME Offset(mm)       | Instant   |         |       |
| Axis parameter (P2.) |      | Z HOME Offset(mm)       | Instant   |         |       |
| Axis parameter (P2.) |      | 4 HOME Offset(mm)       | Instant   |         |       |
| Axis parameter (P2.) |      | B HOME Offset(mm)       | Instant   |         |       |
| Axis parameter (P2.) |      | C HOME Offset(mm)       | Instant   |         |       |
| Axis parameter (P2.) | 008  | X HomeDir               | Instant   |         |       |
| Axis parameter (P2.) |      | Y HomeDir               | Instant   |         |       |
| Axis parameter (P2.) |      | Z HomeDir               | Instant   |         |       |
| Axis parameter (P2.) |      | 4 HomeDir               | Instant   |         |       |
| Axis parameter (P2.) |      | B HomeDir               | Instant   |         |       |
| Axis parameter (P2.) |      | C HomeDir               | Instant   |         |       |
| Axis parameter (P2.) | 009  | X ZeroReturn Speed      | Instant   |         |       |
| Axis parameter (P2.) |      | Y ZeroReturn Speed      | Instant   |         |       |
| Axis parameter (P2.) | -    | Z ZeroReturn Speed      | Instant   |         |       |
| Axis parameter (P2.) | Ī    | 4 ZeroReturn Speed      | Instant   |         |       |
| Axis parameter (P2.) |      | B ZeroReturn Speed      | Instant   |         |       |
| Axis parameter (P2.) |      | C ZeroReturn Speed      | Instant   |         |       |

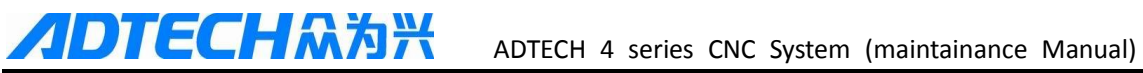

| <b>D</b> ovomotov trmo | CAL  |                          | Effective | Default | Desc |
|------------------------|------|--------------------------|-----------|---------|------|
| Parameter type         | 5/IN | Description              | mode      | value   | Page |
| Axis parameter (P2.)   | 010  | X axis JOG speed(mm/min) | Instant   |         |      |
| Axis parameter (P2.)   |      | Y axis JOG speed(mm/min) | Instant   |         |      |
| Axis parameter (P2.)   |      | Z axis JOG speed(mm/min) | Instant   |         |      |
| Axis parameter (P2.)   |      | A axis JOG speed(mm/min) | Instant   |         |      |
| Axis parameter (P2.)   |      | B axis JOG speed(mm/min) | Instant   |         |      |
| Axis parameter (P2.)   |      | C axis JOG speed(mm/min) | Instant   |         |      |
| Axis parameter (P2.)   | 011  | X restrain acc (mm/s^2)  | Instant   |         |      |
| Axis parameter (P2.)   |      | Y restrain acc (mm/s^2)  | Instant   |         |      |
| Axis parameter (P2.)   |      | Z restrain acc (mm/s^2)  | Instant   |         |      |
| Axis parameter (P2.)   |      | 4 restrain acc (mm/s^2)  | Instant   |         |      |
| Axis parameter (P2.)   |      | B restrain acc (mm/s^2)  | Instant   |         |      |
| Axis parameter (P2.)   |      | C restrain acc (mm/s^2)  | Instant   |         |      |
| Axis parameter (P2.)   | 012  | X max restrain rate      | Instant   |         |      |
| Axis parameter (P2.)   |      | Y max restrain rate      | Instant   |         |      |
| Axis parameter (P2.)   |      | Z max restrain rate      | Instant   |         |      |
| Axis parameter (P2.)   |      | 4 max restrain rate      | Instant   |         |      |
| Axis parameter (P2.)   |      | B max restrain rate      | Instant   |         |      |
| Axis parameter (P2.)   |      | C max restrain rate      | Instant   |         |      |
| Axis parameter (P2.)   | 013  | X_ServoAlarmIn ELevel    | Instant   |         |      |
| Axis parameter (P2.)   |      | Y_ServoAlarmIn ELevel    | Instant   |         |      |
| Axis parameter (P2.)   |      | Z_ServoAlarmIn ELevel    | Instant   |         |      |
| Axis parameter (P2.)   |      | 4_ServoAlarmIn ELevel    | Instant   |         |      |
| Axis parameter (P2.)   |      | B_ServoAlarmIn ELevel    | Instant   |         |      |
| Axis parameter (P2.)   |      | C_ServoAlarmIn ELevel    | Instant   |         |      |
| Axis parameter (P2.)   | 014  | X_ServoResetOut ELeve    | Instant   |         |      |
| Axis parameter (P2.)   |      | Y_ServoResetOut ELeve    | Instant   |         |      |
| Axis parameter (P2.)   |      | Z_ServoResetOut ELeve    | Instant   |         |      |
| Axis parameter (P2.)   |      | 4_ServoResetOut ELeve    | Instant   |         |      |
| Axis parameter (P2.)   |      | B_ServoResetOut ELeve    | Instant   |         |      |
| Axis parameter (P2.)   |      | C_ServoResetOut ELeve    | Instant   |         |      |
| Axis parameter (P2.)   | 015  | X_ECZ Home Enable        | Instant   |         |      |
| Axis parameter (P2.)   |      | Y_ECZ Home Enable        | Instant   |         |      |
| Axis parameter (P2.)   |      | Z_ECZ Home Enable        | Instant   |         |      |

# ADTECHAMA ADTECH 4 series

| Poromotor type       | C/N  | Description         | Effective | Default | Daga |
|----------------------|------|---------------------|-----------|---------|------|
| Parameter type       | 5/IN | Description         | mode      | value   | Page |
| Axis parameter (P2.) |      | 4_ECZ Home Enable   | Instant   |         |      |
| Axis parameter (P2.) |      | B_ECZ Home Enable   | Instant   |         |      |
| Axis parameter (P2.) |      | C_ECZ Home Enable   | Instant   |         |      |
| Axis parameter (P2.) | 016  | X_ECZ Home ELevel   | Instant   |         |      |
| Axis parameter (P2.) |      | Y_ECZ Home ELevel   | Instant   |         |      |
| Axis parameter (P2.) |      | Z_ECZ Home ELevel   | Instant   |         |      |
| Axis parameter (P2.) |      | 4_ECZ Home ELevel   | Instant   |         |      |
| Axis parameter (P2.) |      | B_ECZ Home ELevel   | Instant   |         |      |
| Axis parameter (P2.) |      | C_ECZ Home ELevel   | Instant   |         |      |
| Axis parameter (P2.) | 017  | X Limit ELeve       | Instant   |         |      |
| Axis parameter (P2.) |      | Y Limit ELevel      | Instant   |         |      |
| Axis parameter (P2.) |      | Z Limit ELevel      | Instant   |         |      |
| Axis parameter (P2.) |      | 4 Limit ELevel      | Instant   |         |      |
| Axis parameter (P2.) |      | B Limit ELevel      | Instant   |         |      |
| Axis parameter (P2.) |      | C Limit ELevel      | Instant   |         |      |
| Axis parameter (P2.) | 018  | X Pulse Mode<●>     | Instant   |         |      |
| Axis parameter (P2.) |      | Y Pulse Mode<●>     | Instant   |         |      |
| Axis parameter (P2.) |      | Z Pulse Mode<●>     | Instant   |         |      |
| Axis parameter (P2.) |      | 4 Pulse Mode<●>     | Instant   |         |      |
| Axis parameter (P2.) |      | B Pulse Mode<●>     | Instant   |         |      |
| Axis parameter (P2.) |      | C Pulse Mode<●>     | Instant   |         |      |
| Axis parameter (P2.) | 019  | X Pulse Dir Mode<●> | Instant   |         |      |
| Axis parameter (P2.) |      | Y Pulse Dir Mode<●> | Instant   |         |      |
| Axis parameter (P2.) |      | Z Pulse Dir Mode<●> | Instant   |         |      |
| Axis parameter (P2.) |      | 4 Pulse Dir Mode<●> | Instant   |         |      |
| Axis parameter (P2.) |      | B Pulse Dir Mode<●> | Instant   |         |      |
| Axis parameter (P2.) |      | C Pulse Dir Mode<●> | Instant   |         |      |
| Axis parameter (P2.) | 020  | X Ext Home ELevel   | Instant   |         |      |
| Axis parameter (P2.) |      | Y Ext Home ELevel   | Instant   |         |      |
| Axis parameter (P2.) |      | Z Ext Home ELevel   | Instant   |         |      |
| Axis parameter (P2.) |      | 4 Ext Home ELevel   | Instant   |         |      |
| Axis parameter (P2.) |      | B Ext Home ELevel   | Instant   |         |      |
| Axis parameter (P2.) |      | C Ext Home ELevel   | Instant   |         |      |

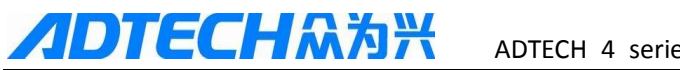

| <b>D</b>             | C DI |                          | Effective | Default | n    |
|----------------------|------|--------------------------|-----------|---------|------|
| Parameter type       | S/N  | Description              | mode      | value   | Page |
| Axis parameter (P2.) | 021  | X Round Setting<•>       | Instant   |         |      |
| Axis parameter (P2.) |      | Y Round Setting<●>       | Instant   |         |      |
| Axis parameter (P2.) |      | Z Round Setting<●>       | Instant   |         |      |
| Axis parameter (P2.) |      | 4 Round Setting<●>       | Instant   |         |      |
| Axis parameter (P2.) |      | B Round Setting<●>       | Instant   |         |      |
| Axis parameter (P2.) |      | C Round Setting<●>       | Instant   |         |      |
| Axis parameter (P2.) | 022  | X physial Assign Num<●>  | Instant   |         |      |
| Axis parameter (P2.) |      | Y physial Assign Num<●>  | Instant   |         |      |
| Axis parameter (P2.) |      | Z physial Assign Num<●>  | Instant   |         |      |
| Axis parameter (P2.) |      | 4 physial Assign Num<●>  | Instant   |         |      |
| Axis parameter (P2.) |      | B physial Assign Num<●>  | Instant   |         |      |
| Axis parameter (P2.) |      | C physial Assign Num<●>  | Instant   |         |      |
| Axis parameter (P2.) | 023  | X Encoder bit(p)         | Instant   |         |      |
| Axis parameter (P2.) |      | Y Encoder bit(p)         | Instant   |         |      |
| Axis parameter (P2.) |      | Z Encoder bit(p)         | Instant   |         |      |
| Axis parameter (P2.) |      | 4 Encoder bit(p)         | Instant   |         |      |
| Axis parameter (P2.) |      | B Encoder bit(p)         | Instant   |         |      |
| Axis parameter (P2.) |      | C Encoder bit(p)         | Instant   |         |      |
| Axis parameter (P2.) | 024  | X Reset to 360           | Instant   |         |      |
| Axis parameter (P2.) |      | Y Reset to 360           | Instant   |         |      |
| Axis parameter (P2.) |      | Z Reset to 360           | Instant   |         |      |
| Axis parameter (P2.) |      | 4 Reset to 360           | Instant   |         |      |
| Axis parameter (P2.) |      | B Reset to 360           | Instant   |         |      |
| Axis parameter (P2.) |      | C Reset to 360           | Instant   |         |      |
| Axis parameter (P2.) | 025  | X PulseLogic Level<●>    | Instant   |         |      |
| Axis parameter (P2.) |      | Y PulseLogic Level<●>    | Instant   |         |      |
| Axis parameter (P2.) |      | Z PulseLogic Level<●>    | Instant   |         |      |
| Axis parameter (P2.) |      | 4 PulseLogic Level<●>    | Instant   |         |      |
| Axis parameter (P2.) |      | B PulseLogic Level<●>    | Instant   |         |      |
| Axis parameter (P2.) |      | C PulseLogic Level<●>    | Instant   |         |      |
| Axis parameter (P2.) | 026  | X feature(Rotate0 Line1) | Instant   |         |      |
| Axis parameter (P2.) |      | Y feature(Rotate0 Line1) | Instant   |         |      |
| Axis parameter (P2.) |      | Z feature(Rotate0 Line1) | Instant   |         |      |

# ADTECH유청왕 ADTECH 4 series CNC S

| Paramatar type       | C/N  | Description              | Effective | Default | Dama |
|----------------------|------|--------------------------|-----------|---------|------|
| Parameter type       | 5/IN | Description              | mode      | value   | rage |
| Axis parameter (P2.) |      | 4 feature(Rotate0 Line1) | Instant   |         |      |
| Axis parameter (P2.) |      | B feature(Rotate0 Line1) | Instant   |         |      |
| Axis parameter (P2.) |      | C feature(Rotate0 Line1) | Instant   |         |      |
| Axis parameter (P2.) | 027  | X Rolling Display Usage  | Instant   |         |      |
| Axis parameter (P2.) |      | Y Rolling Display Usage  | Instant   |         |      |
| Axis parameter (P2.) |      | Z Rolling Display Usage  | Instant   |         |      |
| Axis parameter (P2.) |      | 4 Rolling Display Usage  | Instant   |         |      |
| Axis parameter (P2.) |      | B Rolling Display Usage  | Instant   |         |      |
| Axis parameter (P2.) |      | C Rolling Display Usage  | Instant   |         |      |
| Axis parameter (P2.) | 028  | X Rolling Path Optimize  | Instant   |         |      |
| Axis parameter (P2.) |      | Y Rolling Path Optimize  | Instant   |         |      |
| Axis parameter (P2.) |      | Z Rolling Path Optimize  | Instant   |         |      |
| Axis parameter (P2.) |      | 4 Rolling Path Optimize  | Instant   |         |      |
| Axis parameter (P2.) |      | B Rolling Path Optimize  | Instant   |         |      |
| Axis parameter (P2.) |      | C Rolling Path Optimize  | Instant   |         |      |
| Axis parameter (P2.) | 029  | Max Acc of X(Kpps)       | Instant   |         |      |
| Axis parameter (P2.) |      | Max Acc of Y(Kpps)       | Instant   |         |      |
| Axis parameter (P2.) |      | Max Acc of Z(Kpps)       | Instant   |         |      |
| Axis parameter (P2.) |      | Max Acc of 4(Kpps)       | Instant   |         |      |
| Axis parameter (P2.) |      | Max Acc of B(Kpps)       | Instant   |         |      |
| Axis parameter (P2.) |      | Max Acc of C(Kpps)       | Instant   |         |      |
| Axis parameter (P2.) | 030  | X Servo Home Dir         | Instant   |         |      |
| Axis parameter (P2.) |      | Y Servo Home Dir         | Instant   |         |      |
| Axis parameter (P2.) |      | Z Servo Home Dir         | Instant   |         |      |
| Axis parameter (P2.) |      | 4 Servo Home Dir         | Instant   |         |      |
| Axis parameter (P2.) |      | B Servo Home Dir         | Instant   |         |      |
| Axis parameter (P2.) |      | C Servo Home Dir         | Instant   |         |      |
| Axis parameter (P2.) | 031  | X Ext Home Eanble        | Instant   |         |      |
| Axis parameter (P2.) |      | Y Ext Home Eanble        | Instant   |         |      |
| Axis parameter (P2.) | -    | Z Ext Home Eanble        | Instant   |         |      |
| Axis parameter (P2.) |      | 4 Ext Home Eanble        | Instant   |         |      |
| Axis parameter (P2.) |      | B Ext Home Eanble        | Instant   |         |      |
| Axis parameter (P2.) |      | C Ext Home Eanble        | Instant   |         |      |

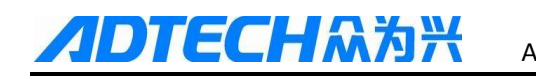

| Parameter type       | S/N | Description               | Effective | Default | Page |
|----------------------|-----|---------------------------|-----------|---------|------|
|                      |     |                           | mode      | value   |      |
| Axis parameter (P2.) | 032 | X Encoder LogicDir<       | Instant   |         |      |
| Axis parameter (P2.) |     | Y Encoder LogicDir<●>     | Instant   |         |      |
| Axis parameter (P2.) |     | Z Encoder LogicDir<●>     | Instant   |         |      |
| Axis parameter (P2.) |     | 4 Encoder LogicDir<●>     | Instant   |         |      |
| Axis parameter (P2.) |     | B Encoder LogicDir<●>     | Instant   |         |      |
| Axis parameter (P2.) |     | C Encoder LogicDir<●>     | Instant   |         |      |
| Axis parameter (P2.) | 033 | X HomeSpeed2              | Instant   |         |      |
| Axis parameter (P2.) |     | Y HomeSpeed2              | Instant   |         |      |
| Axis parameter (P2.) |     | Z HomeSpeed2              | Instant   |         |      |
| Axis parameter (P2.) |     | 4 HomeSpeed2              | Instant   |         |      |
| Axis parameter (P2.) |     | B HomeSpeed2              | Instant   |         |      |
| Axis parameter (P2.) |     | C HomeSpeed2              | Instant   |         |      |
| Axis parameter (P2.) | 034 | X HomeSpeed3              | Instant   |         |      |
| Axis parameter (P2.) | 1   | Y HomeSpeed3              | Instant   |         |      |
| Axis parameter (P2.) |     | Z HomeSpeed3              | Instant   |         |      |
| Axis parameter (P2.) |     | 4 HomeSpeed3              | Instant   |         |      |
| Axis parameter (P2.) |     | B HomeSpeed3              | Instant   |         |      |
| Axis parameter (P2.) |     | C HomeSpeed3              | Instant   |         |      |
| Axis parameter (P2.) | 035 | X pitch compensate En     | Instant   |         |      |
| Axis parameter (P2.) |     | Y pitch compensate En     | Instant   |         |      |
| Axis parameter (P2.) |     | Z pitch compensate En     | Instant   |         |      |
| Axis parameter (P2.) |     | 4 pitch compensate En     | Instant   |         |      |
| Axis parameter (P2.) |     | B pitch compensate En     | Instant   |         |      |
| Axis parameter (P2.) |     | C pitch compensate En     | Instant   |         |      |
| Axis parameter (P2.) | 036 | X axis pitch spacing(mm)  | Instant   |         |      |
| Axis parameter (P2.) |     | Y axis pitch spacing(mm)  | Instant   |         |      |
| Axis parameter (P2.) |     | Z axis pitch spacing(mm)  | Instant   |         |      |
| Axis parameter (P2.) |     | 4 axis pitch spacing(mm)  | Instant   |         |      |
| Axis parameter (P2.) |     | B axis pitch spacing(mm)  | Instant   |         |      |
| Axis parameter (P2.) |     | C axis pitch spacing(mm)  | Instant   |         |      |
| Axis parameter (P2.) | 037 | X pitch com start pos(mm) | Instant   |         |      |
| Axis parameter (P2.) |     | Ypitch com start pos(mm)  | Instant   |         |      |
| Axis parameter (P2.) |     | Z pitch com start pos(mm) | Instant   |         |      |

# ADTECHASSA ADTECH 4 serie

| Parameter type         | S/N | Description               | Effective | Default | Page |
|------------------------|-----|---------------------------|-----------|---------|------|
|                        |     |                           | mode      | value   |      |
| Axis parameter (P2.)   |     | 4 pitch com start pos(mm) | Instant   |         |      |
| Axis parameter (P2.)   |     | B pitch com start pos(mm) | Instant   |         |      |
| Axis parameter (P2.)   |     | Cpitch com start pos(mm)  | Instant   |         |      |
| Axis parameter (P2.)   | 038 | X pitch comp end pos(mm)  | Instant   |         |      |
| Axis parameter (P2.)   |     | Y pitch comp end pos(mm)  | Instant   |         |      |
| Axis parameter (P2.)   |     | Z pitch comp end pos(mm)  | Instant   |         |      |
| Axis parameter (P2.)   |     | 4 pitch comp end pos(mm)  | Instant   |         |      |
| Axis parameter (P2.)   |     | B pitch comp end pos(mm)  | Instant   |         |      |
| Axis parameter (P2.)   |     | C pitch comp end pos(mm)  | Instant   |         |      |
|                        |     |                           |           |         |      |
| manage parameter (P3.) | 001 | Select SupMode            | Instant   |         |      |
| manage parameter (P3.) | 002 | AlterSuperuserPasswor     | Instant   |         |      |
| manage parameter (P3.) | 003 | Alter User Password       | Instant   |         |      |
| manage parameter (P3.) | 004 | Initialize                | Instant   |         |      |
| manage parameter (P3.) | 005 | Initialize IO Config      | Instant   |         |      |
| manage parameter (P3.) | 006 | all para reset<●>         | Instant   |         |      |
| manage parameter (P3.) | 007 | para backup               | Instant   |         |      |
| manage parameter (P3.) | 008 | para recover              | Instant   |         |      |
| manage parameter (P3.) | 009 | generate cryptogram       | Instant   |         |      |
| manage parameter (P3.) | 010 | menu click way            | Instant   |         |      |
| manage parameter (P3.) | 011 | clear add up work num     | Instant   |         |      |
| manage parameter (P3.) | 012 | clear current work num    | Instant   |         |      |
| manage parameter (P3.) | 013 | Maximum work num          | Instant   |         |      |
| manage parameter (P3.) | 014 | lead in CSV sys config    | Instant   |         |      |
| manage parameter (P3.) | 015 | startup display module    | Instant   |         |      |
| manage parameter (P3.) | 016 | sys language bag          | Instant   |         |      |
| manage parameter (P3.) | 017 | macro key word valid En   | Instant   |         |      |
| manage parameter (P3.) | 018 | startup picture display   | Instant   |         |      |
| manage parameter (P3.) | 019 | sys display axis setting  | Instant   |         |      |
| manage parameter (P3.) | 020 | sys debug information En  | Instant   |         |      |
| manage parameter (P3.) | 021 | axis control composite    | Instant   |         |      |
| manage parameter (P3.) | 022 | additional panel enable   | Instant   |         |      |
| manage parameter (P3.) | 023 | M CODE select             | Instant   |         |      |

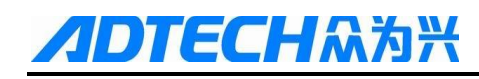

| Parameter type          | S/N | Description                                          | Effective<br>mode | Default<br>value | Page |
|-------------------------|-----|------------------------------------------------------|-------------------|------------------|------|
| manage parameter (P3.)  | 024 | T CODE select                                        | Instant           |                  |      |
| manage parameter (P3.)  | 025 | PLC select                                           | Instant           |                  |      |
| manage parameter (P3.)  | 026 | Screen saver en                                      | Instant           |                  |      |
| manage parameter (P3.)  | 027 | Modbus Poll/Slave set                                | Instant           |                  |      |
|                         |     |                                                      |                   |                  |      |
| tool parameter (P4.)    |     | These parameters are made according to the tool      | Instant           |                  |      |
|                         | 001 | magazine type(the default parameters for linear tool |                   |                  |      |
|                         |     | magazine)                                            |                   |                  |      |
|                         |     |                                                      |                   |                  |      |
| Spindle parameter (P5.) | 001 | Spindle assign port axis #                           | Instant           |                  |      |
| Spindle parameter (P5.) | 002 | Spi.Alarm ELevel                                     | Instant           |                  |      |
| Spindle parameter (P5.) | 003 | Spi.Reset ELevel                                     | Instant           |                  |      |
| Spindle parameter (P5.) | 004 | Spi.ECZ Home Enable                                  | Instant           |                  |      |
| Spindle parameter (P5.) | 005 | Spi.ECZ Elevel                                       | Instant           |                  |      |
| Spindle parameter (P5.) | 006 | Spi. Limit+ Enable                                   | Instant           |                  |      |
| Spindle parameter (P5.) | 007 | Spi. Limit- Enable                                   | Instant           |                  |      |
| Spindle parameter (P5.) | 008 | Spi.Limit Elevel                                     | Instant           |                  |      |
| Spindle parameter (P5.) | 009 | Spi.Pulse Mode                                       | Instant           |                  |      |
| Spindle parameter (P5.) | 010 | Spi.Pulse Logic Mode                                 | Instant           |                  |      |
| Spindle parameter (P5.) | 011 | Spi.HomeDect ELevel                                  | Instant           |                  |      |
| Spindle parameter (P5.) | 012 | Spi.ExtHome Check En                                 | Instant           |                  |      |
| Spindle parameter (P5.) | 013 | Spi.Round Setting                                    | Instant           |                  |      |
| Spindle parameter (P5.) | 014 | Spi.Encode bits(p)                                   | Instant           |                  |      |
| Spindle parameter (P5.) | 015 | Spi.ZeroOffset(p)                                    | Instant           |                  |      |
| Spindle parameter (P5.) | 016 | PulseLogic Level                                     | Instant           |                  |      |
| Spindle parameter (P5.) | 017 | Rolling Display Usage                                | Instant           |                  |      |
| Spindle parameter (P5.) | 018 | Spi.Max Acc(Kpps)                                    | Instant           |                  |      |
| Spindle parameter (P5.) | 019 | Spi.Ext HomeDir                                      | Instant           |                  |      |
| Spindle parameter (P5.) | 020 | Spi.Servo HomeDir                                    | Instant           |                  |      |
| Spindle parameter (P5.) | 021 | Spi.Max Speed(rpm)                                   | Instant           |                  |      |
| Spindle parameter (P5.) | 022 | Spi.Home Speed(rpm)                                  | Instant           |                  |      |
| Spindle parameter (P5.) | 023 | Spi.Gear Numerator                                   | Instant           |                  |      |
| Spindle parameter (P5.) | 024 | Spi.Gear Denominator                                 | Instant           |                  |      |

# **//DTECH**众为兴

| Parameter type          | S/N | Description                 | Effective<br>mode | Default<br>value | Page |
|-------------------------|-----|-----------------------------|-------------------|------------------|------|
| Spindle parameter (P5.) | 025 | Spi.Encoder Logic Dir       | Instant           |                  |      |
| Spindle parameter (P5.) | 026 | Spi.OpenDelayTime(ms)       | Instant           |                  |      |
| Spindle parameter (P5.) | 027 | Servo spindle ready level   | Instant           |                  |      |
| Spindle parameter (P5.) | 028 | Servo spi stop pos level    | Instant           |                  |      |
| Spindle parameter (P5.) | 029 | Servo spi zero speed level  | Instant           |                  |      |
| Spindle parameter (P5.) | 030 | Sv spi speed reach level    | Instant           |                  |      |
| Spindle parameter (P5.) | 031 | Sys current speed           | Instant           |                  |      |
| Spindle parameter (P5.) | 032 | M30 close spi En            | Instant           |                  |      |
| Spindle parameter (P5.) | 033 | Spi Maximum speed           | Instant           |                  |      |
| Spindle parameter (P5.) | 034 | Second spi Maximum speed    | Instant           |                  |      |
| Spindle parameter (P5.) | 035 | Second spi speed            | Instant           |                  |      |
| Spindle parameter (P5.) | 036 | Spi code command invalid    | Instant           |                  |      |
| Spindle parameter (P5.) | 037 | Machine spi one speed       | Instant           |                  |      |
| Spindle parameter (P5.) | 038 | Machine spi two speed       | Instant           |                  |      |
| Spindle parameter (P5.) | 039 | Machine spi three speed     | Instant           |                  |      |
| Spindle parameter (P5.) | 040 | Machine spi four speed      | Instant           |                  |      |
| Spindle parameter (P5.) | 041 | Spindle stop delay(ms)      | Instant           |                  |      |
|                         |     |                             |                   |                  |      |
| Port parameter (P6.)    | 001 | Tool Checking signal in     | Instant           |                  |      |
| Port parameter (P6.)    | 002 | Tool Safe Signal in         |                   |                  |      |
| Port parameter (P6.)    | 003 | Tool changer out            |                   |                  |      |
| Port parameter (P6.)    | 004 | Tool changer dustproof out  |                   |                  |      |
| Port parameter (P6.)    | 005 | Tool changer dustproof in   |                   |                  |      |
| Port parameter (P6.)    | 006 | Tool limit input            |                   |                  |      |
| Port parameter (P6.)    | 007 | Tool blow output            |                   |                  |      |
| Port parameter (P6.)    | 008 | Spi alarm check in          |                   |                  |      |
| Port parameter (P6.)    | 009 | Transduser alarm check      |                   |                  |      |
| Port parameter (P6.)    | 010 | Servo spi ready input       |                   |                  |      |
| Port parameter (P6.)    | 011 | Servo spi stop input        |                   |                  |      |
| Port parameter (P6.)    | 012 | Servo spi sero speed input  |                   |                  |      |
| Port parameter (P6.)    | 013 | Servo spi speed reach input |                   |                  |      |
| Port parameter (P6.)    | 014 | VFD o level output          |                   |                  |      |
| Port parameter (P6.)    | 015 | VFD 1 level output          |                   |                  |      |

# ADTECHARAR ADTECH 4 series CNC System (maintainance Manual)

|      | Parameter type  | S/N | Description                 | Effective<br>mode | Default<br>value | Page |
|------|-----------------|-----|-----------------------------|-------------------|------------------|------|
| Port | parameter (P6.) | 016 | VFD 2 level output          |                   |                  |      |
| Port | parameter (P6.) | 017 | VFD 3 level output          |                   |                  |      |
| Port | parameter (P6.) | 018 | Spindle CW output           |                   |                  |      |
| Port | parameter (P6.) | 019 | Spinde CCW output           |                   |                  |      |
| Port | parameter (P6.) | 020 | Spindle 2 CW output         |                   |                  |      |
| Port | parameter (P6.) | 021 | Spindle 2 CCW output        |                   |                  |      |
| Port | parameter (P6.) | 022 | Transduser alarm reset      |                   |                  |      |
| Port | parameter (P6.) | 023 | Spindle blow output         |                   |                  |      |
| Port | parameter (P6.) | 024 | Spindle brake output        |                   |                  |      |
| Port | parameter (P6.) | 025 | Servo spi en output         |                   |                  |      |
| Port | parameter (P6.) | 026 | Servo spi stop output       |                   |                  |      |
| Port | parameter (P6.) | 027 | Servo spi pulse output      |                   |                  |      |
| Port | parameter (P6.) | 028 | Sv spi rigid tapping output |                   |                  |      |
| Port | parameter (P6.) | 029 | Safe Signal check input     |                   |                  |      |
| Port | parameter (P6.) | 030 | Air pressure alarm input    |                   |                  |      |
| Port | parameter (P6.) | 031 | Chuck alarm input           |                   |                  |      |
| Port | parameter (P6.) | 032 | Oil pressure alarm input    |                   |                  |      |
| Port | parameter (P6.) | 033 | ExStart2 check input        |                   |                  |      |
| Port | parameter (P6.) | 034 | ExPause2 check input        |                   |                  |      |
| Port | parameter (P6.) | 035 | ExScram2 check input        |                   |                  |      |
| Port | parameter (P6.) | 036 | Cooler alarm input          |                   |                  |      |
| Port | parameter (P6.) | 037 | Oiling alarm input          |                   |                  |      |
| Port | parameter (P6.) | 038 | Ext reset input             |                   |                  |      |
| Port | parameter (P6.) | 039 | Tool locking input          |                   |                  |      |
| Port | parameter (P6.) | 040 | Alarm light output          |                   |                  |      |
| Port | parameter (P6.) | 041 | Run light output            |                   |                  |      |
| Port | parameter (P6.) | 042 | Stop light output           |                   |                  |      |
| Port | parameter (P6.) | 043 | Sys ready light output      |                   |                  |      |
| Port | parameter (P6.) | 044 | Oil output                  |                   |                  |      |
| Port | parameter (P6.) | 045 | Cool output                 |                   |                  |      |
| Port | parameter (P6.) | 046 | Oil pump output             |                   |                  |      |
| Port | parameter (P6.) | 047 | X limit- input              |                   |                  |      |
| Port | parameter (P6.) |     | X limit+ input              |                   |                  |      |

# **ЛОТЕСН** 為 На

|      | Parameter type  | S/N  | Description            | Effective | Default | Раде  |
|------|-----------------|------|------------------------|-----------|---------|-------|
|      | Tarameter type  | 5/11 | Description            | mode      | value   | 1 age |
| Port | parameter (P6.) |      | Y limit- input         |           |         |       |
| Port | parameter (P6.) |      | Y limit+ input         |           |         |       |
| Port | parameter (P6.) |      | Z limit- input         |           |         |       |
| Port | parameter (P6.) |      | Z limit+ input         |           |         |       |
| Port | parameter (P6.) |      | 4 limit- input         |           |         |       |
| Port | parameter (P6.) |      | 4 limit+ input         |           |         |       |
| Port | parameter (P6.) |      | B limit- input         |           |         |       |
| Port | parameter (P6.) |      | B limit+ input         |           |         |       |
| Port | parameter (P6.) |      | C limit- input         |           |         |       |
| Port | parameter (P6.) |      | C limit+ input         |           |         |       |
| Port | parameter (P6.) | 048  | X Ext home input       |           |         |       |
| Port | parameter (P6.) |      | Y Ext home input       |           |         |       |
| Port | parameter (P6.) |      | Z Ext home input       |           |         |       |
| Port | parameter (P6.) |      | 4 Ext home input       |           |         |       |
| Port | parameter (P6.) |      | BExt home input        |           |         |       |
| Port | parameter (P6.) |      | XC Ext home input      |           |         |       |
| Port | parameter (P6.) | 049  | X Servo En input       |           |         |       |
| Port | parameter (P6.) |      | Y Servo En input       |           |         |       |
| Port | parameter (P6.) |      | Z Servo En input       |           |         |       |
| Port | parameter (P6.) |      | 4 Servo En input       |           |         |       |
| Port | parameter (P6.) |      | B Servo En input       |           |         |       |
| Port | parameter (P6.) |      | C Servo En input       |           |         |       |
| Port | parameter (P6.) | 050  | Input check level 0031 |           |         |       |
| Port | parameter (P6.) | 051  | Input check level 3263 |           |         |       |
| Port | parameter (P6.) | 052  | Input check level 6495 |           |         |       |
| Port | parameter (P6.) | 053  | IO Conf Reset 0031     |           |         |       |
| Port | parameter (P6.) | 054  | IO Conf Reset 3263     |           |         |       |
| Port | parameter (P6.) | 055  | IO Conf Reset 6495     |           |         |       |
| Port | parameter (P6.) | 056  | Led Reset 031          |           |         | /     |
| Port | parameter (P6.) | 057  | Led Reset 3263         |           |         |       |
| Port | parameter (P6.) | 058  | Led Reset 6495         |           |         | /     |

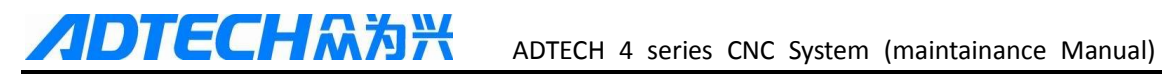

# 11.2 Genal parameters (P1.)

| 001 | Inp Speed(m    | Inp Speed(mm/min) |                                                                                                    |  |  |  |
|-----|----------------|-------------------|----------------------------------------------------------------------------------------------------|--|--|--|
| 002 | InpStartSpee   | ed(mm             | /min)                                                                                                    |  |  |  |
| 003 | InpAccelera    | tion(m            | m/sec)                                                                                                    |  |  |  |
| 007 | MaxFeedSp      | eed(m             | n/min)                                                                                                    |  |  |  |
|     | Range          | :                 | 1~9999, 1~9999, 1~8000, 1~9999                                                                                                    |  |  |  |
|     | Unit           | :                 | mm/min,mm/min,mm/sec,mm/min                                                                                                    |  |  |  |
|     | Authority      | :                 | Operation admin or super                                                                                                    |  |  |  |
|     | Default        | :                 | 3000,200,1000,3000                                                                                                    |  |  |  |
|     | Effective time | :                 | Instant                                                                                                    |  |  |  |
|     | Note           |                   | The feeding instructions such as G01, G02 and G03 move at the speed of F instruction. If the F instruction isn't specified in the program, the above instructions move at the speed set by this parameter. If the F instruction is specified, this parameter will be invalid.<br>The maximum feeding speed restricts the F instruction during processing, i.e. no matter what F is set to, the actual speed can't exceed this parameter value.<br>Setting this parameter will prevent the damage caused by accidental programming error when excute program |  |  |  |

### 004

| ZeroReturn M   | Iode |                                                                                                    |
|----------------|------|----------------------------------------------------------------------------------------------------|
| Range          | :    | 0~1                                                                                                    |
| Unit           | :    | None                                                                                                    |
| Authority      | :    | Operation admin or super                                                                                                    |
| Default        | :    | 0 (program)                                                                                                    |
| Effective time | :    | Instant                                                                                                    |
| Note           | :    | <ul> <li>0 - Program home</li> <li>1 - Mechanical home</li> <li>Program home is that the coordinates all are zero (actually ,it is the workpiece home point</li> <li>Mechanical home :it requires detecting external sensor to locate the home position; while home operation, move to specified home direction at home speed, and move back slowly after signal is detected. At this moment, move forward slowly when the signal is disconnected, and the home operation completes when the signal is valid again. When the servo Z phase enable switch in IO configuration parameters is enabled, mechanical home will enable Z phase positioning as home position automatically after signal reaches.</li> </ul> |

005

### IO FilterWave(1~8)

| 10 I mer wav   | 0(1-0 | )                                                                                                    |
|----------------|-------|----------------------------------------------------------------------------------------------------|
| Range          | :     | 0~8                                                                                                    |
| Unit           | :     | None                                                                                                    |
| Authority      | :     | Operation admin or super                                                                                                    |
| Default        | :     | 0                                                                                                    |
| Effective time | :     | After rebooted                                                                                                    |
| Note           | :     | Set the filter constant;<br>If the environment has too much interference, e.g. rain and thunder,<br>please enter a filter value. Higher value indicates longer test time and<br>high reliability; 0 indicates no filter; |

# ADTECHRAM ADTECH 4 series CNC System (maintainance Manual)

| 006 | Communicat     | tion op | tions                                                                                                    |
|-----|----------------|---------|----------------------------------------------------------------------------------------------------|
|     | Range          | :       | No use ,Network,Uart,All User                                                                                                    |
|     | Unit           | :       | None                                                                                                    |
|     | Authority      | :       | Operation admin or super                                                                                                    |
|     | Default        | :       | 0                                                                                                    |
|     | Effective time | :       | reboot                                                                                                    |
|     | Note           | :       | Select communication mode ,there are four selection for communication<br>with pc ,no use : don't allow communicate with pc ; Network :controller<br>communicate with pc via network; uart : controller communicate with pc<br>via RS232; All User :support network and uart communication mode. |
| 008 | MaxMPGSp       | eed(mi  | m/min)                                                                                                    |
|     | Range          | :       | 1~10000                                                                                                    |
|     | Unit           | :       | mm/min                                                                                                    |
|     | Authority      | :       | Operation admin or super                                                                                                    |
|     | Default        | :       | 9000                                                                                                    |
|     | Effective time | :       | Instant                                                                                                    |
|     | Note           | :       | This parameter for setting MPG Maximum speed ,the max setting is 10000, if this setting value is too low ,the MPG will not work well .uauslly ,the default value is ok                                                                                                    |
| 009 | Wheel Coeff    | ficient |                                                                                                    |
|     | Range          | :       | 1~3000                                                                                                    |
|     | Unit           | :       |                                                                                                    |
|     | Authority      | :       | Operation admin or super                                                                                                    |
|     | Default        | :       | 1000                                                                                                    |
|     | Effective time | :       | Instant                                                                                                    |
|     | Note           | :       | This setting is handwheel response speed . if this setting value is too<br>low ,the handwheel will not work well .uauslly ,the default value is ok                                                                                                    |
| 010 | M Code Dela    | aytime  | (ms)                                                                                                    |
| _   | Range          | :       | 1~9999                                                                                                    |
|     | Unit           | :       | ms                                                                                                    |
|     | Authority      | :       | Operation admin or higher                                                                                                    |
|     | Default        | :       | 100                                                                                                    |
|     | Effective time | :       | Instant                                                                                                    |
|     | Note           | :       | Set the waiting time (unit: ms) after executing M code, uauslly ,the default value is ok                                                                                                    |
| 011 | Line number    | •       |                                                                                                    |
|     | Range          | :       | 0~100                                                                                                    |
|     | Unit           | :       | None                                                                                                    |
|     | Authority      | :       | Operation admin or higher                                                                                                    |
|     | Default        | :       | 0                                                                                                    |
|     | Effective time | :       | Instant                                                                                                    |

# **//DTECH**众为兴

:

### ADTECH 4 series CNC System (maintainance Manual)

Note

While editing G code manually, after this line is finished ,the program add a line number Nxxxxx automatically in a new line;

0 indicates that this function is disabled;

| 012 | System Bau     | drate |                                                                                                    |
|-----|----------------|-------|----------------------------------------------------------------------------------------------------|
|     | Range          | :     | 9600~115200                                                                                                    |
|     | Unit           | :     | None                                                                                                    |
|     | Authority      | :     | Operation admin or higher                                                                                            |
|     | Default        | :     | 115200                                                                                                    |
|     | Effective time | :     | Reboot                                                                                                    |
|     | Note           | :     | The communication rate setting for connection PC software when the controller communicate with pc software via RS232 |

#### 013

| Controler ID   |   |                                                                                                    |
|----------------|---|----------------------------------------------------------------------------------------------------|
| Range          | : | 1~250                                                                                                    |
| Unit           | : | None                                                                                                    |
| Authority      | : | Operation admin or higher                                                                                                    |
| Default        | : | 1                                                                                                    |
| Effective time | : | Reboot                                                                                                    |
| Note           | : | The communication rate setting for connection PC software when the controller communicate with pc software via RS232 or network(RJ45) |

#### 014

# Circle InpUnit(mm)

| Circle input   | u(mm | )                                                                                                    |
|----------------|------|----------------------------------------------------------------------------------------------------|
| Range          | :    | 0~1                                                                                                    |
| Unit           | :    | mm                                                                                                    |
| Authority      | :    | Operation admin or higher                                                                                                    |
| Default        | :    | 0.2                                                                                                    |
| Effective time | :    | Instant                                                                                                    |
| Note           | :    | Set the arc interpolation equivalent<br>If this value is too small, the arc is more better, but the internal<br>algorithm is more complicated(as you know, the Arc G code which<br>inported from CAM software are composed by lots of small lines), so<br>that the controller response speed is slow, it will take more time to<br>excute program .the default value is ok. |

| 015 |  |
|-----|--|
| 016 |  |

| G73(M)LoopObligate(mm) |   |                           |  |  |
|------------------------|---|---------------------------|--|--|
| G83(M)LoopObligate(mm) |   |                           |  |  |
| Range                  | : | 0.1~100                   |  |  |
| Unit                   | : | mm                        |  |  |
| Authority              | : | Operation admin or higher |  |  |
| Default                | : | 2.000                     |  |  |
| Effective time         | : | Instant                   |  |  |

# ADTECH 4 series CNC System (maintainance Manual)

|     | Note           | :            | Set the tool retracting amount Q value in G73 and G83 instructions; this parameter (default: 2mm) is set according to actual chip removal effect.                                                                   |  |  |  |
|-----|----------------|--------------|----------------------------------------------------------------------------------------------------|--|--|--|
| 017 | Arc Inp Mo     | Arc Inp Mode |                                                                                                    |  |  |  |
|     | Range          | :            | Pos split / time split                                                                                                    |  |  |  |
|     | Unit           | :            |                                                                                                    |  |  |  |
|     | Authority      | :            | Operation admin or higher                                                                                                    |  |  |  |
|     | Default        | :            | Pos split                                                                                                    |  |  |  |
|     | Effective time | :            | Instant                                                                                                    |  |  |  |
|     | Note           | :            | Set the Arc interpolation mode ,pos split :when excute pretreatment,the controller excute program with small lines ; time split: :when excute pretreatment, the controller excute program with time (4s per period) |  |  |  |
| 018 | interpolation  | 1 speed      | mode                                                                                                    |  |  |  |
|     | Range          | :            | Angle / Speed / Speed 1                                                                                                    |  |  |  |
|     | Unit           | :            | None                                                                                                    |  |  |  |
|     | Authority      | :            | Operation admin or higher                                                                                                    |  |  |  |
|     | Default        | :            | Speed1                                                                                                    |  |  |  |
|     | Effective time | :            | Instant                                                                                                    |  |  |  |
|     | Note           | :            | At pretreatment mode, if the setting is Angel, that means the controller works as The corner speed balancing algorithm; if it is                                                                                    |  |  |  |

| interpolation speed mode |   |                                                                                                    |  |
|--------------------------|---|----------------------------------------------------------------------------------------------------|--|
| Range                    | : | Angle / Speed / Speed 1                                                                                                    |  |
| Unit                     | : | None                                                                                                    |  |
| Authority                | : | Operation admin or higher                                                                                                    |  |
| Default                  | : | Speed1                                                                                                    |  |
| Effective time           | : | Instant                                                                                                    |  |
| Note                     | : | At pretreatment mode, if the setting is Angel, that means the controller works as The corner speed balancing algorithm; if it is speed ,it works as axis acceleration balancing algorithm; if it is speed 1, it works as high efficient acceleration balancing algorithm. |  |

| GCode pre-tr   | eatme | ent                                                                                                    |
|----------------|-------|----------------------------------------------------------------------------------------------------|
| Range          | :     | Real time /Preprocesss                                                                                                    |
| Unit           | :     | None                                                                                                    |
| Authority      | :     | Operation admin or higher                                                                                                    |
| Default        | :     | real time                                                                                                    |
| Effective time | :     | Instant                                                                                                    |
| Note           | :     | Real-time processing is suitable for machine debug<br>In pretreatment mode, after controller start working ,there are 2s for<br>buffering and pre-reads. For The pretreatment ,the controller can check<br>the direction and size of feeding segment to adjust the speed<br>automatically and get an optimized speed.                                                       |
| 'O'Pro Scan    |       |                                                                                                    |
| Range          | :     | 0~1                                                                                                    |
| Unit           | :     | None                                                                                                    |
| Authority      | :     | Operation admin or higher                                                                                                    |
| Default        | :     | 1                                                                                                    |
| Effective time | :     | Instant                                                                                                    |
| Note           | :     | File scanning can quicken the file transfer speed when processing large files.<br>When transferring NC files, the system needs to scan over to position every program block. In this way, if the file only has one program segment and the file size is very big, it will cause unnecessary waiting time. If this option is closed, the system will exit after scanning the |

021

| SpindleContr   | olMo | de                                                                                                    |
|----------------|------|----------------------------------------------------------------------------------------------------|
| Range          | :    | 0~1                                                                                                    |
| Unit           | :    | None                                                                                                    |
| Authority      | :    | Operation admin or higher                                                                                                    |
| Default        | :    | 0                                                                                                    |
| Effective time | :    | Instant                                                                                                    |
| Note           | :    | This setting is corresponding to spindle S value (VFD)<br>0: Analog output<br>1: Section speed regulation (4-digit code), as below:<br>P4.014S0<br>P4.015S1<br>P4.016S2<br>P4.017S3<br>In analog output mode, the analog voltage is:<br>V=S/MaxRPM<br>S is the rotation set by the user, and MaxRPM is the maximum rotation<br>of spindle axis set by the parameter (P5.021);<br>In switching mode, 0-15 according to four-digit code to output; S value<br>is restricted to 0-15; |

| 022 | OilPressure    | OilPressure Open(min) |                                                                                                    |  |
|-----|----------------|-----------------------|----------------------------------------------------------------------------------------------------|--|
| 023 | OilPressure 1  | OilPressure Keep(sec) |                                                                                                    |  |
| 024 | OilPressure    | Out Fre               | q(Hz)                                                                                                    |  |
|     | Range          | :                     |                                                                                                    |  |
|     | Unit           | :                     |                                                                                                    |  |
|     | Authority      | :                     | Operation admin or higher                                                                                                    |  |
|     | Default        | :                     | 0                                                                                                    |  |
|     | Effective time | :                     | Instant                                                                                                    |  |
|     | Note           | :                     | OilPressure Open(min): Set the timing start and hold time of the<br>automatic oil pump automatic timing star setting is that after commtroller<br>power on ,it starts timer and when the timer over ,the oil pump<br>output( P6.045 setting ) is active .<br>The output holding time is set by 023 ,after this time over ,the output is<br>inactive<br>OilPressureOut Freq(Hz): Output signal follows the hertz specified by<br>024 in working processing , and used for oil supply devices. If this<br>setting is 0, the controller will keep low output level. |  |
| 025 | BackHome M     | ModeC                 | onf(bit)                                                                                                    |  |
|     | Range          | :                     |                                                                                                    |  |
|     | Unit           | :                     | None                                                                                                    |  |
|     | Authority      | :                     | Operation admin or higher                                                                                                    |  |
|     | Default        | :                     | Z-XYABC                                                                                                    |  |
|     | Effective time | :                     | Instant                                                                                                    |  |
|     | Note           | :                     | This setting is sequence of machimne going home point .there are three<br>setting dialogs.(X—C fisrt zero, X—C second zero, X—C thirdt<br>zero,page dwon and page up for shift dialog),the default setting is<br>Z-XYABC,that mean z aixs go home firtstly(the z axis fisrt zero is set<br>with black point), then XYABC go home point together(X Y A B C<br>second zero settings are black point)                                                                                                    |  |

026

Arc Acc.for Radii

Note

| 0 | 07 |  |
|---|----|--|
| U | 21 |  |

028

| Arc Acc.for S  | Speed |                                                                                                    |
|----------------|-------|----------------------------------------------------------------------------------------------------|
| Range          | :     |                                                                                                    |
| Unit           | :     | Coefficient                                                                                            |
| Authority      | :     | Operation admin or higher                                                                              |
| Default        | :     | 50, 100                                                                                                |
| Effective time | :     | Instant                                                                                                |
| Note           | :     | Used to restrict the arc processing speed automatically. This parameter is valid in pretreatment mode. |
|                |       | The bigger the radius coefficient is, the lower the arc speed is.                                      |

The bigger the acceleration coefficient is, the higher the arc speed is.

| PretreatmentCode Set |   |                           |  |
|----------------------|---|---------------------------|--|
| Range                | : | 100~3000                  |  |
| Unit                 | : | Instruction line          |  |
| Authority            | : | Operation admin or higher |  |
| Default              | : | 500                       |  |
| Effective time       | : | Instant                   |  |

| ive time | : | Instant                                                                                                    |
|----------|---|----------------------------------------------------------------------------------------------------|
|          | : | Set the pre-reading instruction lines; if the pretreatment processing<br>pauses and pre-reads, please increase this value to pre-read more<br>instructions. |

029 030

| Inp AccSpeed Mode     |   |                                                                                                    |  |  |
|-----------------------|---|----------------------------------------------------------------------------------------------------|--|--|
| 'S'Speed Acceleration |   |                                                                                                    |  |  |
| Range                 | : |                                                                                                    |  |  |
| Unit                  | : |                                                                                                    |  |  |
| Authority             | : | Operation admin or higher                                                                                                    |  |  |
| Default               | : |                                                                                                    |  |  |
| Effective time        | : | Instant                                                                                                    |  |  |
| Note                  | : | Inp AccSpeed Mode: it for setting the interpolation acceleration/<br>deceleration, 0 is linear acceleration and deceleration; 1 is S curve<br>acceleration/deceleration<br>'S'Speed Acceleration: Used to set the performance of S curve<br>acceleration/deceleration |  |  |

031 032

#### HOME Check for alarm HOME Check Enable Range : 0~1 Unit : Authority : Operation admin or higher Default : 0, 1 Effective time Instant : : HOME Check for alarm : if there is alarm in controller ,and after the Note alarm removed ,the controller need go home point or not before working. 0 : disable ,no need go home point before working 1: enable ,need go home before working. HOME Check Enable :after power on ,the controller whether go home point or not
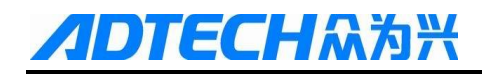

0 : disable ,no need go home point before working 1: enable ,need go home before working.

| 1. | enable | ,neeu | go | nome | Delote | WOIKIII | ε |
|----|--------|-------|----|------|--------|---------|---|
|    |        |       |    |      |        |         |   |

| X diameter     | X diameter prog enable |                                                                                                    |  |
|----------------|------------------------|----------------------------------------------------------------------------------------------------|--|
| Range          | :                      | 0~1                                                                                                    |  |
| Unit           | :                      |                                                                                                    |  |
| Authority      | :                      | Operation admin or higher                                                                                                    |  |
| Default        | :                      | 0                                                                                                    |  |
| Effective time | :                      | Instant                                                                                                    |  |
| Note           | :                      | This parameter for lathe machine, no need edit it.                                                                                                    |  |
| default proc   | cess plan              | ne                                                                                                    |  |
| Range          | :                      | G17,18,19                                                                                                    |  |
| Unit           | :                      |                                                                                                    |  |
| Authority      | :                      | Operation admin or higher                                                                                                    |  |
| Default        | :                      | G17                                                                                                    |  |
| Effective time | :                      | Instant                                                                                                    |  |
| Note           | :                      | Set the default work plane to XY or XZ; modify the default plane, so that<br>it no need to specify the modal plane value while programming, and write<br>plane related instructions directly in stead;                                                                                                    |  |
| T code form    | n                      |                                                                                                    |  |
| Range          | :                      | 0~2                                                                                                    |  |
| Unit           | :                      |                                                                                                    |  |
| Authority      | :                      | Operation admin or higher                                                                                                    |  |
| Default        | :                      | 2                                                                                                    |  |
| Effective time | :                      | Instant                                                                                                    |  |
| Note           | :                      | This parameter for lathe machine ,no need edit it .                                                                                                    |  |
| IP addres      | s                      |                                                                                                    |  |
| Subnet mas     | sk                     |                                                                                                    |  |
| Default gat    | eway                   |                                                                                                    |  |
| Range          | :                      |                                                                                                    |  |
| Unit           | :                      |                                                                                                    |  |
| Authority      | :                      | Operation admin or higher                                                                                                    |  |
| Default        | :                      | 192.168.0.123                                                                                                    |  |
|                |                        | 255.255.255.0                                                                                                    |  |
|                |                        | 192.168.0.1                                                                                                    |  |
| Effective time | :                      | Reboot                                                                                                    |  |
| Note           | :                      | These parameter settings for communicating with PC software .<br>Used to configure Ethernet parameters, which shall comply with the<br>actual network settings, or else it can't be accessed normally.<br>After configured successfully, the user can perform the ping command<br>test on the PC of same network segment (same subnet mask) in the |  |

-

**//DTECH**众为兴

intranet. The connection has error if the return overtimes. Please check the physical connection. The network environment requires independent NC network. Do not

connect to office network or Internet, because the broadcast in the network and regular query of windows will block the network communication of NC.

|      |                |          | communication of NC.                                                                                                    |
|------|----------------|----------|----------------------------------------------------------------------------------------------------|
| 039  | Mac Address    | S<●>     |                                                                                                    |
|      | Range          | :        |                                                                                                    |
|      | Unit           | :        |                                                                                                    |
|      | Authority      | :        | Operation admin or higher                                                                                                    |
|      | Default        | :        |                                                                                                    |
|      | Effective time | :        | Reboot                                                                                                    |
|      | Note           | :        | 18.52.86.168.0.123                                                                                                    |
|      |                |          | These parameter settings for communicating with PC software.<br>And it should be input the PC MAC address                                                                                                    |
| 040  | Pretreatment   | segme    | nts                                                                                                    |
|      | Range          | :        | 10~200                                                                                                    |
|      | Unit           | :        |                                                                                                    |
|      | Authority      | :        | Operation admin or higher                                                                                                    |
|      | Default        | :        | 20                                                                                                    |
|      | Effective time | :        | Instant                                                                                                    |
|      | Note           | :        | Pretreatment forward segments are used to set the segments of<br>pretreatment preview.<br>The larger this value is, the greater the operation is, and the longer the<br>waiting time before motion is.<br>During small segment interpolating, if this value is larger, the possibility<br>of waiting for operation during motion will become higher; the value is<br>set according to the actual processing effect.<br>If this value is smaller, the value is set according to the actual effect<br>because the forward data are insufficient and the speed can't be improved<br>during small segment interpolating. |
| 0.41 | C 1 1          |          | i the P1.018 setting is speed 1 ;this parameter is invalid.                                                                                                    |
| 041  | feed speed se  | etting E | un                                                                                                    |
|      | Range          | :        | 0~1                                                                                                    |
|      | Unit           | :        |                                                                                                    |
|      | Authority      | :        | Operation admin or higher                                                                                                    |
|      | Default        | :        | 0                                                                                                    |
|      | Effective time | :        | Instant                                                                                                    |
|      | Note           | :        | This parameter is used to modify the interpolation speed in programming, making F programming invalid.                                                                                                    |
|      |                |          | Used for the cases that processing codes requires ignoring F-value.                                                                                                    |
| 042  | enable of G0   | 0 Inp r  | node                                                                                                    |

| enable of G00 | node |                           |
|---------------|------|---------------------------|
| Range         | :    | 0~1                       |
| Unit          | :    |                           |
| Authority     | :    | Operation admin or higher |
| Default       | :    | 0                         |
|               |      |                           |

# **ЛОТЕСН**АЗЖ АДТЕСН 4

|     | Effective time | :        | Instant                                                                                                    |
|-----|----------------|----------|----------------------------------------------------------------------------------------------------|
|     | Note           | :        | Used to set whether G00 instruction is work as G01<br>If this setting is 1, that means when the controller excute G00, it will work<br>as G01(interpolation, not fast move)<br>If G01 is used, the interpolation speed shall follow the setting of<br>minimum speed;<br>The acceleration is the interpolation acceleration.                                                 |
| 043 | Abnormal m     | emory    | En                                                                                                    |
|     | Range          | :        | off/ pos mem/ sta mem                                                                                                    |
|     | Unit           | :        |                                                                                                    |
|     | Authority      | :        | Operation admin or higher                                                                                                    |
|     | Default        | :        | off                                                                                                    |
|     | Effective time | :        | Instant                                                                                                    |
|     | Note           | :        | used for the controller abnormal stop at the process of working ,power off<br>or other abnormal stops                                                                                                    |
|     |                |          | if The setting is pos mem ,the system will memory the current<br>position ,then reboot or press start ,system show message and after<br>starting ,it will move to the last position,press start again ,it work<br>if The setting is sta mem, ,the system will memory the current state, ,then<br>reboot or press start,the system will work directly from the last position |
| 044 | Z rise to safe | e pos en | L                                                                                                    |
| 045 | Arise to safe  | pos en   |                                                                                                    |
|     | Range          | :        | off/ Abs coord/ Mac coord                                                                                                    |
|     | Unit           | :        |                                                                                                    |
|     | Authority      | :        | Operation admin or higher                                                                                                    |
|     | Default        | :        | off                                                                                                    |
|     | Effective time | :        | Instant                                                                                                    |
|     | Note           | :        | 0 is diaable                                                                                                    |
|     |                |          | when the controller pause (during working), the A and Z axis will move to<br>the P1.050 and P1.049 setting safty position (this coordinate can be<br>workpiece coordinate or machine coordinate)                                                                                                    |
| 046 | Pro RZ to re   | ference  | pos                                                                                                    |
| 047 | Mac RZ to re   | eferenc  | e pos                                                                                                    |
|     | Range          | :        | off/ Abs coord/ Mac coord                                                                                                    |
|     | Unit           | :        |                                                                                                    |
|     | Authority      | :        | Operation admin or higher                                                                                                    |
|     | Default        | :        | off                                                                                                    |
|     | Effective time | :        | Instant                                                                                                    |
|     | Note           | :        | 0 is diaable                                                                                                    |
|     |                |          | 1 is enable ,When the controller go home (machine home or program<br>home ) at home mode ,the working process is that move to XC coord<br>offset setting coordinate (coordset)                                                                                                    |
| 048 | Home mode      | cls coo  | rd                                                                                                    |

None

Mac coord / G54 coord

:

:

Range

Unit

# DTECH系海兴 ADTECH 4 series CNC System (maintainance Manual)

| Authority      | : | Operation admin or higher                                                                                                    |
|----------------|---|----------------------------------------------------------------------------------------------------|
| Default        | : | Mac coord                                                                                                    |
| Effective time | : | Instant                                                                                                    |
| Note           | : | At home mode ,clear the coordinate<br>at home mode ,press X Y Z A B C ,the axis coordinate wll be flicker ,then<br>press CAN button ,all axis coordinate will be 0 ,if this setting is Mac<br>coord ,that means the current coordinate system is machine coordinate<br>system ; if it is G54 coord,that means the current coordinate system is<br>G54 coordinate system<br>Note:this function only for machine debuging |

## 

| Pro RZ to ref  | Pro RZ to reference pos |                                                                                                    |  |  |  |  |
|----------------|-------------------------|----------------------------------------------------------------------------------------------------|--|--|--|--|
| Mac RZ to re   | Mac RZ to reference pos |                                                                                                    |  |  |  |  |
| Range          | :                       | 0~20000                                                                                                    |  |  |  |  |
| Unit           | :                       | mm/min                                                                                                    |  |  |  |  |
| Authority      | :                       | Operation admin or higher                                                                                                    |  |  |  |  |
| Default        | :                       | 0                                                                                                    |  |  |  |  |
| Effective time | :                       | Instant                                                                                                    |  |  |  |  |
| Note           | :                       | If the P1.044 or P1.045 setting is 1 (enable), when the controller pause (during working), the A or Z axis will move to the P1.050 and P1.049 setting safty position (this coordinate can be workpiece coordinate or machine coordinate) |  |  |  |  |

|                         |                         | indennie eoordinate)                                                                                                    |  |  |  |  |
|-------------------------|-------------------------|----------------------------------------------------------------------------------------------------|--|--|--|--|
| Z axis feed speed limit |                         |                                                                                                    |  |  |  |  |
| A axis feed sp          | A axis feed speed limit |                                                                                                    |  |  |  |  |
| Range                   | :                       | -9999.999~9999.999                                                                                                    |  |  |  |  |
| Unit                    | :                       | mm                                                                                                    |  |  |  |  |
| Authority               | :                       | Operation admin or higher                                                                                                    |  |  |  |  |
| Default                 | :                       | 0                                                                                                    |  |  |  |  |
| Effective time          | :                       | Instant                                                                                                    |  |  |  |  |
| Note                    | :                       | If the P1.044 or P1.045 setting is 1 (enable), when the controller pause (during working), the A or Z axis will move to the P1.050 and P1.049 setting safty position (this coordinate can be workpiece coordinate or machine coordinate) |  |  |  |  |

| 053 |  |
|-----|--|
| 054 |  |
| 055 |  |

| machine coordinate)     |  |
|-------------------------|--|
| Screw Acc pitch p( mm)  |  |
| Screw slow pitch D( mm) |  |
| Screw backvalue V( mm)  |  |

Note

These thress parameter for lathe machine ,no need set it

| M98 jumpp line En |   |                                                                         |  |  |
|-------------------|---|-------------------------------------------------------------------------|--|--|
| Range             | : | On /Off                                                                 |  |  |
| Unit              | : |                                                                         |  |  |
| Authority         | : | Operation admin or higher                                               |  |  |
| Default           | : | Off                                                                     |  |  |
| Effective time    | : | Instant                                                                 |  |  |
| Note              | : | If this setting is on, when excute M98 code, it will jump to subprogram |  |  |

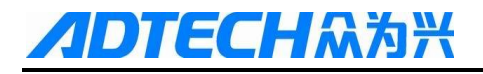

| 057 | System boot zero way    |        |                                                                                                    |  |  |
|-----|-------------------------|--------|----------------------------------------------------------------------------------------------------|--|--|
|     | Range                   | :      | Non RZ/ Prompt RZ / Auto RZ                                                                                                    |  |  |
|     | Unit                    | :      |                                                                                                    |  |  |
|     | Authority               | :      | Operation admin or higher                                                                                                    |  |  |
|     | Default                 | :      | Non RZ                                                                                                    |  |  |
|     | Effective time          | :      | Instant                                                                                                    |  |  |
|     | Note                    | :      | Non RZ: after power on controller ,it will keep the last system<br>coordinate<br>Prompt RZ: after power on controller ,it will show message that remind<br>u return zero or not ,if press EOB,it will return zero,if press cancel ,it will<br>keep the last system coordinate<br>Auto RZ: after after power on controller,it will return zero automatic |  |  |
| 058 | Spi brake dea           | ay(ms) |                                                                                                    |  |  |
|     | Range                   | :      | 03922                                                                                                    |  |  |
|     | Unit                    | :      | ms                                                                                                    |  |  |
|     | Authority               | :      | Operation admin or higher                                                                                                    |  |  |
|     | Default                 | :      | 0                                                                                                    |  |  |
|     | Effective time          | :      | Instant                                                                                                    |  |  |
|     | Note                    | :      | after the spindle stop working , the controller has a delay and output a signal to Make the spindle brake signal inactive                                                                                                    |  |  |
| 059 | Rotation axis           | opt fe | ature                                                                                                    |  |  |
|     | Range                   | :      |                                                                                                    |  |  |
|     | Unit                    | :      |                                                                                                    |  |  |
|     | Authority               | :      | Operation admin or higher                                                                                                    |  |  |
|     | Default                 | :      | 0                                                                                                    |  |  |
|     | Effective time          | :      | Instant                                                                                                    |  |  |
|     | Note                    | :      | This parameter is invalid now ,so no need set it                                                                                                    |  |  |
| 060 | 4 axis max rotate speed |        |                                                                                                    |  |  |
|     | Range                   | :      | 1500                                                                                                    |  |  |
|     | Unit                    | :      |                                                                                                    |  |  |
|     | Authority               | :      | Operation admin or higher                                                                                                    |  |  |
|     | Default                 | :      | 50                                                                                                    |  |  |
|     | Effective time          | :      | Instant                                                                                                    |  |  |
|     | Note                    | :      | If the P1.018 setting is angle ,then this setting for setting the max speed<br>of A axis(when theA axis is rotary ,not linear )                                                                                                    |  |  |
| 061 | Hand wheel e            | encode | er dir                                                                                                    |  |  |
|     | Range                   | :      | 01                                                                                                    |  |  |
|     | Unit                    | :      | none                                                                                                    |  |  |
|     | Authority               | :      | Operation admin or higher                                                                                                    |  |  |
|     | Default                 | :      | 0                                                                                                    |  |  |

### If it is OFF, it will not jump when excute M98 code

# **/IDTECH**众为兴

ADTECH 4 series CNC System (maintainance Manual)

|     | Effective time | :       | Instant                                                                                         |
|-----|----------------|---------|-------------------------------------------------------------------------------------------------|
|     | Note           | :       | If the handwheel direction is reverse ,you change this parameter                                |
|     |                |         | 0 is positive direction                                                                         |
|     |                |         | 1 is negetive direction                                                                         |
| 062 | Hand wheel c   | ontrol  | mode                                                                                            |
|     | Range          | :       | 01                                                                                              |
|     | Unit           | :       | none                                                                                            |
|     | Authority      | :       | Operation admin or higher                                                                       |
|     | Default        | :       | 0                                                                                               |
|     | Effective time | :       | Instant                                                                                         |
|     | Note           | :       | For setting the axis motion mde when contrlled by handwheel                                     |
|     |                |         | 0 is old mde 1 is new mode                                                                      |
| 063 | Hand wheel n   | nax ra  | te                                                                                              |
|     | Range          | :       | 50010000                                                                                        |
|     | Unit           | :       | none                                                                                            |
|     | Authority      | :       | Operation admin or higher                                                                       |
|     | Default        | :       | 4000                                                                                            |
|     | Effective time | :       | Instant                                                                                         |
|     | Note           | :       | For setting the handwheel max speed rate(it is valid only when the P1.062 setting is 1)         |
| 064 | Hand wheel A   | LCC(K   | Kps)                                                                                            |
|     | Range          | :       | 120                                                                                             |
|     | Unit           | :       | none                                                                                            |
|     | Authority      | :       | Operation admin or higher                                                                       |
|     | Default        | :       | 10                                                                                              |
|     | Effective time | :       | Instant                                                                                         |
|     | Note           | :       | For setting the handwheel max speed Acc( it is valid only when the P1.062 setting is 1)         |
| 065 | Machine end    | to refe | erence                                                                                          |
|     | Range          | :       | Off/on                                                                                          |
|     | Unit           | :       | none                                                                                            |
|     | Authority      | :       | Operation admin or higher                                                                       |
|     | Default        | :       | off                                                                                             |
|     | Effective time | :       | Instant                                                                                         |
|     | Note           | :       | After controller complete working ,the machine go to the reference position (press coord down ) |

# 11.3 Axis parameter configuration (P2.)

| X Gear Numerator   |  |
|--------------------|--|
| X Gear Denominator |  |

# **//DTECH**众为兴

| Y Gear Num                                                                                                    | nerator                                                                                                    |                                                                                                    |  |  |
|----------------------------------------------------------------------------------------------------|----------------------------------------------------------------------------------------------------|----------------------------------------------------------------------------------------------------|--|--|
| Y Gear Den                                                                                                    | ominat                                                                                                    | or                                                                                                    |  |  |
| Z Gear Num                                                                                                    | nerator                                                                                                    |                                                                                                    |  |  |
| Z Gear Deno                                                                                                    | ominat                                                                                                    | or                                                                                                    |  |  |
| 4 Gear Num                                                                                                    | erator                                                                                                    |                                                                                                    |  |  |
| 4 Gear Dend                                                                                                    | ominate                                                                                                    | )r                                                                                                    |  |  |
| B Gear Num                                                                                                    | nerator                                                                                                    |                                                                                                    |  |  |
| Y Gear DenominatorZ Gear NumeratorZ Gear Denominator4 Gear Denominator4 Gear Numerator4 Gear DenominatorB Gear NumeratorB Gear DenominatorCGear NumeratorCGear NumeratorCGear DenominatorCGear DenominatorImageImageI |                                                                                                    |                                                                                                    |  |  |
| CGear Num                                                                                                    | Gear Numerator   Gear Denominator   Gear Numerator   Gear Numerator   Gear Numerator   Gear Numerator   Gear Numerator   Gear Numerator   Gear Numerator   Gear Numerator   Gear Numerator   Gear Numerator   Gear Numerator   Gear Denominator   Gear Numerator   Gear Numerator   Gear Denominator   Gear Denominator   Gear Numerator   Gear Numerator   Gear Summerator   Gear Denominator   Gear Summerator   Gear Summerator   Gear Summerator   Gear Summerator   Gear Summerator   Gear Summerator   Interse in Summerator   Summerator   Interse in Summerator   Summerator   CMR/CMD =P/(L×1000)   CMR/CMD =P/(L×1000)   CMR/CMD =P/(L×1000)   CMR/CMD =P/(L×1000)   CMR/CMD =P/(L×1000)   CMR/CMD =P/(L×1000)   CMR/CMD =P/(L×1000)   CMR/CMD =P/(L×1000) |                                                                                                    |  |  |
| C Gear Den                                                                                                    | ominat                                                                                                    | or                                                                                                    |  |  |
| Range                                                                                                    | :                                                                                                    | 165535                                                                                                    |  |  |
| Unit                                                                                                    | :                                                                                                    | none                                                                                                    |  |  |
| Authority                                                                                                    | :                                                                                                    | Operation admin or higher                                                                                                    |  |  |
| Default                                                                                                    | :                                                                                                    | 1                                                                                                    |  |  |
| Effective time                                                                                                    | :                                                                                                    | Reboot                                                                                                    |  |  |
| lote                                                                                                    | :                                                                                                    | These settings For making sure the actual distance is same as the<br>programming distance, the formula as below<br>$CMR/CMD = P/ (L \times 1000)$<br>CMR: gear numerator<br>CMD: gear denominator<br>P: Pulses corresponding to one rotation of the motor encoder<br>L: Machine tool movement corresponding to one rotation of the motor<br>(mm)(pitch or others)<br>CMD/CMR is the pulse equivalent actually, i.e. the motion distance<br>corresponding to every pulse (unit: 0.001mm).<br>Ex 1: the motor encoder pulse is 5000, and the machine moves 5mm<br>(pitch is 5mm)when the motor rotates one cycle, and there is no gear ratio<br>on this axis, then<br>CMD/CMD = 5000/(5*1000) = 1/1 |  |  |

Then, CMR=1, CMD=1, the pulse equivalent is 0.001 p/mm Ex 2: the motor encoder pulse is 5000, and the machine moves

10mm(pitch is 10mm)when the motor rotates one cycle, and there is no gear ratio on this axis, then CMR/CMD=5000/ (10\*1000)=1/2 Then, CMR=1, CMD=2, the pulse equivalent is 0.001p/mm

Ex 3: the motor encoder pulse is 5000, and the machine moves 10mm(pitch is 10mm)when the motor rotates one cycle, and the gear ratio is 1:2 then CMR/CMD=5000\*2/ (10\*1000)=1/1 Then, CMR=1, CMD=1, the pulse equivalent is 0.001 p/mm

| 002 | X FastSpeed(mm/min)   |  |  |  |  |  |  |  |
|-----|-----------------------|--|--|--|--|--|--|--|
|     | Y FastSpeed(mm/min)   |  |  |  |  |  |  |  |
|     | Z FastSpeed(mm/min)   |  |  |  |  |  |  |  |
|     | 4 FastSpeed(mm/min)   |  |  |  |  |  |  |  |
|     | B FastSpeed(mm/min)   |  |  |  |  |  |  |  |
|     | C FastSpeed(mm/min)   |  |  |  |  |  |  |  |
| 003 | XStartupSpeed(mm/min  |  |  |  |  |  |  |  |
|     | YstartupSpeed(mm/min) |  |  |  |  |  |  |  |

# **ГЕСН**众为兴

Note

|     | ZstartupSpeed(mm/min) |                      |                           |  |  |  |
|-----|-----------------------|----------------------|---------------------------|--|--|--|
|     | 4StartupSpeed(mm/min) |                      |                           |  |  |  |
|     | BStartupSpeed(mm/min  |                      |                           |  |  |  |
|     | CStartupSpeed(mm/min) |                      |                           |  |  |  |
| 004 | X Acceleratio         | X Acceleration(Kpps) |                           |  |  |  |
|     | Y Acceleration(Kpps)  |                      |                           |  |  |  |
|     | Z Acceleration(Kpps)  |                      |                           |  |  |  |
|     | 4 Acceleration(Kpps)  |                      |                           |  |  |  |
|     | B Acceleration(Kpps)  |                      |                           |  |  |  |
|     | C Acceleration(Kpps)  |                      |                           |  |  |  |
|     | Range                 | :                    | 19999, 19999, 18000       |  |  |  |
|     | Unit                  | :                    | mm/min,mm/sec             |  |  |  |
|     | Authority             | :                    | Operation admin or higher |  |  |  |
|     | Default               | :                    | 3000,200,1500             |  |  |  |
|     | Effective time        | :                    | Instant                   |  |  |  |

This parameter is the trapezoid acceleration/deceleration setting and used : for GOO instruction

> About start speed, 1-2 rpm motor speed is recommended for step motor; as above, the machine moves 5mm when the motor rotates one cycle, and the speed is 5-10mm/sec (300-600mm/min). For servo motor, the start and stop shouldn't have vibration. If this speed is too high, it will cause vibration during motion, and the step motor will be out of step. The acceleration and start speed also affect JOG speed, home speed, etc

those speed not for interpolation.;

| 005 |  |
|-----|--|
|     |  |
|     |  |
|     |  |
|     |  |
|     |  |
|     |  |
|     |  |
|     |  |
|     |  |
|     |  |
|     |  |

|  | X Soft PosLimit+(mm) |
|--|----------------------|
|  | X Soft PosLimit-(mm) |
|  | Y Soft PosLimit+(mm) |
|  | Y Soft PosLimit-(mm) |
|  | Z Soft PosLimit+(mm) |
|  | Z Soft PosLimit-(mm) |
|  | 4 Soft PosLimit+(mm) |
|  | 4 Soft PosLimit-(mm) |
|  | B Soft PosLimit+(mm) |
|  | B Soft PosLimit-(mm) |
|  | C Soft PosLimit+(mm) |
|  | C Soft PosLimit-(mm) |
|  |                      |

Range

-9999----9999 :

| Unit           | : | mm                                                                           |
|----------------|---|------------------------------------------------------------------------------|
| Authority      | : | Operation admin or higher                                                    |
| Default        | : | 9999 / -9999                                                                 |
| Effective time | : | Instant                                                                      |
| Note           | : | Usually, the machine has hardware limit signal. In this case, software       |
|                |   | limit isn't required. Then Please set the positive limit to +9999.999, and   |
|                |   | negative limit to -9999.999.                                                 |
|                |   | If hardware limit switch isn't installed, please use soft limit, which uses  |
|                |   | machine home point as reference point. Positive limit and negative limit     |
|                |   | are subject to actual distance (unit: mm).                                   |
|                |   | Since soft limit decelerates and stops at the limit point, it may exceed the |
|                |   | seting distance, which depends on acceleration time and speed. Please        |
|                |   | keep certain margin when setting this parameter.                             |

| 006 | XBacklashEx                                                               | XBacklashExpiate(pulse) |                                                                          |  |  |  |
|-----|---------------------------------------------------------------------------|-------------------------|--------------------------------------------------------------------------|--|--|--|
|     | YBacklashExpiate(pulse)                                                   |                         |                                                                          |  |  |  |
|     | ZBacklashEx                                                               | ZBacklashExpiate(pulse) |                                                                          |  |  |  |
|     | 4BacklashEx                                                               | 4BacklashExpiate(pulse) |                                                                          |  |  |  |
|     | pulse)                                                                    |                         |                                                                          |  |  |  |
|     | CBacklashExpiate(pulse)                                                   |                         |                                                                          |  |  |  |
|     | Range                                                                     | :                       | 120000                                                                   |  |  |  |
|     | Unit                                                                      | :                       | pulse                                                                    |  |  |  |
|     | Authority                                                                 | :                       | Operation admin or higher                                                |  |  |  |
|     | Default                                                                   | :                       | 0                                                                        |  |  |  |
|     | Effective time                                                            | :                       | Instant                                                                  |  |  |  |
|     | Note                                                                      | :                       | Compensate the backlash of ballscrew or Pulley                           |  |  |  |
|     |                                                                           |                         | Compensate with the pulse in minimum unit(the pulse equivalent). For     |  |  |  |
|     |                                                                           |                         | example : if the forward is 100mm, but backward is 98mm , that means the |  |  |  |
|     | backlash is 2mm, if the the pulse equivalent is 0.001 , then compensation |                         |                                                                          |  |  |  |

### pulse is 2/0.001=2000

| 007 | X HOME            | X HOME Offset(mm) |            |  |  |  |
|-----|-------------------|-------------------|------------|--|--|--|
|     | Y HOME Offset(mm) |                   |            |  |  |  |
|     | Z HOME Offset(mm) |                   |            |  |  |  |
|     | 4 HOME Offset(mm) |                   |            |  |  |  |
|     | B HOME Offset(mm) |                   |            |  |  |  |
|     | m)                |                   |            |  |  |  |
|     | Range             | :                 | -9999~9999 |  |  |  |
|     | Unit              | :                 | pulse      |  |  |  |

# ADTECHA청米 ADTECH 4 series CNC System (maintainance Manual)

| Authority      | : | Operation admin or higher                                             |  |  |
|----------------|---|-----------------------------------------------------------------------|--|--|
| Default        | : | 0                                                                     |  |  |
| Effective time | : | Instant                                                               |  |  |
| Note           | : | Set the compensation home offset (unit: pulse) after axis home operat |  |  |
|                |   | First, complete the mechanical home operation, offset corresponding   |  |  |
|                |   | pulse, and then set this point as mechanical home.                    |  |  |
|                |   |                                                                       |  |  |

Note: This parameter is invalid during program home operation

| 008 |   |
|-----|---|
|     |   |
|     |   |
|     |   |
|     | ĺ |
|     |   |

| X HomeDir      |           |                                                |  |  |  |  |  |
|----------------|-----------|------------------------------------------------|--|--|--|--|--|
| Y HomeDir      | Y HomeDir |                                                |  |  |  |  |  |
| Z HomeDir      | Z HomeDir |                                                |  |  |  |  |  |
| 4 HomeDir      | 4 HomeDir |                                                |  |  |  |  |  |
| B HomeDir      |           |                                                |  |  |  |  |  |
| C HomeDir      |           |                                                |  |  |  |  |  |
| Range          | :         | 0~1                                            |  |  |  |  |  |
| Unit           | :         | pulse                                          |  |  |  |  |  |
| Authority      | :         | Operation admin or higher                      |  |  |  |  |  |
| Default        | :         | 1,1,0,0                                        |  |  |  |  |  |
| Effective time | :         | Instant                                        |  |  |  |  |  |
| Note           | :         | Set the mechanical home direction of each axis |  |  |  |  |  |
|                |           | 1 is Positive                                  |  |  |  |  |  |

1 is Negative

| 009 |  |
|-----|--|
|     |  |
|     |  |
|     |  |
|     |  |
|     |  |

| X ZeroReturn Speed |                          |                                 |  |  |  |  |
|--------------------|--------------------------|---------------------------------|--|--|--|--|
| Y ZeroReturr       | Y ZeroReturn Speed       |                                 |  |  |  |  |
| Z ZeroReturn       | n Spee                   | d                               |  |  |  |  |
| 4 ZeroReturn       | 4 ZeroReturn Speed       |                                 |  |  |  |  |
| B ZeroReturr       | 1 Spee                   | d                               |  |  |  |  |
| C ZeroReturr       | C ZeroReturn Speed       |                                 |  |  |  |  |
| Range              | :                        | 0~9999                          |  |  |  |  |
| Unit               | :                        | Mm/min                          |  |  |  |  |
| Authority          | :                        | Operation admin or higher       |  |  |  |  |
| Default            | :                        | 1000                            |  |  |  |  |
| Effective time     | :                        | Instant                         |  |  |  |  |
| Note               | :                        | Set the home speed of each axis |  |  |  |  |
| X axis JOG s       | X axis JOG speed(mm/min) |                                 |  |  |  |  |

010

Y axis JOG speed(mm/min)

# ADTECHASS ADTECH 4 series CNC System (maintainance Manual)

|    | Z axis JOG s   | Z axis JOG speed(mm/min) |                                                                             |  |  |  |  |
|----|----------------|--------------------------|-----------------------------------------------------------------------------|--|--|--|--|
|    | A axis JOG s   | peed(n                   | nm/min)                                                                     |  |  |  |  |
|    | B axis JOG s   | peed(n                   | nm/min)                                                                     |  |  |  |  |
|    | C axis JOG s   | peed(n                   | nm/min)                                                                     |  |  |  |  |
|    | Range          | :                        | 0~9999                                                                      |  |  |  |  |
|    | Unit           | :                        | Mm/min                                                                      |  |  |  |  |
|    | Authority      | :                        | Operation admin or higher                                                   |  |  |  |  |
|    | Default        | :                        | 1000                                                                        |  |  |  |  |
|    | Effective time | :                        | Instant                                                                     |  |  |  |  |
|    | Note           | :                        | Set the Jog speed of each axis ,the start speed is the P2.003 setting ,and  |  |  |  |  |
|    |                |                          | the Accis the P2.004 setting                                                |  |  |  |  |
|    | X restrain ac  | c (mm/                   | /s^2)                                                                       |  |  |  |  |
|    | Y restrain ac  | c (mm/                   | 's^2)                                                                       |  |  |  |  |
|    | Z restrain acc | Z restrain acc (mm/s^2)  |                                                                             |  |  |  |  |
|    | 4 restrain acc | 4 restrain acc (mm/s^2)  |                                                                             |  |  |  |  |
|    | B restrain ac  | B restrain acc (mm/s^2)  |                                                                             |  |  |  |  |
|    | C restrain ac  | C restrain acc (mm/s^2)  |                                                                             |  |  |  |  |
| 12 | X max restra   | X max restrain rate      |                                                                             |  |  |  |  |
|    | Y max restra   | Y max restrain rate      |                                                                             |  |  |  |  |
|    | Z max restrai  | Z max restrain rate      |                                                                             |  |  |  |  |
|    | 4 max restrai  | 4 max restrain rate      |                                                                             |  |  |  |  |
|    | B max restra   | B max restrain rate      |                                                                             |  |  |  |  |
|    | C max restra   | C max restrain rate      |                                                                             |  |  |  |  |
|    | Range          | :                        | 1~9000                                                                      |  |  |  |  |
|    | Unit           | :                        |                                                                             |  |  |  |  |
|    | Authority      | :                        | Operation admin or higher                                                   |  |  |  |  |
|    | Default        | :                        | 9000                                                                        |  |  |  |  |
|    | Effective time | :                        | Instant                                                                     |  |  |  |  |
|    | Note           | :                        | At the pretreatment mode, these setting for setting every axis restrain Acc |  |  |  |  |
|    |                |                          | If Any of these setting is too small ,the working process speed will be     |  |  |  |  |
|    |                |                          | slow, so the larger the setting is, the higher processing speed is.         |  |  |  |  |
|    |                |                          | as the machine working condition ,these settings are as lager as possible   |  |  |  |  |
|    |                |                          | if the parameter P1.018 setting is speed or speed 1, then this parameter is |  |  |  |  |

invalid .

## 013

X\_ServoAlarmIn ELevel Y\_ServoAlarmIn ELevel

# **ADTECH**众为兴

|     | Z_ServoAlarmIn ELevel |                       |                                                                             |  |  |  |  |  |
|-----|-----------------------|-----------------------|-----------------------------------------------------------------------------|--|--|--|--|--|
|     | 4_ServoAlarmIn ELevel |                       |                                                                             |  |  |  |  |  |
|     | B_ServoAlar           | mIn E                 | Level                                                                       |  |  |  |  |  |
|     | C_ServoAlarmIn ELevel |                       |                                                                             |  |  |  |  |  |
| 014 | X_ServoResetOut ELeve |                       |                                                                             |  |  |  |  |  |
|     | Y_ServoRese           | Y_ServoResetOut ELeve |                                                                             |  |  |  |  |  |
|     | Z_ServoRese           | Z_ServoResetOut ELeve |                                                                             |  |  |  |  |  |
|     | 4_ServoReset          | 4_ServoResetOut ELeve |                                                                             |  |  |  |  |  |
|     | B_ServoResetOut ELeve |                       |                                                                             |  |  |  |  |  |
|     | C_ServoResetOut ELeve |                       |                                                                             |  |  |  |  |  |
|     | Range                 | :                     | 0~1                                                                         |  |  |  |  |  |
|     | Unit                  | :                     |                                                                             |  |  |  |  |  |
|     | Authority             | :                     | Operation admin or higher                                                   |  |  |  |  |  |
|     | Default               | :                     | 0,1                                                                         |  |  |  |  |  |
|     | Effective time        | :                     | Instant                                                                     |  |  |  |  |  |
|     | Note                  | :                     | These parameters for setting the servo alarm level input ,if the controller |  |  |  |  |  |
|     |                       |                       | shows alarm 10421047, and there is no alarm in servo driver , then you      |  |  |  |  |  |

should change these settings

1 is high level

0 is low level

| 015 |   |
|-----|---|
|     |   |
|     |   |
|     |   |
|     |   |
|     | ĺ |

| X_ECZ Home Enable |                   |                                                                         |  |  |  |  |  |
|-------------------|-------------------|-------------------------------------------------------------------------|--|--|--|--|--|
| Y_ECZ Home Enable |                   |                                                                         |  |  |  |  |  |
| Z_ECZ Hom         | Z_ECZ Home Enable |                                                                         |  |  |  |  |  |
| 4_ECZ Hom         | 4_ECZ Home Enable |                                                                         |  |  |  |  |  |
| B_ECZ Hom         | B_ECZ Home Enable |                                                                         |  |  |  |  |  |
| C_ECZ Hom         | e Ena             | ble                                                                     |  |  |  |  |  |
| Range             | :                 | 0~1                                                                     |  |  |  |  |  |
| Unit              | :                 |                                                                         |  |  |  |  |  |
| Authority         | :                 | Operation admin or higher                                               |  |  |  |  |  |
| Default           | :                 | 0                                                                       |  |  |  |  |  |
| Effective time    | :                 | Instant                                                                 |  |  |  |  |  |
| Note              | :                 | 1 is enable ,0 is disable                                               |  |  |  |  |  |
|                   |                   | When mechanical home mode is selected, this parameter for setting       |  |  |  |  |  |
|                   |                   | whether external servo zero point (servo z phase signal )should be      |  |  |  |  |  |
|                   |                   | searched                                                                |  |  |  |  |  |
|                   |                   | If these settings enable ,that means after the machine detecting sensor |  |  |  |  |  |

signal , it will detect servo zero point , then the home operation is

completed

For the better precision ,it is suggested that set these settings Enable

Note: these setting only for servo motor , setp motor should disable.

| 016 |   |
|-----|---|
|     |   |
|     |   |
|     |   |
|     |   |
|     | Í |

| X_ECZ Hom         | e ELe             | vel                                                                          |  |  |  |  |  |
|-------------------|-------------------|------------------------------------------------------------------------------|--|--|--|--|--|
| Y_ECZ Home ELevel |                   |                                                                              |  |  |  |  |  |
| Z_ECZ Home        | Z_ECZ Home ELevel |                                                                              |  |  |  |  |  |
| 4_ECZ Home        | e ELev            | vel                                                                          |  |  |  |  |  |
| B_ECZ Home        | e ELe             | vel                                                                          |  |  |  |  |  |
| C_ECZ Home        | e ELe             | vel                                                                          |  |  |  |  |  |
| Range             | :                 | 0~1                                                                          |  |  |  |  |  |
| Unit              | :                 |                                                                              |  |  |  |  |  |
| Authority         | :                 | Operation admin or higher                                                    |  |  |  |  |  |
| Default           | :                 | 0                                                                            |  |  |  |  |  |
| Effective time    | :                 | Instant                                                                      |  |  |  |  |  |
| Note              | :                 | These settings for setting each axis servo zero point (z phase signal )level |  |  |  |  |  |
|                   |                   | input                                                                        |  |  |  |  |  |
|                   |                   |                                                                              |  |  |  |  |  |

1 is high level ,0 is low level .

| 017 | X Limit        | ELeve  |                                                                           |
|-----|----------------|--------|---------------------------------------------------------------------------|
|     | Y Limit        | ELevel |                                                                           |
|     | Z Limit        | ELevel |                                                                           |
|     | 4 Limit        | ELevel |                                                                           |
|     | B Limit        | ELevel |                                                                           |
|     | C Limit        | ELevel |                                                                           |
|     | Range          | :      | 0~1                                                                       |
|     | Unit           | :      |                                                                           |
|     | Authority      | :      | Operation admin or higher                                                 |
|     | Default        | :      | 0                                                                         |
|     | Effective time | e :    | reboot                                                                    |
|     | Note           | :      | These settings for setting limit sensor level (it is suggested that using |
|     |                |        | NPN type sensor)                                                          |

1 is high level ,0 is low level .

| 018 | X Pulse Mode<●> |  |  |  |  |
|-----|-----------------|--|--|--|--|
|     | Y Pulse Mode<●> |  |  |  |  |
|     | Z Pulse Mode<•> |  |  |  |  |
|     | 4 Pulse Mode<●> |  |  |  |  |

# **//DTECH**众为兴

020

### ADTECH 4 series CNC System (maintainance Manual)

| B Pulse Mode<●> |   |                                                                        |  |  |
|-----------------|---|------------------------------------------------------------------------|--|--|
| C Pulse Mode<●> |   |                                                                        |  |  |
| Range           | : | 0~1                                                                    |  |  |
| Unit            | : |                                                                        |  |  |
| Authority       | : | Operation admin or higher                                              |  |  |
| Default         | : | 0                                                                      |  |  |
| Effective time  | : | reboot                                                                 |  |  |
| Note            | : | Pulse command format setting is to configure the mode of output pulse. |  |  |
|                 |   | The compatible command format of the motor drive should be known in    |  |  |
|                 |   | advance.                                                               |  |  |
|                 |   | 0 is Pulse + pulse mode                                                |  |  |

1 is Pulse + direction model

| 019 | X Pulse Dir M       | Mode<               | <●>                                                                   |  |  |  |  |  |
|-----|---------------------|---------------------|-----------------------------------------------------------------------|--|--|--|--|--|
|     | Y Pulse Dir M       | Y Pulse Dir Mode<●> |                                                                       |  |  |  |  |  |
|     | Z Pulse Dir M       | Z Pulse Dir Mode<•> |                                                                       |  |  |  |  |  |
|     | 4 Pulse Dir M       | /lode<              | •>                                                                    |  |  |  |  |  |
|     | B Pulse Dir M       | Mode<               |                                                                       |  |  |  |  |  |
|     | C Pulse Dir Mode<●> |                     |                                                                       |  |  |  |  |  |
|     | Range               | :                   | 0~1                                                                   |  |  |  |  |  |
|     | Unit                | :                   |                                                                       |  |  |  |  |  |
|     | Authority           | :                   | Operation admin or higher                                             |  |  |  |  |  |
|     | Default             | :                   | 0                                                                     |  |  |  |  |  |
|     | Effective time      | :                   | reboot                                                                |  |  |  |  |  |
|     | Note                | :                   | Set pulse direction; if the controller direction is reverse to actual |  |  |  |  |  |

direction, please modify this parameter to adjust the direction of motor.

|  | X Ext Home ELevel                                           |                   |                           |  |  |  |  |  |
|--|-------------------------------------------------------------|-------------------|---------------------------|--|--|--|--|--|
|  | Y Ext Home                                                  | Y Ext Home ELevel |                           |  |  |  |  |  |
|  | Z Ext Home                                                  | Z Ext Home ELevel |                           |  |  |  |  |  |
|  | 4 Ext Home ELevel<br>B Ext Home ELevel<br>C Ext Home ELevel |                   |                           |  |  |  |  |  |
|  |                                                             |                   |                           |  |  |  |  |  |
|  |                                                             |                   |                           |  |  |  |  |  |
|  | Range                                                       | :                 | 0~1                       |  |  |  |  |  |
|  | Unit                                                        | :                 |                           |  |  |  |  |  |
|  | Authority                                                   | :                 | Operation admin or higher |  |  |  |  |  |
|  | Default                                                     | :                 | 0                         |  |  |  |  |  |
|  | Effective time                                              | :                 | Instant                   |  |  |  |  |  |
|  |                                                             |                   |                           |  |  |  |  |  |

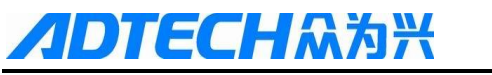

Note : Set the home sensor level ((it is suggested that using NPN type sensor)

| 1 is high le | vel ,0 is | low | level . |
|--------------|-----------|-----|---------|
|--------------|-----------|-----|---------|

| 021 |  |
|-----|--|
|     |  |
|     |  |
|     |  |
|     |  |
|     |  |

| X Round Set        | X Round Setting<•> |                           |  |  |  |  |  |
|--------------------|--------------------|---------------------------|--|--|--|--|--|
| Y Round Set        | Y Round Setting<•> |                           |  |  |  |  |  |
| Z Round Sett       | Z Round Setting<•> |                           |  |  |  |  |  |
| 4 Round Sett       | 4 Round Setting<●> |                           |  |  |  |  |  |
| B Round Set        | ting<              | •>                        |  |  |  |  |  |
| C Round Setting<•> |                    |                           |  |  |  |  |  |
| Range              | :                  | 0~9999999                 |  |  |  |  |  |
| Unit               | :                  | pulse                     |  |  |  |  |  |
| Authority          | :                  | Operation admin or higher |  |  |  |  |  |
| Default            | :                  | 0                         |  |  |  |  |  |
| Effective time     | •                  | reboot                    |  |  |  |  |  |

Note : If the axis works as rotary (not linear, P2.026 settings is 0 ),then this parameter will be changed automatic(there is an Arithmetic which base

on the parameters P2 001---P2.12 Setting )

| 022 | X physial Assign Num<•> |
|-----|-------------------------|
|     | Y physial Assign Num<●> |
|     | Z physial Assign Num<•> |
|     | 4 physial Assign Num<●> |
|     | B physial Assign Num<●> |
|     | C physial Assign Num<●> |
|     | Range : $0 \sim 6$      |
|     |                         |

| Unit           | : |                                                                              |
|----------------|---|------------------------------------------------------------------------------|
| Authority      | : | Operation admin or higher                                                    |
| Default        | : | 16                                                                           |
| Effective time | : | reboot                                                                       |
| Note           | : | At default mode, the actual number of every axis corresponds to the silk     |
|                |   | screen number on the shell. If certain axis is abnormal, you can replace     |
|                |   | the axis through this function. For example, set P2.022 X physial Assign     |
|                |   | Num is 4 ,and 4 physial Assign Num $< \Phi >$ is 1, then, any operation to X |
|                |   | axis will be the operation to A axis pulse port on the shell.                |
|                |   | 0: no any axis (no pulse output)                                             |
|                |   |                                                                              |

1~6: corresponding to 1#---6# axis

These parameters can be set dual drive .one axis is master ,the other is

ADTECH유청兴 ADTECH 4 series CNC System (maintainance Manual)

slave . for example ,if dual X axis ,the <X physial Assign Num> is 1 ,then you can set <4 physial Assign Num > =1 ,that means the x axis is dual drive ,x axis port is master ,A axis is slave .

If set y axis dual drive ,the <Y physial Assign Num> is 2 , ,then you can set <4 physial Assign Num > =2 ,that means the Y axis is dual drive ,x axis port is master ,A axis is slave .

Other axis is similar

| 023 |  |
|-----|--|
|     |  |
|     |  |
|     |  |
|     |  |
|     |  |

| X Encoder bit  | t(p) |                                                                             |
|----------------|------|-----------------------------------------------------------------------------|
| Y Encoder bit  | :(p) |                                                                             |
| Z Encoder bit  | (p)  |                                                                             |
| 4 Encoder bit  | (p)  |                                                                             |
| B Encoder bit  | :(p) |                                                                             |
| C Encoder bit  | (p)  |                                                                             |
| Range          | :    | 0~9999                                                                      |
| Unit           | :    | P/R                                                                         |
| Authority      | :    | Operation admin or higher                                                   |
| Default        | :    | 2500                                                                        |
| Effective time | :    | reboot                                                                      |
| Note           | :    | Set the servo motor encoder rated $P/R$ ,if the encoder is 2000p/r ,pls set |
|                |      | these parameters 2000                                                       |

| 024 | X Reset to 360        |                                  |                                           |  |  |  |  |  |
|-----|-----------------------|----------------------------------|-------------------------------------------|--|--|--|--|--|
|     | Y Reset to 360        |                                  |                                           |  |  |  |  |  |
|     | Z Reset to 36         | Z Reset to 360                   |                                           |  |  |  |  |  |
|     | 4 Reset to 36         | 4 Reset to 360<br>B Reset to 360 |                                           |  |  |  |  |  |
|     | B Reset to 36         |                                  |                                           |  |  |  |  |  |
|     | C Reset to 360        |                                  |                                           |  |  |  |  |  |
|     | Range                 | :                                | 0/1                                       |  |  |  |  |  |
|     | Unit                  | :                                |                                           |  |  |  |  |  |
|     | Authority             | :                                | Operation admin or higher                 |  |  |  |  |  |
|     | Default               | :                                | 0                                         |  |  |  |  |  |
|     | Effective time        | :                                | reboot                                    |  |  |  |  |  |
|     | Note                  | :                                | These parameters are invalid, no need set |  |  |  |  |  |
| 025 | X PulseLogic Level<●> |                                  |                                           |  |  |  |  |  |
|     | Y PulseLogic Level<•> |                                  |                                           |  |  |  |  |  |
|     | Z PulseLogic Level<   |                                  |                                           |  |  |  |  |  |
|     | 4 PulseLogic Level<●> |                                  |                                           |  |  |  |  |  |
|     |                       |                                  |                                           |  |  |  |  |  |

# ADTECH 4 series CNC System (maintainance Manual)

|     | B PulseLogic Level<●>    |                       |                                                                           |  |  |  |
|-----|--------------------------|-----------------------|---------------------------------------------------------------------------|--|--|--|
|     | C PulseLogic             | C PulseLogic Level<•> |                                                                           |  |  |  |
|     | Range                    | :                     | 0~1                                                                       |  |  |  |
|     | Unit                     | :                     |                                                                           |  |  |  |
|     | Authority                | :                     | Operation admin or higher                                                 |  |  |  |
|     | Default                  | :                     | 0                                                                         |  |  |  |
|     | Effective time           | :                     | reboot                                                                    |  |  |  |
|     | Note                     | :                     | Set pulse logic level .If the setting is different from the logic level   |  |  |  |
|     |                          |                       | required by motor drive, one motor direction will have accumulative       |  |  |  |
|     |                          |                       | error during every forward and backward motion. Therefore, if finding     |  |  |  |
|     |                          |                       | that there is error in one direction, please check whether this parameter |  |  |  |
|     |                          |                       | matches.                                                                  |  |  |  |
| 026 | X feature(Ro             | tate0                 | Line1)                                                                    |  |  |  |
|     | Y feature(Ro             | otate0 Line1)         |                                                                           |  |  |  |
|     | Z feature(Ro             | tate0 I               | ate0 Line1)                                                               |  |  |  |
|     | 4 feature(Rotate0 Line1) |                       | Line1)                                                                    |  |  |  |
|     | B feature(Ro             | tate0 I               | Line1)                                                                    |  |  |  |
|     | C feature(Rotate0 Line1) |                       |                                                                           |  |  |  |
|     | Range                    | :                     | 0~1                                                                       |  |  |  |
|     | Unit                     | :                     |                                                                           |  |  |  |
|     | Authority                | :                     | Operation admin or higher                                                 |  |  |  |
|     | Default                  | :                     | 1                                                                         |  |  |  |
|     | Effective time           | :                     | reboot                                                                    |  |  |  |
|     | Note                     | :                     | 0 is rotary                                                               |  |  |  |

1 is linear

# 027

| X Rolling Dis           | X Rolling Display Usage |                           |  |  |  |
|-------------------------|-------------------------|---------------------------|--|--|--|
| Y Rolling Dis           | play U                  | Jsage                     |  |  |  |
| Z Rolling Disp          | Z Rolling Display Usage |                           |  |  |  |
| 4 Rolling Disp          | 4 Rolling Display Usage |                           |  |  |  |
| B Rolling Dis           | B Rolling Display Usage |                           |  |  |  |
| C Rolling Display Usage |                         |                           |  |  |  |
| Range                   | :                       | 0~1                       |  |  |  |
| Unit                    | :                       |                           |  |  |  |
| Authority               | :                       | Operation admin or higher |  |  |  |
| Default                 | :                       | 1                         |  |  |  |
| Effective time          | :                       | instant                   |  |  |  |
|                         |                         |                           |  |  |  |

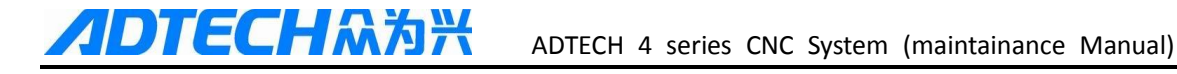

Note

: Set the axis coordinate display format ,only when the axis works as

totary ,then these parameters are valid

0: 0---360 degree

1 :-9999.999---9999.999 degree

| 028 | X Rolling Pa            | Colling Path Optimize   |                                                                               |  |  |  |  |  |
|-----|-------------------------|-------------------------|-------------------------------------------------------------------------------|--|--|--|--|--|
|     | Y Rolling Pa            | Y Rolling Path Optimize |                                                                               |  |  |  |  |  |
|     | Z Rolling Path Optimize |                         |                                                                               |  |  |  |  |  |
|     | 4 Rolling Pat           | 4 Rolling Path Optimize |                                                                               |  |  |  |  |  |
|     | B Rolling Par           | timize                  |                                                                               |  |  |  |  |  |
|     | C Rolling Par           | th Op                   | timize                                                                        |  |  |  |  |  |
|     | Range                   | :                       | 0~1                                                                           |  |  |  |  |  |
|     | Unit                    | :                       |                                                                               |  |  |  |  |  |
|     | Authority               | :                       | Operation admin or higher                                                     |  |  |  |  |  |
|     | Default                 | :                       | 1                                                                             |  |  |  |  |  |
|     | Effective time          | :                       | instant                                                                       |  |  |  |  |  |
|     | Note                    | :                       | These parameters are valid only when the P2.026 AND P2.027 settings           |  |  |  |  |  |
|     |                         |                         | are 0,                                                                        |  |  |  |  |  |
|     |                         |                         | set whether looking for shortest path automatically; if it is rotary axis and |  |  |  |  |  |
|     |                         |                         | is positioning but doesn't process, enable this function to shorten the       |  |  |  |  |  |
|     |                         |                         | motion time.                                                                  |  |  |  |  |  |
|     |                         |                         | 0: disable 1: Enable                                                          |  |  |  |  |  |
|     |                         |                         | Note: If processing is required during the motion, the shortest path may      |  |  |  |  |  |
|     |                         |                         | be not your desired processing track.                                         |  |  |  |  |  |

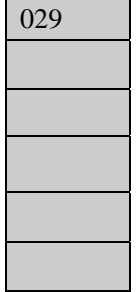

| Max Acc of X(Kpps) |      |                                                                         |  |  |  |  |
|--------------------|------|-------------------------------------------------------------------------|--|--|--|--|
| Max Acc of Y(Kpps) |      |                                                                         |  |  |  |  |
| Max Acc of Z       | (Крр | vs)                                                                     |  |  |  |  |
| Max Acc of 4       | (Kpp | s)                                                                      |  |  |  |  |
| Max Acc of B       | (Kpp | vs)                                                                     |  |  |  |  |
| Max Acc of C(Kpps) |      |                                                                         |  |  |  |  |
| Range              | :    | 100~8000                                                                |  |  |  |  |
| Unit               | :    | Kpps (Kilo Pulse Per Second)                                            |  |  |  |  |
| Authority          | :    | Operation admin or higher                                               |  |  |  |  |
| Default            | :    | 2000                                                                    |  |  |  |  |
| Effective time     | :    | instant                                                                 |  |  |  |  |
| Note               | :    | Set the maximum acceleration of each axis. This setting will affect the |  |  |  |  |
|                    |      |                                                                         |  |  |  |  |

ADTECHA청米 ADTECH 4 series CNC System (maintainance Manual)

track speed optimization of pretreatment to each axis. If a high value is set, the axis response time will be shortened and characteristics of the motor will be improved according to the machine tool.

This parameter also affects the home function and limit stop function.

Hard limit function: Use hard limit in software scanning mode, in which the hard limit decelerates and stops according to the maximum acceleration of this axis. Therefore, if this value is too high, the machine tool will stop in emergency, and if this value is too low, it will cause too much overshoot.

Home function: the home acceleration of every axis uses this valu

# 030

| X Servo Home Dir |                  |                                                                          |  |  |  |  |  |
|------------------|------------------|--------------------------------------------------------------------------|--|--|--|--|--|
| Y Servo Home     | Y Servo Home Dir |                                                                          |  |  |  |  |  |
| Z Servo Home     | Z Servo Home Dir |                                                                          |  |  |  |  |  |
| 4 Servo Home     | 4 Servo Home Dir |                                                                          |  |  |  |  |  |
| B Servo Home Dir |                  |                                                                          |  |  |  |  |  |
| C Servo Home     | Dir              |                                                                          |  |  |  |  |  |
| Range            | :                | 0~1                                                                      |  |  |  |  |  |
| Unit             | :                |                                                                          |  |  |  |  |  |
| Authority        | :                | Operation admin or higher                                                |  |  |  |  |  |
| Default          | :                | 0                                                                        |  |  |  |  |  |
| Effective time   | :                | instant                                                                  |  |  |  |  |  |
| Note             | :                | Only when the parameter P2.015 is enable, then these parameter are valid |  |  |  |  |  |
|                  |                  | 0 is positive direction                                                  |  |  |  |  |  |

### 1 is negtive direction

| 031 |
|-----|
|     |
|     |
|     |
|     |
|     |

| X Ext Home Eanble |                   |                           |  |  |  |
|-------------------|-------------------|---------------------------|--|--|--|
| Y Ext Home E      | Eanble            |                           |  |  |  |
| Z Ext Home E      | lanble            |                           |  |  |  |
| 4 Ext Home E      | 4 Ext Home Eanble |                           |  |  |  |
| B Ext Home E      | B Ext Home Eanble |                           |  |  |  |
| C Ext Home Eanble |                   |                           |  |  |  |
| Range             | :                 | 0~1                       |  |  |  |
| Unit              | :                 |                           |  |  |  |
| Authority         | :                 | Operation admin or higher |  |  |  |
| Default           | :                 | 0                         |  |  |  |
| Effective time    | :                 | instant                   |  |  |  |
|                   |                   |                           |  |  |  |

ADTECH유하兴 ADTECH 4 series CNC System (maintainance Manual)

- Note : When mechanical home mode is selected, this parameter determines whether external deceleration switch should be searched. If this parameter is set to 0, and P2.015~P2.016 (servo Z phase enable) is also set to 0, the home mode sets current point as the home directly in mechanical mode.
  - 0: disable
  - 1: enable

| 032 | X Encoder   | X Encoder LogicDir<•> |                           |  |  |  |  |
|-----|-------------|-----------------------|---------------------------|--|--|--|--|
|     | Y Encoder   | LogicDi               | r<●>                      |  |  |  |  |
|     | Z Encoder   | Z Encoder LogicDir<●> |                           |  |  |  |  |
|     | 4 Encoder I | Encoder LogicDir<●>   |                           |  |  |  |  |
|     | B Encoder   | B Encoder LogicDir<●> |                           |  |  |  |  |
|     | C Encoder   | C Encoder LogicDir<●> |                           |  |  |  |  |
|     | Range       | :                     | 0~1                       |  |  |  |  |
|     | Unit        | :                     |                           |  |  |  |  |
|     | Authority   | :                     | Operation admin or higher |  |  |  |  |
|     |             |                       |                           |  |  |  |  |

| Default        | : | 0                                                                       |
|----------------|---|-------------------------------------------------------------------------|
| Effective time | : | instant                                                                 |
| Note           | : | if the logic direction obtained by the encoder is reverse to the actual |
|                |   | motion direction of the axis, please set this parameter.                |

0: Positive

1: Negative

| 033 | X HomeSpeed2    |  |  |  |  |  |
|-----|-----------------|--|--|--|--|--|
|     | Y HomeSpeed2    |  |  |  |  |  |
|     | Z HomeSpeed2    |  |  |  |  |  |
|     | 4 HomeSpeed2    |  |  |  |  |  |
|     | B HomeSpeed2    |  |  |  |  |  |
|     | C HomeSpeed2    |  |  |  |  |  |
| 034 | X HomeSpeed3    |  |  |  |  |  |
|     | Y HomeSpeed3    |  |  |  |  |  |
|     | Z HomeSpeed3    |  |  |  |  |  |
|     | 4 HomeSpeed3    |  |  |  |  |  |
|     | B HomeSpeed3    |  |  |  |  |  |
|     | C HomeSpeed3    |  |  |  |  |  |
|     | Range : 1~20000 |  |  |  |  |  |
|     | Unit : mm/min   |  |  |  |  |  |

# ADTECH유청유 ADTECH 4 series CNC System (maintainance Manual)

| Authority             | :                     | Operation admin or higher                           |  |  |
|-----------------------|-----------------------|-----------------------------------------------------|--|--|
| Default               | :                     | 100, 60                                             |  |  |
| Effective time        | :                     | instant                                             |  |  |
| Note                  | :                     | Used to set the speed parameters of mechanical home |  |  |
| X pitch compensate En |                       |                                                     |  |  |
| Y pitch compensate En |                       |                                                     |  |  |
| Z pitch compensate En |                       |                                                     |  |  |
| 4 pitch compensate En |                       |                                                     |  |  |
| B pitch com           | B pitch compensate En |                                                     |  |  |

| C pitch compensate En |   |                                                                        |  |  |  |  |
|-----------------------|---|------------------------------------------------------------------------|--|--|--|--|
| Range                 | : | On/ off                                                                |  |  |  |  |
| Unit                  | : |                                                                        |  |  |  |  |
| Authority             | : | Operation admin or higher                                              |  |  |  |  |
| Default               | : | Off                                                                    |  |  |  |  |
| Effective time        | : | instant                                                                |  |  |  |  |
| Note                  | : | make the pitch compensate enable or disable,EN means the pitch         |  |  |  |  |
|                       |   | compensate is effective ,off means the pitch compensate is ineffective |  |  |  |  |

| 036 |
|-----|
|     |
|     |
|     |
|     |
|     |

035

| X axis pitch spacing(mm) |  |  |  |  |
|--------------------------|--|--|--|--|
| Y axis pitch spacing(mm) |  |  |  |  |
| Z axis pitch spacing(mm) |  |  |  |  |
| 4 axis pitch spacing(mm) |  |  |  |  |
| B axis pitch spacing(mm) |  |  |  |  |
| C axis pitch spacing(mm) |  |  |  |  |
| Range : $1 \sim 1000$    |  |  |  |  |

| : | mm                                                                     |
|---|------------------------------------------------------------------------|
| : | Operation admin or higher                                              |
| : | 10                                                                     |
| : | instant                                                                |
| : | set pitch compensate spacing ,this setting for laser interferometer to |
|   | :<br>:<br>:                                                            |

measure the pitch error the normal setting is 10mm

| 037 | tch com start pos(mm)     |  |  |  |  |  |  |  |
|-----|---------------------------|--|--|--|--|--|--|--|
|     | Ypitch com start pos(mm)  |  |  |  |  |  |  |  |
|     | Z pitch com start pos(mm) |  |  |  |  |  |  |  |
|     | 4 pitch com start pos(mm) |  |  |  |  |  |  |  |
|     | B pitch com start pos(mm) |  |  |  |  |  |  |  |
|     | Cpitch com start pos(mm)  |  |  |  |  |  |  |  |
|     |                           |  |  |  |  |  |  |  |

Range

: -9999.999 ~ 9999.999

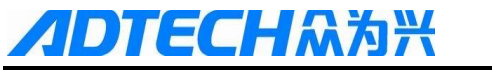

| Unit           | : | mm                                                                       |
|----------------|---|--------------------------------------------------------------------------|
| Authority      | : | Operation admin or higher                                                |
| Default        | : | 0                                                                        |
| Effective time | : | instant                                                                  |
| Note           | : | when the pitch compensation is effective , set the compensation range.it |
|                |   | can be 0100mm or 10120mm.or others , but the minimum                     |
|                |   | should be more than pitch compensate spacing.so the start point can      |

be 0 or other values

| 038 | X pitch comp   | p end p | pos(mm)                                                               |
|-----|----------------|---------|-----------------------------------------------------------------------|
|     | Y pitch comp   | p end p | pos(mm)                                                               |
|     | Z pitch comp   | end p   | pos(mm)                                                               |
|     | 4 pitch comp   | end p   | os(mm)                                                                |
|     | B pitch comp   | end p   | pos(mm)                                                               |
|     | C pitch comp   | p end p | pos(mm)                                                               |
|     | Range          | :       | -9999.999 ~ 9999.999                                                  |
|     | Unit           | :       | mm                                                                    |
|     | Authority      | :       | Operation admin or higher                                             |
|     | Default        | :       | 0                                                                     |
|     | Effective time | :       | instant                                                               |
|     | Note           | :       | when the pitch compensation is effective, set the compensation range. |
|     |                |         | it can be 0100mm or 10120mm.or others, but the minimum                |
|     |                |         | should be more than pitch compensate spacing.so the end point can be  |
|     |                |         | any point                                                             |

# 11.4 Management parameters (P3.)

# 001 002 003

П

| Select SupMode        |   |                                                                        |  |  |
|-----------------------|---|------------------------------------------------------------------------|--|--|
| AlterSuperuserPasswor |   |                                                                        |  |  |
| Alter User Password   |   |                                                                        |  |  |
| Range                 | : | none                                                                   |  |  |
| Unit                  | : | none                                                                   |  |  |
| Authority             | : | Super mode                                                             |  |  |
| Default               | : | none                                                                   |  |  |
| Effective time        | : | instant                                                                |  |  |
| Note                  | : | In this menu, type the password and press 'Insert'. If the password is |  |  |
|                       |   | valid, the system will enter this user mode;                           |  |  |
|                       |   | After entering, this menu will turn into "XXX admin mode", indicating  |  |  |
|                       |   |                                                                        |  |  |

ADTECH유청왕 ADTECH 4 series CNC System (maintainance Manual)

entering successfully;

In the new menu, press the Insert key to exit the admin mode. To modify

the parameter table at this moment, you need to enter the admin mode again;

The super user can modify all passwords, while the operation user only

can modify the own password.

The default password is 0 and 1

| 004 | Initialize        |                      |                                                                          |  |  |  |  |
|-----|-------------------|----------------------|--------------------------------------------------------------------------|--|--|--|--|
| 005 | Initialize IO     | Initialize IO Config |                                                                          |  |  |  |  |
| 006 | all para reset<●> |                      |                                                                          |  |  |  |  |
|     | Range             | :                    | none                                                                     |  |  |  |  |
|     | Unit              | :                    | none                                                                     |  |  |  |  |
|     | Authority         | :                    | Ssuper mode                                                              |  |  |  |  |
|     | Default           | :                    | none                                                                     |  |  |  |  |
|     | Effective time    | :                    | instant                                                                  |  |  |  |  |
|     | Note              | :                    | At super mode ,you can reset the parameters to default value             |  |  |  |  |
| 007 | para backup       |                      |                                                                          |  |  |  |  |
| 008 | para recover      |                      |                                                                          |  |  |  |  |
|     | Range             | :                    | none                                                                     |  |  |  |  |
|     | Unit              | :                    | none                                                                     |  |  |  |  |
|     | Authority         | :                    | Super mode                                                               |  |  |  |  |
|     | Default           | :                    | none                                                                     |  |  |  |  |
|     | Effective time    | :                    | instant                                                                  |  |  |  |  |
|     | Note              | :                    | The parameters can be backed up and restored only in super               |  |  |  |  |
|     |                   |                      | user mode                                                                |  |  |  |  |
|     |                   |                      | The parameters are backed up to the sysconf.bak file in the root         |  |  |  |  |
|     |                   |                      | directory of the controller. If this folder already has a file with same |  |  |  |  |
|     |                   |                      | name, the latest backup will overwrite this file.                        |  |  |  |  |
|     |                   |                      | The sysconf.bak file in the root directory is also used for restoring.   |  |  |  |  |
|     |                   |                      | During restoring, it will check whether the parameter versions are same  |  |  |  |  |
|     |                   |                      | according to the backed up parameter version; if not, the system won't   |  |  |  |  |
|     |                   |                      | restore the parameter table.                                             |  |  |  |  |
|     |                   |                      | After restoring, the system will reboot automatically.                   |  |  |  |  |
| 009 | generate cryp     | otograi              | m                                                                        |  |  |  |  |
|     | Range             | :                    | none                                                                     |  |  |  |  |
|     |                   |                      |                                                                          |  |  |  |  |

# **DTECH**众为兴

# ADTECH 4 series CNC System (maintainance Manual)

| Unit           | : | none                                                                         |
|----------------|---|------------------------------------------------------------------------------|
| Authority      | : | Super mode                                                                   |
| Default        | : | none                                                                         |
| Effective time | : | instant                                                                      |
| Note           | : | If you have forgotten the password, you can generate a PassMeg.DAT file      |
|                |   | with this function, provide this file to controller manufacturer and ask the |
|                |   | manufacturer to reset the password.                                          |

1. 1

| menu click w   | ay |                                                                   |
|----------------|----|-------------------------------------------------------------------|
| Range          | :  | 0~1                                                               |
| Unit           | :  | none                                                              |
| Authority      | :  | Super mode                                                        |
| Default        | :  | 0                                                                 |
| Effective time | :  | instant                                                           |
| Note           | :  | This function This function is to be developed, now it is invalid |

| Note                   | Note : This function This function is to be developed, now it is invalid |                                                          |  |  |  |
|------------------------|--------------------------------------------------------------------------|----------------------------------------------------------|--|--|--|
| clear add up work num  |                                                                          |                                                          |  |  |  |
| clear current work num |                                                                          |                                                          |  |  |  |
| Range                  | :                                                                        | none                                                     |  |  |  |
| Unit                   | :                                                                        | none                                                     |  |  |  |
| Authority              | :                                                                        | Super mode                                               |  |  |  |
| Default                | :                                                                        | none                                                     |  |  |  |
| Effective time         | :                                                                        | instant                                                  |  |  |  |
| Note                   | :                                                                        | Clear the accumulated value of current processing pieces |  |  |  |

| clear current work num |   |                                                                          |  |  |
|------------------------|---|--------------------------------------------------------------------------|--|--|
| Range                  | : | 0 ~ 999999                                                               |  |  |
| Unit                   | : | none                                                                     |  |  |
| Authority              | : | Super mode                                                               |  |  |
| Default                | : | 0                                                                        |  |  |
| Effective time         | : | instant                                                                  |  |  |
| Note                   | : | When the accumulated value of current processing pieces is same with     |  |  |
|                        |   | this setting ,then the controller show alarm ,after the clear the P3.011 |  |  |
|                        |   | value, then it can continue working                                      |  |  |

| lead in CSV sys config |   |            |  |
|------------------------|---|------------|--|
| Range                  | : | none       |  |
| Unit                   | : | none       |  |
| Authority              | : | Super mode |  |
| Default                | : | none       |  |
|                        |   |            |  |

### **ECH**众为兴 ADTECH 4 series CNC System (maintainance Manual)

| Effective time | : | reboot                                                                  |
|----------------|---|-------------------------------------------------------------------------|
| Note           | : | Import the CSV system configuration of the manufacturer into the system |
|                |   | Usually ,the CSV file is auto tool change parameters or thr macro       |
|                |   | Parameters                                                              |

| 0     | 1 | ~ |
|-------|---|---|
| - 1 1 |   | ~ |
| - 0   | т | 2 |

Г

| startup display module |   |                                                                          |  |  |
|------------------------|---|--------------------------------------------------------------------------|--|--|
| Range                  | : |                                                                          |  |  |
| Unit                   | : | none                                                                     |  |  |
| Authority              | : | Operation admin or higher                                                |  |  |
| Default                | : | ABS                                                                      |  |  |
| Effective time         | : | instant                                                                  |  |  |
| Note                   | : | Select default boot screen from absolute position, relative position and |  |  |
|                        |   |                                                                          |  |  |

comprehensive position.after power on .

016

lead sys language bag

| Range          | : |                           |
|----------------|---|---------------------------|
| Unit           | : | none                      |
| Authority      | : | Operation admin or higher |
| Default        | : | English                   |
| Effective time | : | reboot                    |
| Note           | : | Select system language    |
|                |   | Simplified Chinese        |
|                |   | Traditional Chinese       |
|                |   | English                   |

017

| macro key w    | macro key word valid En |                                                                    |  |  |
|----------------|-------------------------|--------------------------------------------------------------------|--|--|
| Range          | :                       | 0~1                                                                |  |  |
| Unit           | :                       | none                                                               |  |  |
| Authority      | :                       | Operation admin or higher                                          |  |  |
| Default        | :                       | 0                                                                  |  |  |
| Effective time | :                       | reboot                                                             |  |  |
| Note           | :                       | Macro keyword effective parameter is used to set whether the macro |  |  |
|                |                         | expression symbol on the membrane is valid                         |  |  |
|                |                         | 1: valid 0: invalid                                                |  |  |

018 startup picture display Range  $0 \sim 6$ : Unit : none Authority : Operation admin or higher

# ADTECH系为兴 ADTECH 4 series CNC System (maintainance Manual)

| Default        | : | 1s                                                                            |
|----------------|---|-------------------------------------------------------------------------------|
| Effective time | : | reboot                                                                        |
| Note           | : | Set the logo display mode , if the setting is 0 , then it should press any    |
|                |   | button to enter the system ,if the setting is not 0 ,that means it will delay |
|                |   | the setting time ro enter the system .                                        |

### 

| sys display axis setting |   |                                                                             |  |  |
|--------------------------|---|-----------------------------------------------------------------------------|--|--|
| Range                    | : |                                                                             |  |  |
| Unit                     | : | none                                                                        |  |  |
| Authority                | : | Operation admin or higher                                                   |  |  |
| Default                  | : | XYZ                                                                         |  |  |
| Effective time           | : | instant                                                                     |  |  |
| Note                     | : | Used to configure the display axis of current system, and different display |  |  |
|                          |   | combinations are available.                                                 |  |  |
|                          |   | This configuration only show the content of the interface. If the axis      |  |  |
|                          |   | function of the hardware exists, it still can output axis control during    |  |  |
|                          |   | programming, but the axis status won't be displayed. The status such as     |  |  |
|                          |   | axis limit and alarm will be ignored.                                       |  |  |

| 020 | sys debug inf  | format | ion En                                                                  |
|-----|----------------|--------|-------------------------------------------------------------------------|
|     | Range          | :      | 0~1                                                                     |
|     | Unit           | :      | none                                                                    |
|     | Authority      | :      | Super user                                                              |
|     | Default        | :      | Off / 0                                                                 |
|     | Effective time | :      | Instantt                                                                |
|     | Note           | :      | Used to configure whether RS232 of current system outputs the testing   |
|     |                |        | info while program is running.                                          |
|     |                |        | This parameter is dedicated for programmers, and the users are not      |
|     |                |        | suggested using this parameter.                                         |
|     |                |        | If the testing info is enabled, the system performance will be lowered, |
|     |                |        | and therefore it is disabled during normal processing.                  |
|     |                |        | If networking is enabled, this function must be disabled, or else the   |
|     |                |        | networking will fail.                                                   |
| 021 | axis control c | compo  | site                                                                    |

|           | n composite |            |  |
|-----------|-------------|------------|--|
| Range     | :           | 0~1        |  |
| Unit      | :           | none       |  |
| Authority | :           | Super user |  |
| Default   | :           | on / 1     |  |
|           |             |            |  |

# ADTECH유청용 ADTECH 4 series CNC System (maintainance Manual)

| Effective time | : | Instantt                                                                  |
|----------------|---|---------------------------------------------------------------------------|
| Note           | : | Used to configure whether the key for axis motion on the control panel is |
|                |   | enabled.                                                                  |
|                |   | If you want to edit macro program ,pls make this parameter enable         |
|                |   | (on ),then you can input symbles ("["," ]", "=" and so on )               |

| additional panel enable |   |                                                                           |  |  |
|-------------------------|---|---------------------------------------------------------------------------|--|--|
| Range                   | : | 0~1                                                                       |  |  |
| Unit                    | : | none                                                                      |  |  |
| Authority               | : | Super user                                                                |  |  |
| Default                 | : | off / 0                                                                   |  |  |
| Effective time          | : | Instantt                                                                  |  |  |
| Note                    | : | Used to set whether controller uses additional panel, which must be ADT   |  |  |
|                         |   | matching additional panel, or compatible with the interface of same       |  |  |
|                         |   | protocol.                                                                 |  |  |
|                         |   | If additional panel is used, the sys debug information En must be disable |  |  |
|                         |   | (P3.020).                                                                 |  |  |

| 023 | M CODE select  |     |                                                                           |
|-----|----------------|-----|---------------------------------------------------------------------------|
|     | Range          | :   | M-Func / user _Def                                                        |
|     | Unit           | :   | none                                                                      |
|     | Authority      | :   | Super user                                                                |
|     | Default        | :   | M-Func                                                                    |
|     | Effective time | :   | reboot                                                                    |
|     | Note           | :   | Used for setting M code                                                   |
|     |                |     | MFUNC: the default m code                                                 |
|     |                |     | User-def: use the m code define by youself                                |
| 024 | T code select  | <●> |                                                                           |
|     | Range          | :   | T-Func / user _Def                                                        |
|     | Unit           | :   | none                                                                      |
|     | Authority      | :   | Super user                                                                |
|     | Default        | :   | T-Func                                                                    |
|     | Effective time | :   | reboot                                                                    |
|     | Note           | :   | Used for setting the ATC function of the controller, which is achieved by |
|     |                |     | calling T_FUNC.NC or not.                                                 |
|     |                |     |                                                                           |
| 025 | PLC select     |     |                                                                           |

# Range

022

: PLC / user \_Def

# **//DTECH**众为兴

### ADTECH 4 series CNC System (maintainance Manual)

|     | Unit           | :      | none                                                                        |
|-----|----------------|--------|-----------------------------------------------------------------------------|
|     | Authority      | :      | Super user                                                                  |
|     | Default        | :      | PLC                                                                         |
|     | Effective time | :      | reboot                                                                      |
|     | Note           | :      | Used for making PLC function enable                                         |
| 026 | Screen saver   | en     |                                                                             |
|     | Range          | :      | 0 ~ 1                                                                       |
|     | Unit           | :      | none                                                                        |
|     | Authority      | :      | Super user                                                                  |
|     | Default        | :      | 0                                                                           |
|     | Effective time | :      | reboot                                                                      |
|     | Note           | :      | Used for setting the screen protection enable or not                        |
|     |                |        | 1 is enable, if enable and there is no any operation in 1 and half min, the |
|     |                |        | controller will be protected(the screen is closed ,press nay key can make   |
|     |                |        | the screen normal)                                                          |
|     |                |        | 0 is diable                                                                 |
| 027 | Modbus Poll/   | 'Slave | set                                                                         |
|     | Range          | :      | Slave/ poll                                                                 |
|     | Unit           | :      | none                                                                        |
|     | Authority      | :      | Super user                                                                  |
|     | Default        | :      | Slave                                                                       |
|     | Effective time | :      | Instant                                                                     |
|     | Note           | :      | If the controller used for Modbus, then this parameter for setting the      |
|     |                |        | controller mainframe or slave                                               |
|     |                |        | Salve : the controller is set for slave                                     |
|     |                |        |                                                                             |

Poll :the the controller is set for mainframe.

# 11.5 Tool magazine parameters (P4.)

These parameters are made according to the tool magazine type(the default parameters for linear tool magazine) ,and the parameters made by customers ,if you don't know how to make it ,pls contact ADTECH technical support engineer.

# 11.6 spindle parameters (P5.)

| 002 | Spi.Alarm ELevel |
|-----|------------------|
| 003 | Spi.Reset ELevel |

# **IDTECH**众为兴

| 004 | Spi.ECZ Home Enable   |
|-----|-----------------------|
| 005 | Spi.ECZ Elevel        |
| 006 | Spi. Limit+ Enable    |
| 007 | Spi. Limit- Enable    |
| 008 | Spi.Limit Elevel      |
| 009 | Spi.Pulse Mode        |
| 010 | Spi.Pulse Logic Mode  |
| 011 | Spi.HomeDect ELevel   |
| 012 | Spi.ExtHome Check En  |
| 013 | Spi.Round Setting     |
| 015 | Spi.ZeroOffset(p)     |
| 016 | PulseLogic Level      |
| 017 | Rolling Display Usage |
| 018 | Spi.Max Acc(Kpps)     |
| 019 | Spi.Ext HomeDir       |
| 020 | Spi.Servo HomeDir     |
| 022 | Spi.Home Speed(rpm)   |
| 025 | Spi.Encoder Logic Dir |
|     | Range :               |

| Kange          | • |                                                                           |
|----------------|---|---------------------------------------------------------------------------|
| Unit           | : |                                                                           |
| Authority      | : | Operation admin or higher                                                 |
| Default        | : |                                                                           |
| Effective time | : | Instant                                                                   |
| Note           | : | Servo spinde motor parameters are same as normal servo motor              |
|                |   | parameters. If the spindle is controlled with servo port, you can set the |
|                |   | function according to normal axis parameters.                             |

001

| Spindle assign port axis # |   |                                                                         |  |  |  |
|----------------------------|---|-------------------------------------------------------------------------|--|--|--|
| Range                      | : | 0~7                                                                     |  |  |  |
| Unit                       | : |                                                                         |  |  |  |
| Authority                  | : | Super user                                                              |  |  |  |
| Default                    | : | 0                                                                       |  |  |  |
| Effective time             | : | reboot                                                                  |  |  |  |
| Note                       | : | 0 : it is analog output ( $\pm 10V$ for controlling VFD)                |  |  |  |
|                            |   | 16 : corresponding to 1#6# axis                                         |  |  |  |
|                            |   | 7: servo spindle port, the servo spindle motor which is special for ATC |  |  |  |
|                            |   | function                                                                |  |  |  |
|                            |   |                                                                         |  |  |  |

The default setting is 0 ,that means it is VFD control mode .if you want to

ADTECH유청兴 ADTECH 4 series CNC System (maintainance Manual)

use servo spindle (servo motor controlled with pulse mode), then you can

set this parameter and set one axis pulse output for spindle pulse port .

Note : if you set one axis pulse port for spinlde pulse prot ,pls change the one axis pulse port parameter.

For example, set P2.022 X physial Assign Num is 4 ,and 4 physial Assign Num< $\bullet$ > is 1, then, any operation to X axis will be the operation to A axis pulse port on the shell.

0: no any axis (no pulse output)

1~6: corresponding to 1#---6# axis

| 014 | Spi.Encode bits(p) |   |                                                                        |
|-----|--------------------|---|------------------------------------------------------------------------|
|     | Range              | : | 0~5000                                                                 |
|     | Unit               | : |                                                                        |
|     | Authority          | : | Operation admin or higher                                              |
|     | Default            | : | 2500                                                                   |
|     | Effective time     | : | Instant                                                                |
|     | Note               | : | This setting is the encoder line of spindle motor                      |
|     |                    |   | This parameter will affect G74 and G84 tap instructions. Please set it |
|     |                    |   | properly.                                                              |

021

### Spi.Encode bits(p) Range $0{\sim}30000$ : Unit : Authority : Operation admin or higher Default 24000 : Effective time instant : Note : This setting is used to calculate the analog output of the controller, and suppose that the analog of variable frequency control is in linear control mode; This method is to set the motor speed corresponding to analog 10V, input the motor rated speed directly, while the controller will output corresponding analog voltage according to this setting. Only this setting is right then the controller can output correctly speed value

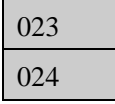

### Spi.Encode bits(p)

Spi.Gear Numerator

Spi.Gear

: 0~65535

| ABTECHT | <b><i>ADTECH</i></b> 众为兴 | ADTECH 4 s |
|---------|--------------------------|------------|
|         |                          |            |

| Denominator    |   |                                                                            |
|----------------|---|----------------------------------------------------------------------------|
| Unit           | : |                                                                            |
| Authority      | : | Operation admin or higher                                                  |
| Default        | : | 1                                                                          |
| Effective time | : | instant                                                                    |
| Note           | : | If the spinde installed with gear ratio ,pls input the gear ratio value to |
|                |   | these parameters ,noramlly ,these parameters are invalid ,but maybe it is  |
|                |   | used for certain special application                                       |

026

Spi Open Delay time(ms)

| 1 1            | 2 |                                                                             |
|----------------|---|-----------------------------------------------------------------------------|
| Range          | : | 0~10000                                                                     |
| Unit           | : |                                                                             |
| Authority      | : | Operation admin or higher                                                   |
| Default        | : | 0                                                                           |
| Effective time | : | instant                                                                     |
| Note           | : | After spindle start running ,there is a delay for spindle getting the speed |
|                |   |                                                                             |

then work the next codes.

| 027 | Servo spindle                                                          | Servo spindle ready level |                                                                                  |  |  |
|-----|------------------------------------------------------------------------|---------------------------|----------------------------------------------------------------------------------|--|--|
| 028 | Servo spi stop pos level<br>Servo spi zero speed level                 |                           |                                                                                  |  |  |
| 029 |                                                                        |                           |                                                                                  |  |  |
| 030 | Sv spi speed reach level                                               |                           |                                                                                  |  |  |
|     | Range                                                                  | :                         | 0~1                                                                              |  |  |
|     | Unit                                                                   | :                         |                                                                                  |  |  |
|     | Authority                                                              | :                         | Operation admin or higher                                                        |  |  |
|     | Default                                                                | :                         | 0                                                                                |  |  |
|     | Effective time                                                         | :                         | instant                                                                          |  |  |
|     | Note                                                                   | :                         | These signals are used for ATC function ,pls refer the servo spindle user        |  |  |
|     |                                                                        |                           | manual and set the signal level                                                  |  |  |
| 031 | Sys current s                                                          | peed                      |                                                                                  |  |  |
|     | Range                                                                  | :                         | 1~24000                                                                          |  |  |
|     |                                                                        |                           |                                                                                  |  |  |
|     | Unit                                                                   | :                         | RPM/MIN                                                                          |  |  |
|     | Unit<br>Authority                                                      | :                         | RPM/MIN<br>Operation admin or higher                                             |  |  |
|     | Unit<br>Authority<br>Default                                           | :<br>:<br>:               | RPM/MIN<br>Operation admin or higher<br>6000                                     |  |  |
|     | Unit<br>Authority<br>Default<br>Effective time                         | :<br>:<br>:               | RPM/MIN<br>Operation admin or higher<br>6000<br>instant                          |  |  |
|     | Unit<br>Authority<br>Default<br>Effective time<br>Note                 | :<br>:<br>:<br>:          | RPM/MIN<br>Operation admin or higher<br>6000<br>instant<br>Set the spindle speed |  |  |
| 032 | Unit<br>Authority<br>Default<br>Effective time<br>Note<br>M30 close sp | :<br>:<br>:<br>:          | RPM/MIN<br>Operation admin or higher<br>6000<br>instant<br>Set the spindle speed |  |  |

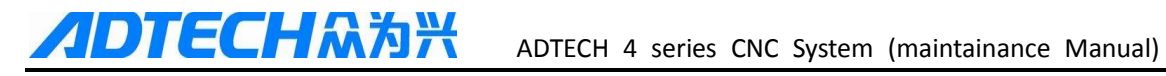

|     | Unit           | :    |                                                                            |
|-----|----------------|------|----------------------------------------------------------------------------|
|     | Authority      | :    | Operation admin or higher                                                  |
|     | Default        | :    | 0                                                                          |
|     | Effective time | :    | instant                                                                    |
|     | Note           | :    | 0 : when the controller execute M30 code ,the spindle don't stop           |
|     |                |      | 1: when the controller execute M30 code ,the spindle stop immediately      |
| 033 | Spi Minimum    | spe  | ed                                                                         |
|     | Range          | :    | 100 ~ 100000                                                               |
|     | Unit           | :    | RPM/MIN                                                                    |
|     | Authority      | :    | Operation admin or higher                                                  |
|     | Default        | :    | 100                                                                        |
|     | Effective time | :    | instant                                                                    |
|     | Note           | :    | Set spinde the Min speed                                                   |
| 034 | Second spi Ma  | axin | num speed                                                                  |
|     | Range          | :    | 1 ~ 100000                                                                 |
|     | Unit           | :    | RPM/MIN                                                                    |
|     | Authority      | :    | Operation admin or higher                                                  |
|     | Default        | :    | 24000                                                                      |
|     | Effective time | :    | instant                                                                    |
|     | Note           | :    | There are two aalong outputs port for spindle ,set the 2nd spindle the Max |
|     |                |      | speed                                                                      |
| 035 | Second spi spo | eed  |                                                                            |
|     | Range          | :    | 1 ~ 24000                                                                  |
|     | Unit           | :    | RPM/MIN                                                                    |
|     | Authority      | :    | Operation admin or higher                                                  |
|     | Default        | :    | 24000                                                                      |
|     | Effective time | :    | instant                                                                    |
|     | Note           | :    | set the 2nd spindle the speed                                              |
| 036 | Spi code com   | nan  | d invalid                                                                  |
|     | Range          | :    | OFF/ ON                                                                    |
|     | Unit           | :    |                                                                            |
|     | Authority      | :    | Operation admin or higher                                                  |
|     | Default        |      | : Off                                                                      |
|     | Effective time |      | : instant                                                                  |
|     | Note           |      | : ON: when execute M03 s**** ,the s value is invalid .the spindle works    |
|     |                |      | as the speed of P5.031 setting                                             |

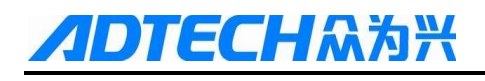

| 037 | Machine spi    | Machine spi one speed   |                                                                     |  |  |  |
|-----|----------------|-------------------------|---------------------------------------------------------------------|--|--|--|
| 038 | Machine spi    | Machine spi two speed   |                                                                     |  |  |  |
| 039 | Machine spi    | Machine spi three speed |                                                                     |  |  |  |
| 040 | Machine spi    | four s                  | peed                                                                |  |  |  |
|     | Range          | :                       | 1 ~ 1000000                                                         |  |  |  |
|     | Unit           | :                       | RPM/MIN                                                             |  |  |  |
|     | Authority      | :                       | Operation admin or higher                                           |  |  |  |
|     | Default        | :                       | 24000                                                               |  |  |  |
|     | Effective time | :                       | instant                                                             |  |  |  |
|     | Note           | :                       | These parameters for lathe machine ,no need set it                  |  |  |  |
| 041 | Spindle stop   | Spindle stop delay(ms)  |                                                                     |  |  |  |
|     | Range          | :                       | 1 ~ 24000                                                           |  |  |  |
|     | Unit           | :                       | ms                                                                  |  |  |  |
|     | Authority      | :                       | Operation admin or higher                                           |  |  |  |
|     | Default        | :                       | 24000                                                               |  |  |  |
|     | Effective time | :                       | instant                                                             |  |  |  |
|     | Note           | :                       | When the spindle execute stop command ,there is a delay for spindle |  |  |  |
|     |                |                         | stop, the delay time is this parameter setting.                     |  |  |  |

### The 2<sup>nd</sup> spindle output commad is

# 11.7 Port configuration (P6.)

| 001 | Tool Checkin   | Tool Checking signal in |                                                                             |  |
|-----|----------------|-------------------------|-----------------------------------------------------------------------------|--|
|     |                | ····                    |                                                                             |  |
| 049 | XC Servo       | XC Servo En input       |                                                                             |  |
|     | Range          | :                       | 0 ~ 23                                                                      |  |
|     | Unit           | :                       |                                                                             |  |
|     | Authority      | :                       | Operation admin or higher                                                   |  |
|     | Default        | :                       |                                                                             |  |
|     | Effective time | :                       | instant                                                                     |  |
|     | Note           | :                       | Assign input or output for each functional ports ,the input or output ports |  |
|     |                |                         | rang is 0—23 ,pls input the number directly ,and the input or output can    |  |
|     |                |                         | not be repeated                                                             |  |
|     |                |                         | If you want to shield this functional prot ,pls input 8888,then press EOB   |  |
|     |                |                         | the setting will be "======""                                               |  |
| 050 | Input check 1  | Input check level 0031  |                                                                             |  |
| 051 | Input check l  | Input check level 3263  |                                                                             |  |

# **//DTECH**众为兴

| 0.02 |
|------|
|------|

053 054 055

| Input check le | evel 6 | 495                                                                      |
|----------------|--------|--------------------------------------------------------------------------|
| Range          | :      | 0x0000000~0xFFFFFFF                                                      |
| Unit           | :      |                                                                          |
| Authority      | :      | Operation admin or higher                                                |
| Default        | :      | 0                                                                        |
| Effective time | :      | instant                                                                  |
| Note           | :      | Used for setting the IO diagnosis level ,0 is low level ,1 is high level |
|                |        | Adopt binary system to configurating the input port level                |
|                |        | For example , P6.050: 10 , then the binary dihgit is 00000000            |
|                |        | 00000000 00000000 00001010;                                              |
|                |        | That means in the IN32 ~ IN6 input ports ,the IN33 IN35 diagnosis        |

level is high level ,and others are low level

| IO Conf Reset 0031 |       |                                                                        |  |
|--------------------|-------|------------------------------------------------------------------------|--|
| IO Conf Reset 3263 |       |                                                                        |  |
| IO Conf Res        | et 64 | -95                                                                    |  |
| Range              | :     | $0x0000000 \sim 0xFFFFFFFFFFFFFFFFFFFFFFFFFF$                          |  |
| Unit               | :     |                                                                        |  |
| Authority          | :     | Operation admin or higher                                              |  |
| Default            | :     | 0                                                                      |  |
| Effective time     | :     | instant                                                                |  |
| Note               | :     | Used for closing the outputs when reset alarm                          |  |
|                    |       | 0 :keep before status 1: close this output                             |  |
|                    |       | For example , P6.053: 10 , then the binary dihgit is 00000000 00000000 |  |
|                    |       | 0000000 00001010;                                                      |  |
|                    |       | That means when press "RESET" buuton to reset the alarm ,the output    |  |
|                    |       |                                                                        |  |

| OUT33 OUT35 | will be closed | ,and others | output will | l keep before | status |
|-------------|----------------|-------------|-------------|---------------|--------|
|-------------|----------------|-------------|-------------|---------------|--------|

| 056 |  |
|-----|--|
| 057 |  |
| 058 |  |

| Led Reset 0-   | -31 |                                                     |  |
|----------------|-----|-----------------------------------------------------|--|
| Led Reset 3263 |     |                                                     |  |
| Led Reset 64   | 495 |                                                     |  |
| Range          | :   | $0x0000000 \sim 0xFFFFFFFFFFFFFFFFFFFFFFFFFF$       |  |
| Unit           | :   |                                                     |  |
| Authority      | :   | Operation admin or higher                           |  |
| Default        | :   | 0                                                   |  |
| Effective time | :   | instant                                             |  |
| Note           | :   | Used for closing panel LED outputs when reset alarm |  |
|                |     | 0 :keep before status 1: close this output          |  |

That means when press "RESET" buuton to reset the alarm ,the output

LED33 LED35 will be closed ,and others output will keep before status

# 12 interface definition and connection

# 12.1 Interface definition

12.1.1. 49 series controller interface

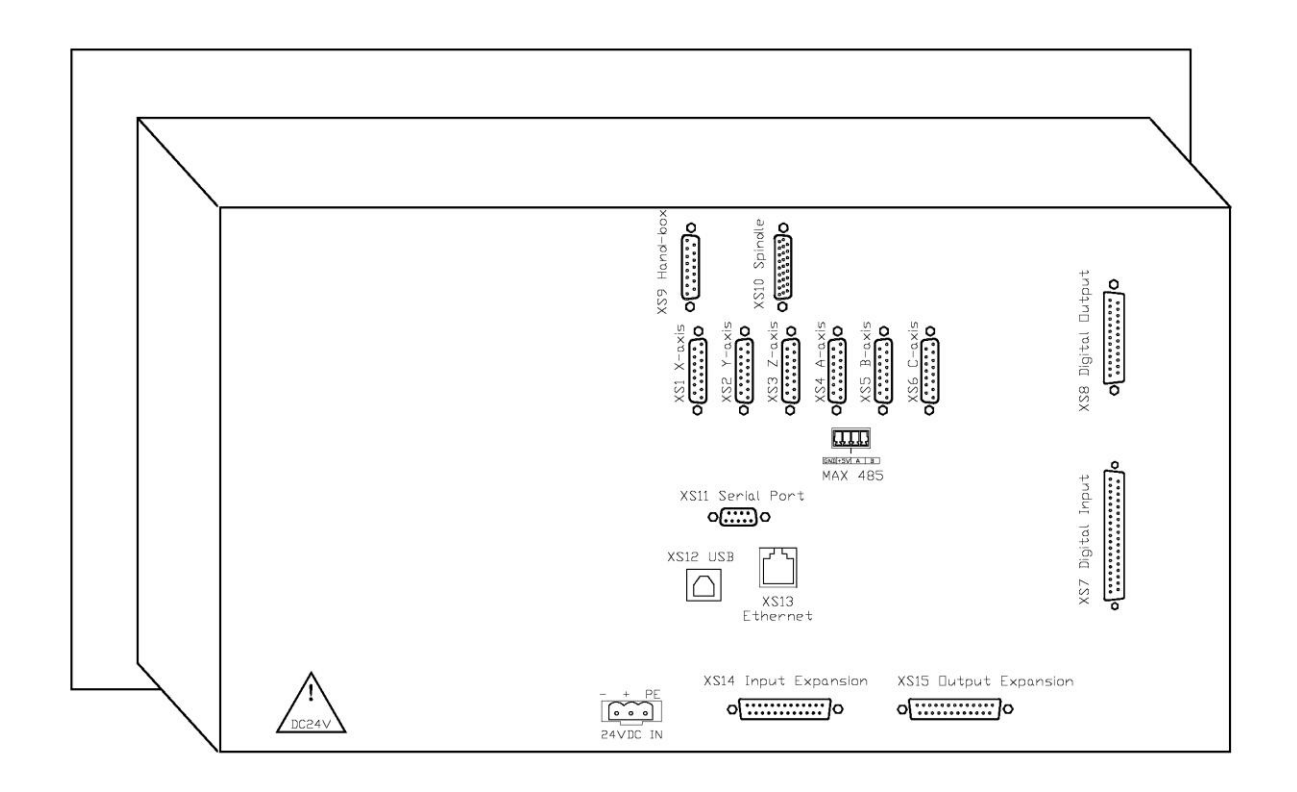

### 1:X---C axis pulse port

15 pins connector is used for connecting to stepper driver or servo driver

### 2:XS7 input port

37 pins input card board ,for connecting limit ,home and other input signals .

### 3:XS8 output port

25 pins output card board ,for all output signals

4:USB port ,it's for exchaging files and other functions

### $5{:}24v$ power input port , Internal power consumption is $5\mathrm{W}$

### 6:XS9 ,MPG input port

### 7: XS10 spindle port

26 pins connector for spindle inputs and outouts

### 8: XS14 expand input port

25 pins input card board for expand input signals

### 9:XS15 expand output

25 ins output card board for expand output signals
## 12.1.2. 49serise Mounting dimensions

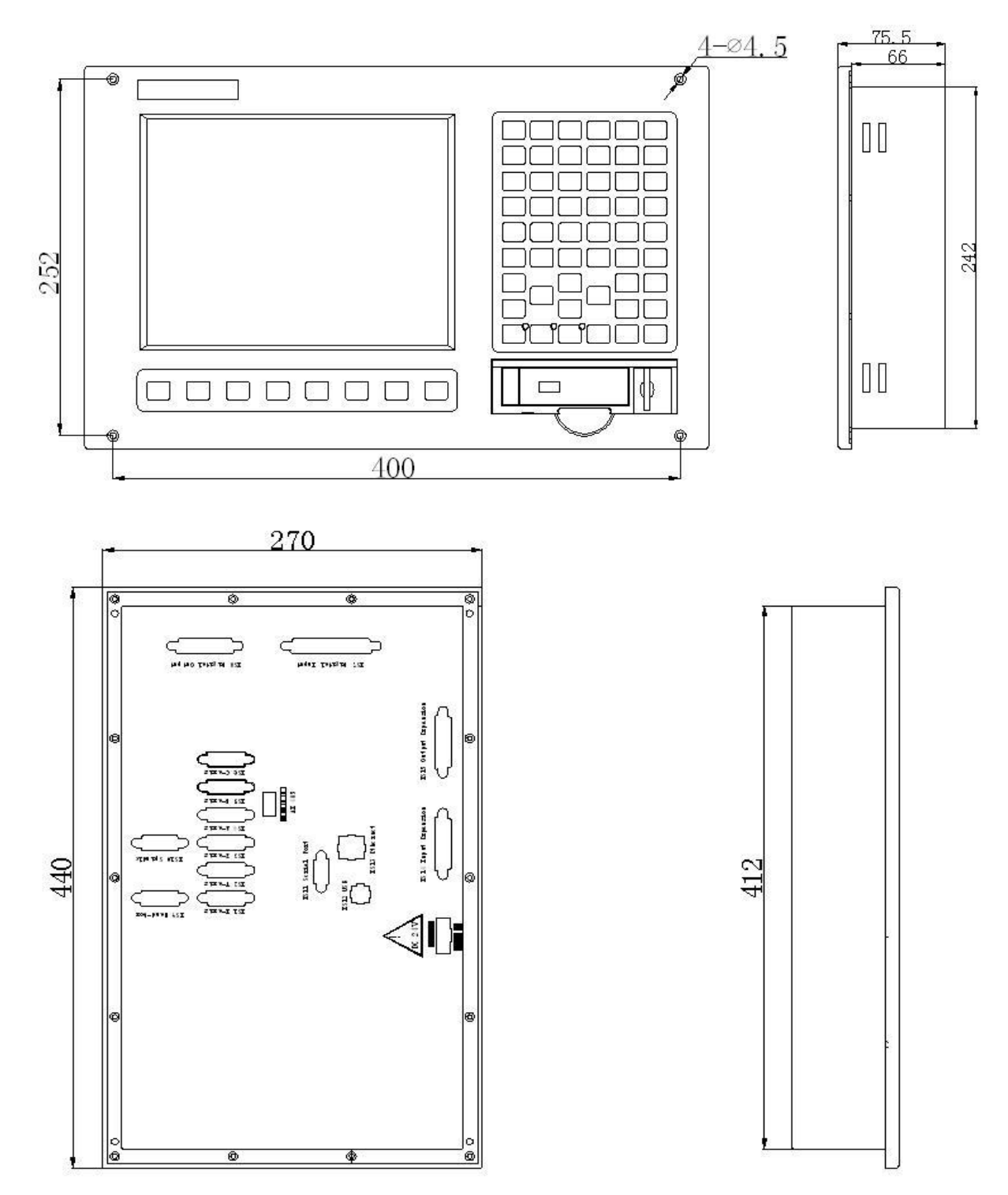

### 12.1.3. Installation precautions

#### Installation condition for electric cabinet

(1) The cabinet must be able to effectively prevent dust, coolant and organic solution entering;

(2) When design electric cabinet, the distance between rear cover and case should be at least 20CM; considering the temperature rises in the cabinet, the temperature difference between interior and exterior of the cabinet shouldn't exceed 10°C;

(3) The cabinet should be installed with fan to ensure interior ventilation;

(4) The panel should be installed at the position can't be sprayed by the coolant;

(5) When design electric cabinet, the external electrical interference should be reduced to lowest to prevent interfering with the system;

#### To prevent interference

The system is designed with anti-interference measures such as shielding space electromagnetic radiation, absorbing impact current and filtering power clutter, which can prevent interference with the system. To ensure system stability, please take the following measures

(1) CNC must be kept away from the equipment with interference (e.g. inverter, AC contactor, electrostatic generator, high voltage generator, and sub-unit of power lines), and the SMPS should be connected to a filter to improve the anti-interference of controller(as in Fig. 1-7)

(2) the supply power of controller should from isolation transformer, and the machine must be ground, controller and drive must be connected to separate ground point .

#### The measures of anti-interference

Connect RC circuit  $(0.01\mu\text{F}, 100~200\Omega)$ , as in Fig. 1-5) to both sides of AC contactor coil,RC circuit should be installed close to inductive load; connect freewheeling diode reversely on both sides of DC coil (as in Fig.1-6); connect surge absorber to the winding of AC motor (as in Fig. 1-7).

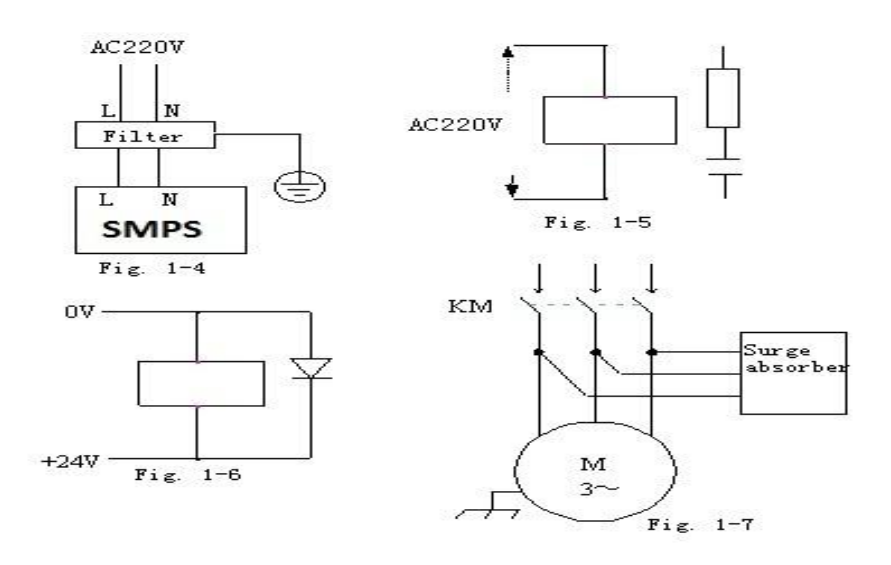

## 12.2 Port definition

## 12.2.1 pulse port (XS1---XS6)

There are 4 pulse ports (XS1---XS4)on cnc4940 ,6 pulse ports on CNC4960 (XS1---XS6)

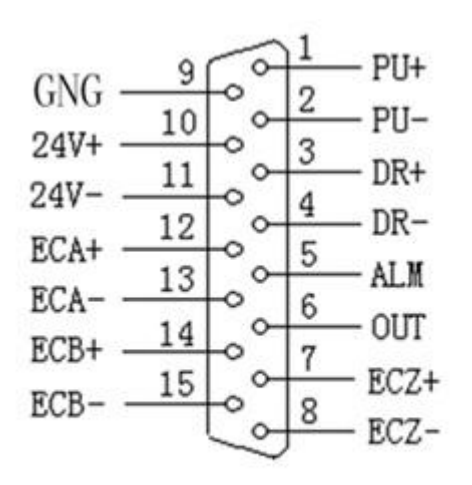

## 49 serise pulse port definition

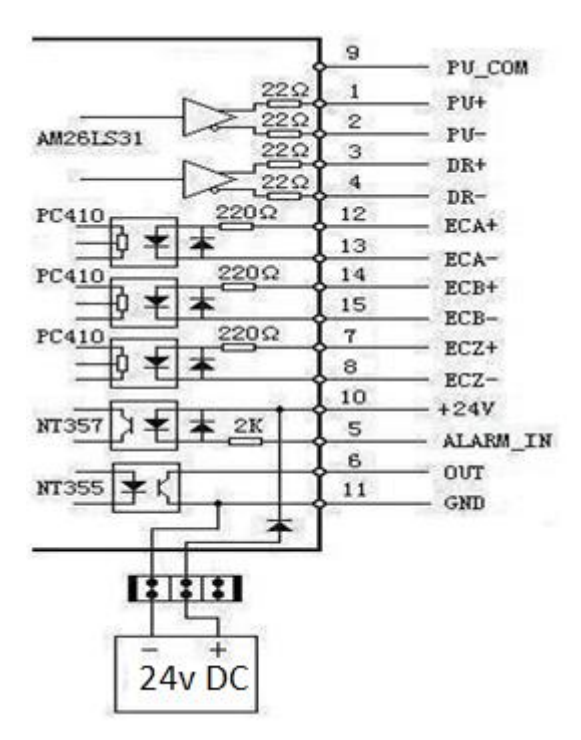

**Pulse port internal circuit** 

# ADTECHA여자 ADTECH 4 series CNC System (maintainance Manual)

| Pin No. | Definition | Function                                                   |
|---------|------------|------------------------------------------------------------|
| 1       | PU+        | Pulse signal +                                             |
| 2       | PU-        | Pulse signal -                                             |
| 3       | DR+        | Direction signal +                                         |
| 4       | DR-        | Direction signal -                                         |
| 5       | ALM        | Servo alarm signal input(low logic)                        |
| 6       | OUT        | Axis alarm reset output signal                             |
| 7       | ECZ+       | Encoder phase Z input +                                    |
| 8       | ECZ-       | Encoder phase Z input -                                    |
| 9       | РИСОМ      | 5V DC                                                      |
| 10      | 24V+       | Internal 24V power supply, directly connected to 24V power |
| 11      | 24V-       | supply of the controller                                   |
| 12      | ECA+       | Encoder phase A input +                                    |
| 13      | ECA-       | Encoder phase A input -                                    |
| 14      | ECB+       | Encoder phase B input +                                    |
| 15      | ECB-       | Encoder phase B input -                                    |

If the pulse cables supplied by ADTECH ,the standard wire diagram is as below

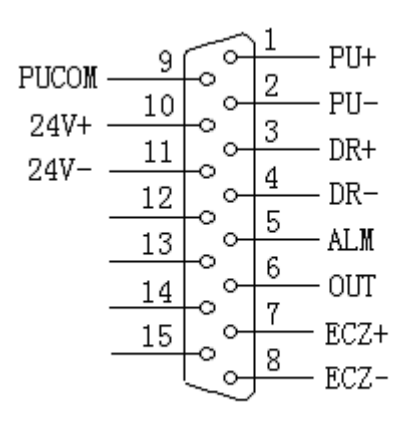

Connect to step driver with differential input (sample 1)

Adtech step drive for reference ,which use differential input mode ,this mode is strong

anti-interference, so it is recommended, the connection is as below

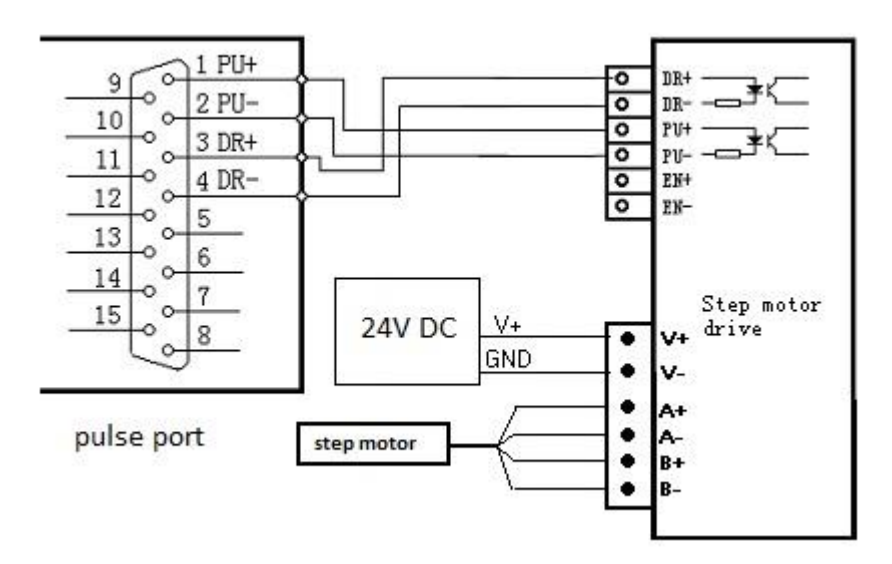

#### Connect to step driver with differential input (sample 2)

ECH众为兴

Some companies connect together the optocoupler input cathodes of step drives, i.e. common cathode connection, which isn't suitable for CNC controller. Common anode connection connects together the anodes of optocoupler input. The wiring shall follow the figure below, and do not connect PU+ and DR+ together, or else the pulse interface may be damaged.

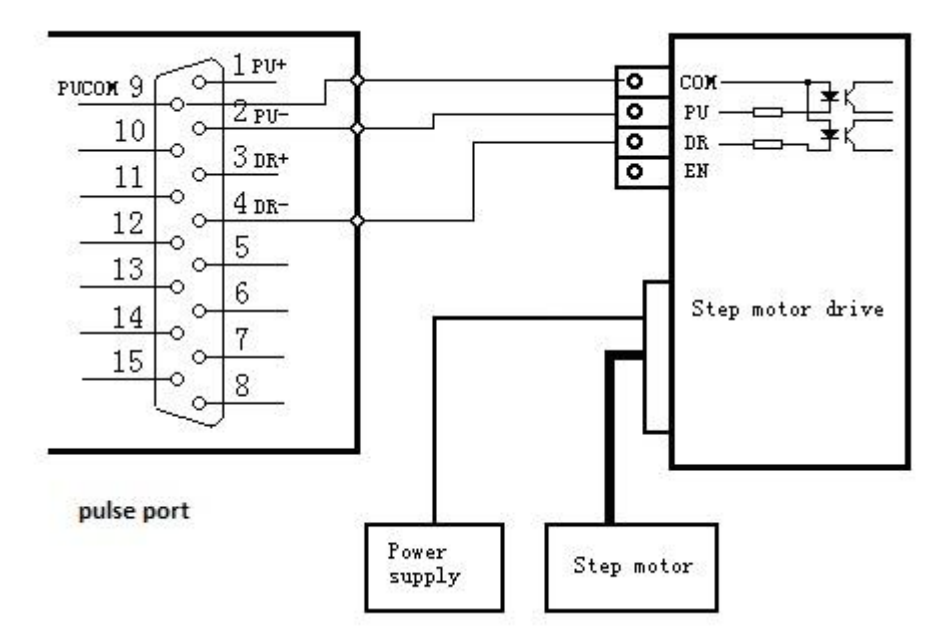

#### Connect to servo drive

Most of servo drives are differential input,,so you can refere the above diagram (Connect to step driver with differential input (sample 1),and most of servo drive need 24VDC for input and output ,then you can connect pin 10 and p11 to servo driver directly (pin 10 and p11 are 24v power supply ,pin10

-24V+,pin11-24V-)

#### Caution

Either two of PU+, PU-, DR+ and DR- shouldn't be connected, or else the pulse port may be damaged.

## 12.2.2 Input port(XS7)

It include all axis limit inputs signal and other signal ,the definition as below

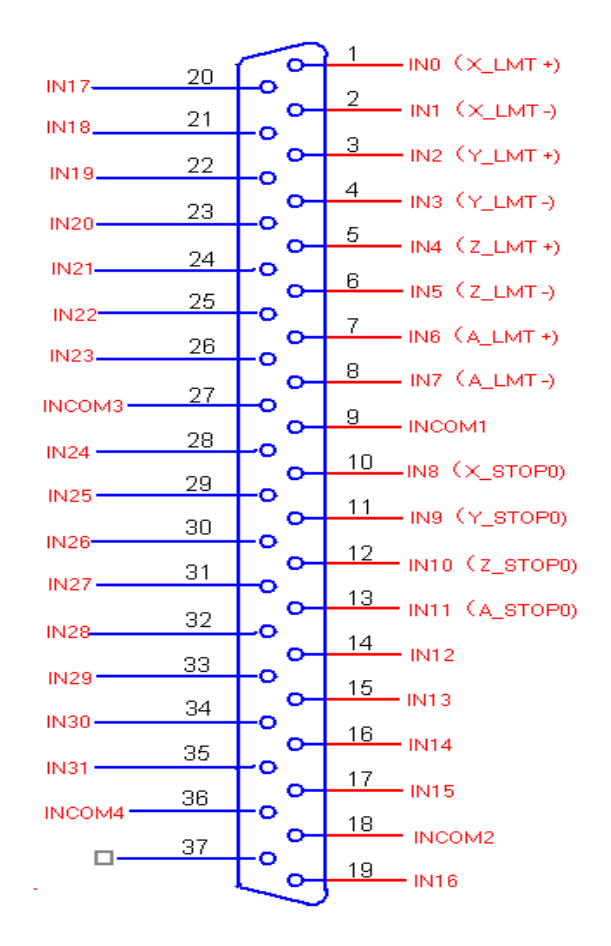

| 37pin plug pin<br>NO. | definition     | function      | 9163 input<br>board |
|-----------------------|----------------|---------------|---------------------|
| 1                     | IN0 (X_LMT+)   | X axis limit+ | IN00                |
| 2                     | IN1 (X_LMT-)   | X axis limit- | IN01                |
| 3                     | IN2 (Y_LMT+)   | Y axis limit+ | IN02                |
| 4                     | IN3 (Y_LMT-)   | Y xis limit-  | IN03                |
| 5                     | IN4 (Z_LMT+)   | Z axis limit+ | IN04                |
| 6                     | IN5 (Z_LMT-)   | Z xis limit-  | IN05                |
| 7                     | IN6 (A_LMT+)   | A axis limit+ | IN06                |
| 8                     | IN7 (A_LMT-)   | A xis limit-  | IN07                |
| 9                     | INCOM1         | 24v+          | 24V+                |
| 10                    | IN8 (X_STOP0)  | X home point  | IN08                |
| 11                    | IN9 (Y_STOP0)  | Y home point  | IN09                |
| 12                    | IN10 (Z_STOP0) | Z home point  | IN10                |

## ADTECH A series CNC System (maintainance Manual)

| 13 | IN11 (A_STOP0) | A home point  | IN11 |
|----|----------------|---------------|------|
| 14 | IN12(B_STOP0)  | B home point  | IN12 |
| 15 | IN13(C_STOP0)  | C home point  | IN13 |
| 16 | IN14           | Standy by     | IN14 |
| 17 | IN15           | Standy by     | IN15 |
| 18 | INCOM2         | 24v+          | 24V+ |
| 19 | IN16           | B axis limit+ | IN16 |
| 20 | IN17           | B xis limit-  | IN17 |
| 21 | IN18           | C axis limit+ | IN18 |
| 22 | IN19           | C xis limit-  | IN19 |
| 23 | IN20           | Standy by     | IN20 |
| 24 | IN21           | Standy by     | IN21 |
| 25 | IN22           | Standy by     | IN22 |
| 26 | IN23           | Standy by     | IN23 |
| 27 | INCOM3         | 24v+          | 24V+ |
| 28 | IN24           | Standy by     | IN24 |
| 29 | IN25           | Standy by     | IN25 |
| 30 | IN26           | Standy by     | IN26 |
| 31 | IN27           | Standy by     | IN27 |
| 32 | IN28           | Standy by     | IN28 |
| 33 | IN29           | Standy by     | IN29 |
| 34 | IN30           | Standy by     | IN30 |
| 35 | IN31           | Standy by     | IN31 |
| 36 | INCOM4         | 24v+          | 24V+ |
| 37 |                |               |      |

XS14 expand input port ,the port definition as below

|        |    | $\sim$ | <hr/>    |    |          |
|--------|----|--------|----------|----|----------|
| IN32   | 1  | L      | 2        | 14 | IN45     |
| IN33   | 2  | Lõ.    | ~ Ă      | 15 | IN46     |
| IN34   | 3  | ĽĂ.    | ~        | 16 | IN47     |
| IN35   | 4  | EX.    | X        | 17 | IN48     |
| IN36   | 5  | ĽX.    | . XП     | 18 | IN49     |
| IN37   | 6  | FX .   | <u>х</u> | 19 | INEO     |
| IN38   | 7  | EX.    | . XП     | 20 | INE1     |
| IN39   | 8  | EX.    | 27       | 21 | IN52     |
| IN40   | 9  | Ľ.     | ×7       | 22 | IN53     |
| IN41   | 10 | P2 -   | 27       | 23 | IN54     |
| IN42   | 11 | P2     | 2        | 24 | IN55     |
| IN43   | 12 | PQ .   | 2        | 25 | INCOME   |
| імии   | 13 | PO .   | ਼ੁਲ੍ਹ    |    | - INCOMS |
| 114444 |    | ю.     |          |    |          |
|        |    | $\sim$ |          |    |          |

## ADTECHAMM ADTECH 4 series CNC System (maintainance Manual)

| Pin NO. | definition | function  |
|---------|------------|-----------|
| 1       | IN32       | Standy dy |
| 2       | IN33       | Standy dy |
| 3       | IN34       | Standy dy |
| 4       | IN35       | Standy dy |
| 5       | IN36       | Standy dy |
| 6       | IN37       | Standy dy |
| 7       | IN38       | Standy dy |
| 8       | IN39       | Standy dy |
| 9       | IN40       | Standy dy |
| 10      | IN41       | Standy dy |
| 11      | IN42       | Standy dy |
| 12      | IN43       | Standy dy |
| 13      | IN44       | Standy dy |
| 14      | IN45       | Standy dy |
| 15      | IN46       | Standy dy |
| 16      | IN47       | Standy dy |
| 17      | IN48       | Standy dy |
| 18      | IN49       | Standy dy |
| 19      | IN50       | Standy dy |
| 20      | IN51       | Standy dy |
| 21      | IN52       | Standy dy |
| 22      | IN53       | Standy dy |
| 23      | IN54       | Standy dy |
| 24      | IN55       | Standy dy |
| 25      | INCOM5     | 24v+      |

## 12.2.3 Output port (XS8)

|           |    | $\sim$ | <ul> <li>.</li> </ul> |    |            |
|-----------|----|--------|-----------------------|----|------------|
| EXT_OUTO  | 1  |        | $\sim$                | 14 | EXT_OUT13  |
| EXT_OUT1  | 2  | []     | хT                    | 15 | EXT_OUT14  |
| EXT_OUT2  | 3  | [~ ]   | хΤ                    | 16 | EXT_OUT15  |
| EXT_OUT3  | 4  | Ľ,     | $\sim$                | 17 | EXT_OUT16  |
| EXT_OUT4  | 5  | Lõ .   | $\sim$                | 18 | EXT_OUT17  |
| EXT_OUT5  | 6  | Ľ.     | $\sim$                | 19 | EXT_OUT18  |
| EXT_OUT6  | 7  | Ľ,     | $\sim$                | 20 | EXT_OUT19  |
| EXT_OUT7  | 8  |        |                       | 21 | EXT_OUT20  |
| EXT_OUT8  | 9  | Ľč .   | $\sim$                | 22 | EXT_OUT21  |
| EXT_OUT9  | 10 | Ľč .   | $\sim$                | 23 | EXT_OUT22  |
| EXT_OUT10 | 11 | Lõ .   | ~                     | 24 | EXT_OUT23  |
| EXT_OUT11 | 12 | Lõ .   | ~                     | 25 | EXT_OUTGNI |
| EXT_OUT12 | 13 | Ľ      | 2                     |    |            |
|           |    | Č      |                       |    |            |
|           |    |        |                       |    |            |

## ADTECHAMM ADTECH 4 series CNC System (maintainance Manual)

| Pin NO. | Definition | Function             |
|---------|------------|----------------------|
| 1       | OUT0       | Spinde CW(M03)       |
| 2       | OUT1       | Spinde CCW (M04)     |
| 3       | OUT2       | M10、M11              |
| 4       | OUT3       | M12、M13              |
| 5       | OUT4       | Cooling (M08、M09)    |
| 6       | OUT5       | Lubricating(M32、M33) |
| 7       | OUT6       | (M14、M15)            |
| 8       | OUT7       | (M16, M17)           |
| 9       | OUT8       | (M18、M19)            |
| 10      | OUT9       | (M20, M21)           |
| 11      | OUT10      | (M22, M23)           |
| 12      | OUT11      | (M24、M25)            |
| 13      | OUT12      | (M26, M27)           |
| 14      | OUT13      | (M28、M29)            |
| 15      | OUT14      | (M30, M31)           |
| 16      | OUT15      | (M34、M35)            |
| 17      | OUT16      | (M36, M37)           |
| 18      | OUT17      | (M38、M39)            |
| 19      | OUT18      | (M40, M41)           |
| 20      | OUT19      | (M42、M43)            |
| 21      | OUT20      | (M44、M45)            |
| 22      | OUT21      | (M46、M47)            |
| 23      | OUT22      | (M48、M49)            |
| 24      | OUT23      | (M50, M51)           |
| 25      | 24V-       | OUTGND24V-           |

#### XS15 expand input port ,the port definition as below

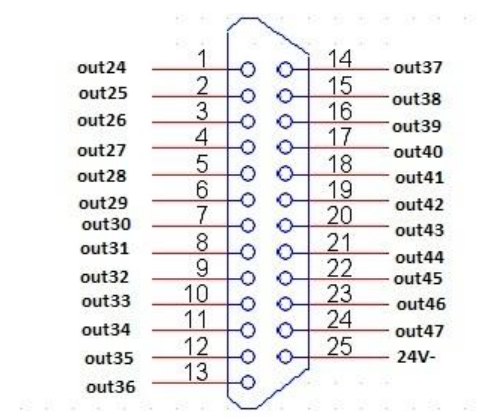

# ADTECHAMM ADTECH 4 series CNC System (maintainance Manual)

| Pin NO. | definition | Function                   |
|---------|------------|----------------------------|
| 1       | OUT24      | (FCNC6D panel F6 M52、M53)  |
| 2       | OUT25      | (FCNC6D panel F7 M54、M55)  |
| 3       | OUT26      | (FCNC6D panel F8 M56、M57)  |
| 4       | OUT27      | (FCNC6D panel F9 M58、M59)  |
| 5       | OUT28      | (FCNC6D panel F10 M60、M61) |
| 6       | OUT29      | (FCNC6D panel F11 M62、M63) |
| 7       | OUT30      | (FCNC6D panel F12 M64、M65) |
| 8       | OUT31      | (FCNC6D panel F13 M66、M67) |
| 9       | OUT32      | (standy by M68、M69)        |
| 10      | OUT33      | (standy by M70, M71)       |
| 11      | OUT34      | (standy by M72, M73)       |
| 12      | OUT35      | (standy by M74, M75)       |
| 13      | OUT36      | (standy by M76, M77)       |
| 14      | OUT37      | (standy by M78, M79)       |
| 15      | OUT38      | (standy by M80, M81)       |
| 16      | OUT39      | (standy by M82, M83)       |
| 17      | OUT40      | (standy by M84、M85)        |
| 18      | OUT41      | (standy by M86, M87)       |
| 19      | OUT42      | (standy by M90, M91)       |
| 20      | OUT43      | (standy by M92, M93)       |
| 21      | OUT44      | (standy by M94, M95)       |
| 22      | OUT45      | (standy by M96, M97)       |
| 23      | OUT46      | (standy by M98、M99)        |
| 24      | OUT47      | (standy by M100, M101)     |
| 25      | 24V-       | OUTGND24V-                 |

## 12.2.4 MPG port

**1DTECH** 众为兴

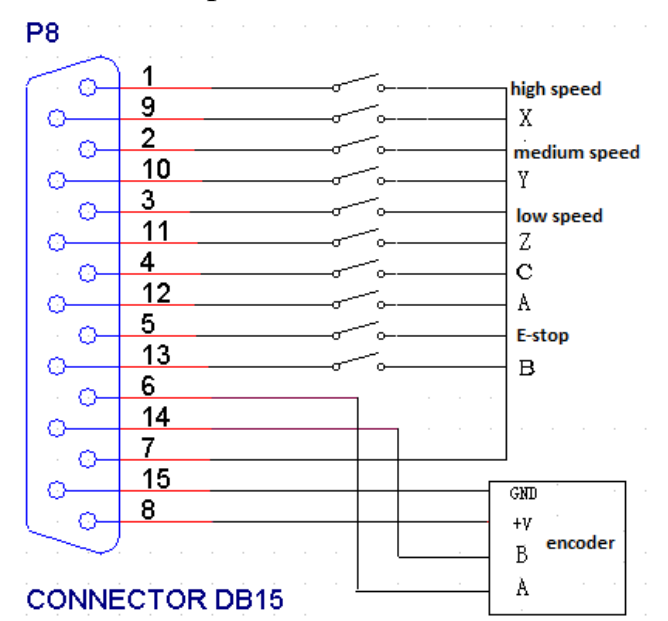

#### Pin NO. Definition Function 1 IN63 0.1 --- High speed 2 IN64 0.01 --- Medium speed 3 IN65 0.001 --- Low speed 4 IN60 Start 5 IN61 Stop 6 HA Handwheel Aphase 7 24V-Internal 24V-8 5V+ Internal 5V+ 9 IN56 X axis 10 IN57 Y axis IN58 Z axis 11 IN59 12 A axis 13 IN62 E-stop 14 HB Handwheel B phase 5V-15 Internal 5V-

## 12.2.5 Spindle port

| TNICOTA    |      | 10        | 12 (7)(1                                            |
|------------|------|-----------|-----------------------------------------------------|
| BAL_INCURS |      | 019       | FWILL                                               |
| UECZ-      | 200  | _20       | DAOUT2                                              |
| UECZ+      | 12   | <u> </u>  | 2012/01/2012 01 00 00 00 00 00 00 00 00 00 00 00 00 |
| UECB-      | 30   | $^{21}$   | DAOUT1                                              |
| UECB+      | 13   | 0         | 000000000000000000000000000000000000000             |
| UECA+      | 40.0 | $\sim 22$ | DAGND                                               |
| UECA-      | 14   | 0         |                                                     |
|            | 50   | _23       | AXES1                                               |
| AXES2      | 015  | <u> </u>  |                                                     |
| VCC5. OA   | 60   | $\sim 24$ | AXES3                                               |
| AXES4      | U16  | 0         | 1000100000                                          |
| UPU+       | 170  | $\sim 25$ | AXES5                                               |
| AXES6      | -17  | 0         | 2411 2011                                           |
| UPU-       | 80   | ~ 26      | 24VGND                                              |
| UDR+       | 18   | Q         |                                                     |
| UDR-       | 90   |           |                                                     |
|            | ~    | )         |                                                     |

| Pin NO. | Definition | Function               |
|---------|------------|------------------------|
| 1       | EXT-INCOM5 | 24V+                   |
| 2       | UECZ-      | Spindle encoder Z-     |
| 3       | UECB-      | Spindle encoder B-     |
| 4       | UECA+      | Spindle encoder A+     |
| 5       | EXT_GNDA   | Spindle encoder 5V-    |
| 6       | EXTVCC5.0A | Spindle encoder 5V+    |
| 7       | CDR-       | Spindle pulse port DR- |
| 8       | CDR+       | Spindle pulse port DR+ |
| 9       | CPU-       | Spindle pulse port PU- |
| 10      | AXIS_IN1   | Spindle alarm input 1  |
| 11      | AXIS_IN2   | Spindle alarm input 2  |
| 12      | UECZ+      | Spindle encoder Z+     |
| 13      | UECB+      | Spindle encoder B+     |
| 14      | UECA-      | Spindle encoder A-     |
| 15      | AXIS 2     | Spinde out2 (CCW)      |
| 16      | AXIS 4     | Spinde out4            |
| 17      | AXIS 6     | Spinde out6            |
| 18      | CPU+       | Spindle pulse port PU+ |
| 19      | PWM        | PWM output             |

## ADTECH유청용 ADTECH 4 series CNC System (maintainance Manual)

| 20 | DAOUT2 | 2 <sup>nd</sup> analog output (0—10V) |
|----|--------|---------------------------------------|
| 21 | DAOUT1 | 1 <sup>st</sup> analog output (0—10V) |
| 22 | DAGND  | Analog output GND                     |
| 23 | AXIS 1 | Spinde out1(CW)                       |
| 24 | AXIS 3 | Spinde out3                           |
| 25 | AXIS 5 | Spinde out5                           |
| 26 | 24V-   | 24V-                                  |

AB phase input allows differential connection and common anode connection, which will be determined by the encoder type

As shown in the figure below, differential input connection and common anode connection

Differential connection follows:

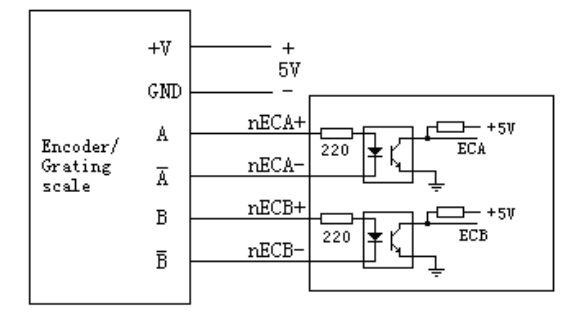

5V power supply should be external

Common anode connection follows:

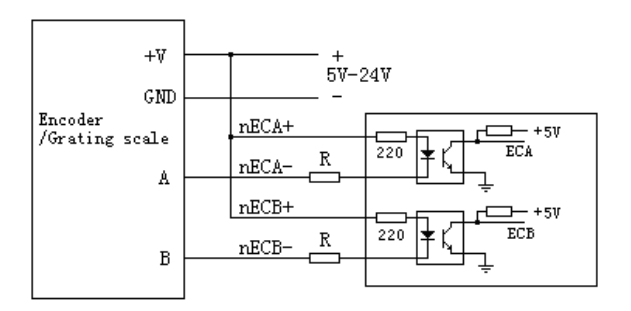

The power supply is determined by encoder. If 5V power supply is used, resistor R will be unnecessary. For 12V power supply, please use 1K-2K resistor, and for 24V power supply, please use 2K-5K resistor.

Suggestion:

Please use differential connection to ensure better anti-interference when the conection wires arelong.

## 12.2.6 RS232 port definition

RS232 communication port ---9 pins plug (male)

**ECH**众为兴

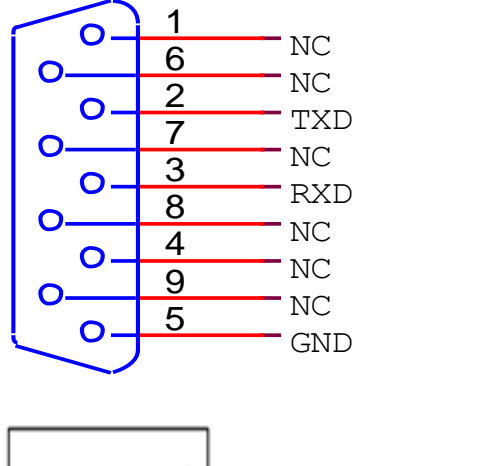

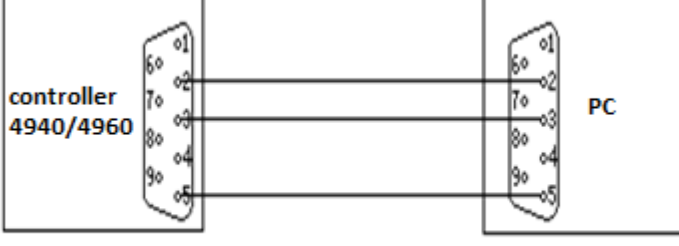

RS232 communication

## 12.2.7 USB memory (flash drive) port ---XS10 It is standard flash drive port

12.2.8 PC USB port ---XS11

It is standard USB communication port

## 12.3 Electrical connection diagram

## 12.3.1 Electrical Symbol

| Symbol | Name         | Figure    | Symbol | Name                      | Figure          |
|--------|--------------|-----------|--------|---------------------------|-----------------|
| OF     | Breaker      | */*/*<br> | ΣМ     | Servo motor               | SM              |
| км     | Contactor    | □□¬>/+/   | м      | Step motor                | M               |
| UF     | Inverter     | UF        | SQ     | Approach switch           |                 |
| м      | Motor        | M         | SA     | Foot switch               | ×               |
| тс     | Transformer  |           | ΥB     | Motor brake               | ΥB              |
| z      | Filter       | Z         | FR     | Thermal relay             |                 |
| FU     | Fuse         |           | UC     | Switching power<br>supply |                 |
| ZB     | Button       | _īī_      | ΥV     | Electromagnetic<br>valve  |                 |
| FM     | Fan          | -\$-      | С      | Capacitor                 | $\dashv \vdash$ |
| HL     | Indicator    |           | R      | Resistor                  |                 |
| 20     | Touch switch |           | 20     | Travel switch             |                 |
| PG     | Encoder      | PG        | КA     | Relay                     |                 |

## 12.3.2 Main Power connection diagram

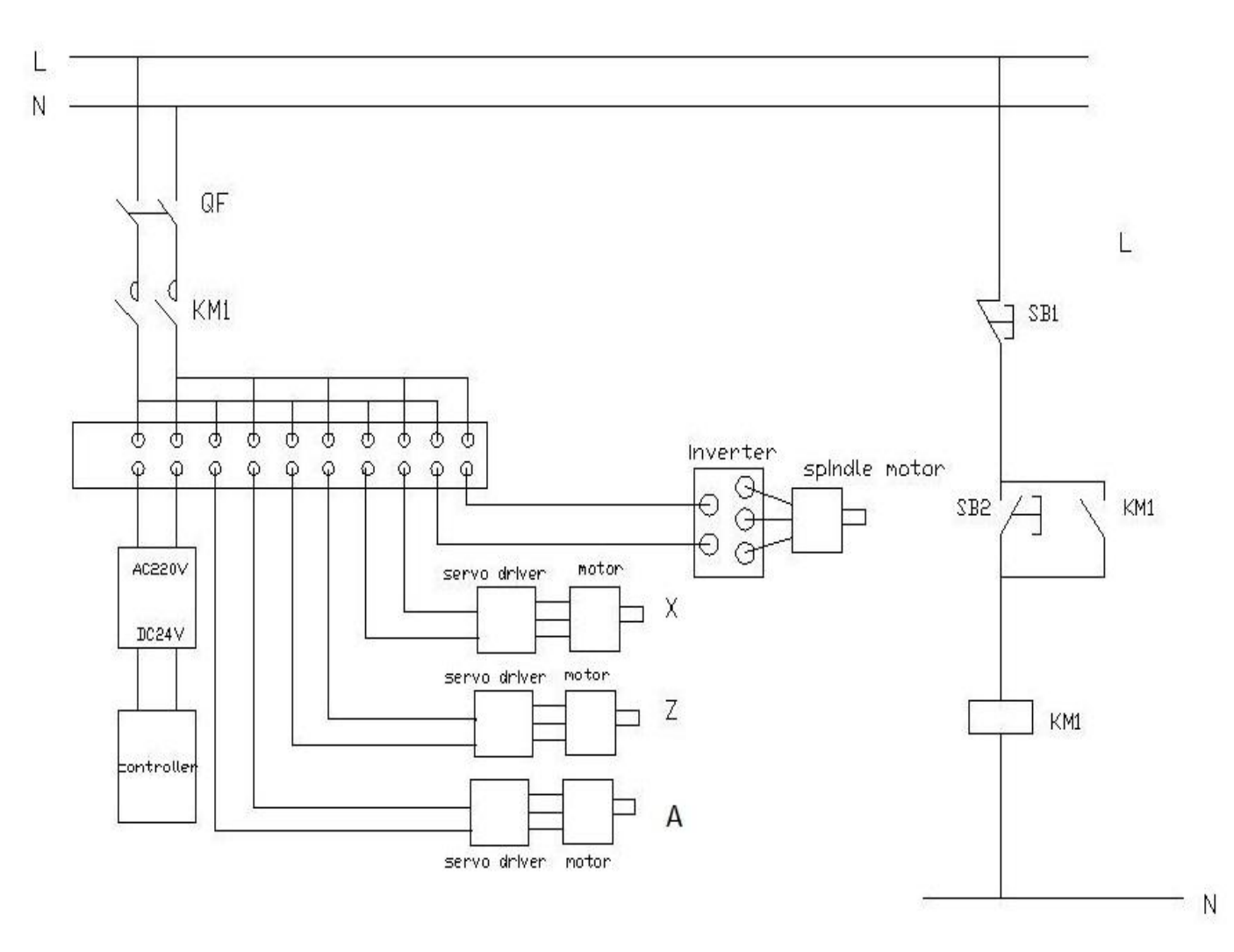

## 12.3.3 Servo drive connection diagram

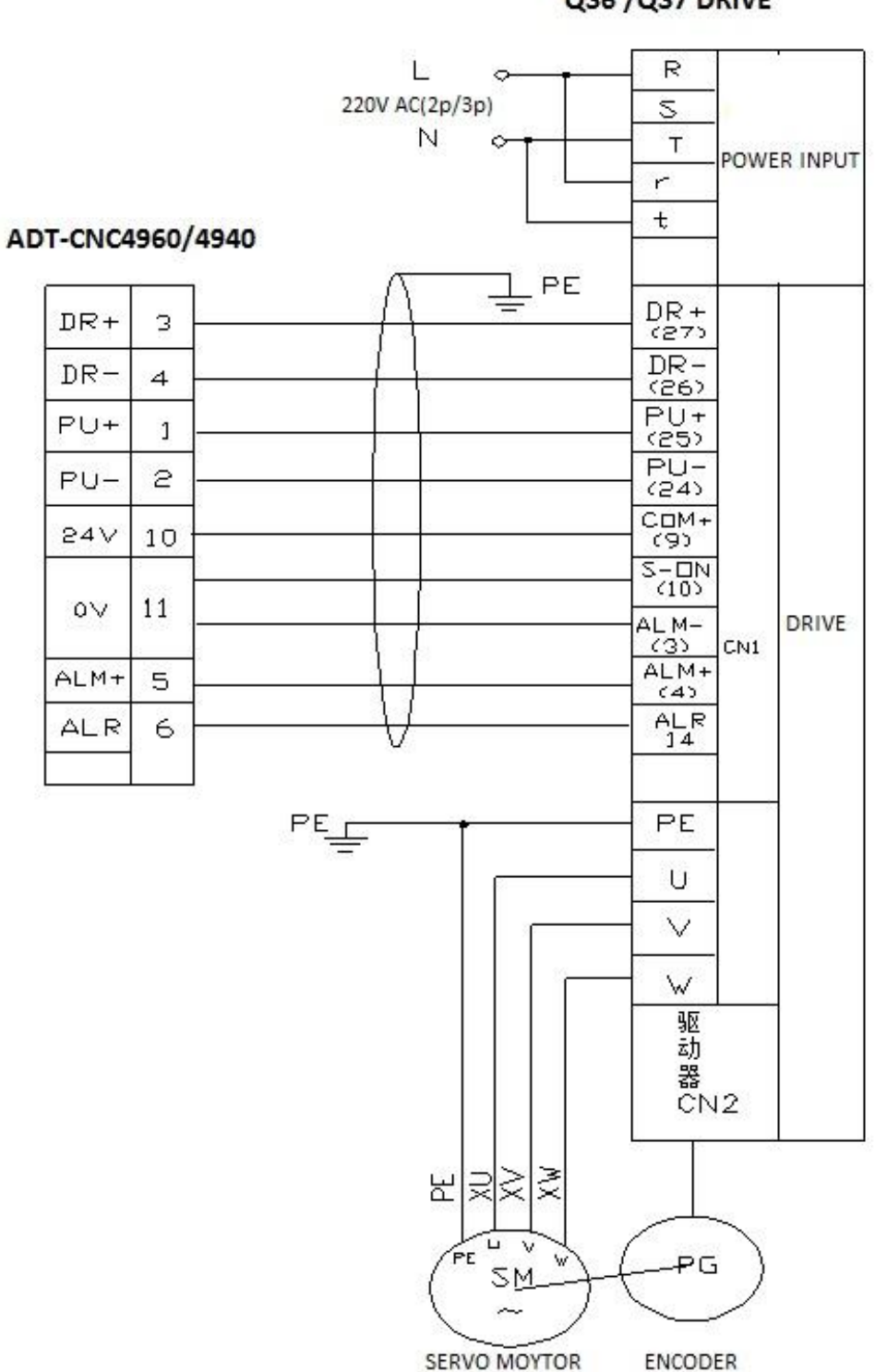

QS6 /QS7 DRIVE

## 12.3.4 Step connection diagram

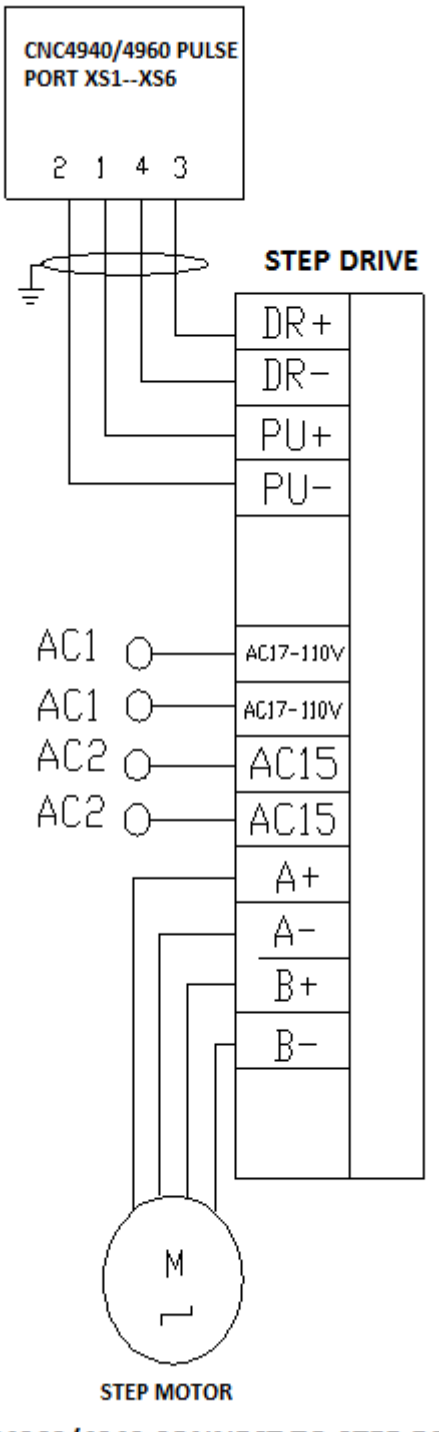

ADT-CNC4960/4940 CONNECT TO STEP DRIVE

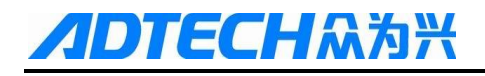

### 12.3.5 ADT9163 PCB board

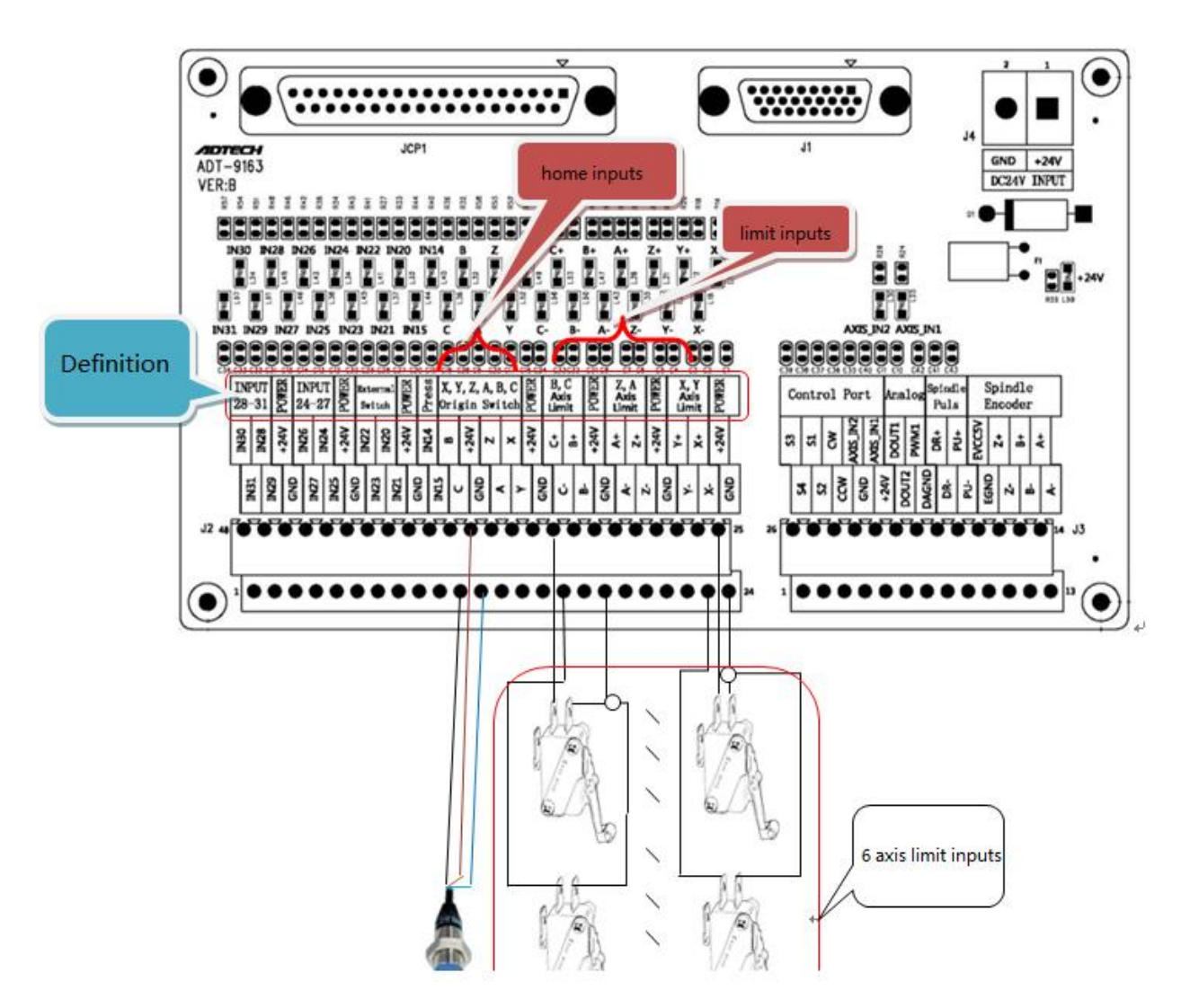

Note :the 24V and GND are the power supply for the limit and home sensors .the MAX current output is 200MA

#### **ADT9163 definition chart**

| Port | region     | definition | function |
|------|------------|------------|----------|
| J2   | DOWED      | 24V+       | 24V+     |
| J2   | FOWER      | GND        | 24V-     |
| J2   |            | X+         | X+ limit |
| J2   | Х, Ү       | Х-         | X- limit |
| J2   | Axis Limit | Y+         | Y+ limit |
| J2   |            | Y-         | Y- limit |
| J2   | DOWED      | 24V+       | 24V+     |
| J2   | FUWER      | GND        | 24V-     |

**/DTECH**众为兴

ADTECH 4 series CNC System (maintainance Manual)

| J2 |                 | Z+   | Z+ limit               |  |  |
|----|-----------------|------|------------------------|--|--|
| J2 | Z, A            | Z-   | Z- limit               |  |  |
| J2 |                 | A+   | A+ limit               |  |  |
| J2 | Axis Limit      | A-   | A- limit               |  |  |
| J2 | DOWED           | 24V+ | 24V+                   |  |  |
| J2 | POWER           | GND  | 24V-                   |  |  |
| J2 |                 | B+   | B + limit              |  |  |
| J2 |                 | B-   | B - limit              |  |  |
| J2 | B, CAxis Limit  | C+   | C + limit              |  |  |
| J2 |                 | C -  | C - limit              |  |  |
| J2 | DOWED           | 24V+ | 24V+                   |  |  |
| J2 | POWER           | GND  | 24V-                   |  |  |
| J2 |                 | Х    | X home                 |  |  |
| J2 |                 | Y    | Y home                 |  |  |
| J2 | X,Y,Z,Z         | Z    | Z home                 |  |  |
| J2 | Origin Switch   | А    | A home                 |  |  |
| J2 | DOWED           | 24V+ | 24V+                   |  |  |
| J2 | POWER           | GND  | 24V-                   |  |  |
| J2 | B, C Origin     | В    | Bhome                  |  |  |
| J2 | Switch          | С    | Chome                  |  |  |
| J2 | Duran           | IN14 | air-pressure detection |  |  |
| J2 | Press           | IN15 | Vacuum detection       |  |  |
| J2 | DOWED           | 24V+ | 24V+                   |  |  |
| J2 | POWER           | GND  | 24V                    |  |  |
| J2 |                 | IN20 | External switch 1      |  |  |
| J2 |                 | IN21 | External switch 2      |  |  |
| J2 | External Switch | IN22 | External switch 3      |  |  |
| J2 |                 | IN23 | External switch 4      |  |  |
| J2 | DOWED           | 24V+ | 24V+                   |  |  |
| J2 | POWER           | GND  | 24V-                   |  |  |
| J2 |                 | IN24 | IN24                   |  |  |
| J2 |                 | IN25 | IN25                   |  |  |
| J2 | INPU124-27      | IN26 | IN26                   |  |  |
| J2 |                 | IN27 | IN27                   |  |  |
| J2 | POWER           | 24V+ | 24V+                   |  |  |

ADTECHARAR ADTECH 4 series CNC System (maintainance Manual)

| J2 |                    | GND       | 24V-                                 |
|----|--------------------|-----------|--------------------------------------|
| J2 |                    | IN28      | IN28                                 |
| J2 |                    | IN29      | IN29                                 |
| J2 | INPU128-31         | IN30      | IN30                                 |
| J2 |                    | IN31      | IN31                                 |
| J3 |                    | A+        | Spindle encoder A +                  |
| J3 |                    | A-        | Spindle encoder A —                  |
| J3 |                    | B+        | Spindle encoder B+                   |
| J3 |                    | B-        | Spindle encoder B—                   |
| J3 | J3 Spindle Encoder | Z+        | Spindle encoder Z +                  |
| J3 |                    | Z-        | Spindle encoder Z —                  |
| J3 |                    | EVCC5V    | Spindle encoder power supply 5V+     |
| J3 |                    | EGND      | Spindle encoder power supply 0V      |
| J3 |                    | PU+       | Spindle PU+                          |
| J3 |                    | PU-       | Spindle PU-                          |
| J3 | 5 pindle Pulse     | DR+       | Spindle DR+                          |
| J3 |                    | DR-       | Spindle DR-                          |
| J3 |                    | PWM1      | PWM1                                 |
| J3 | Angles             | DAGND     | Analog output GND                    |
| J3 | Analog             | DOUT1     | 0-10V the 1 <sup>st</sup> analog out |
| J3 |                    | DOUT2     | 0-10V the 2 <sup>nd</sup> analog out |
| J3 |                    | IAXIS_IN1 | Spindle servo alarm 1                |
| J3 |                    | 24V+      | 24V+                                 |
| J3 |                    | IAXIS_IN2 | Spindle servo alarm 2                |
| J3 |                    | GND       | 24V-                                 |
| J3 | Control Dort       | CW        | Spindle CW                           |
| J2 | Control Port       | CCW       | Spindle CCW                          |
| J2 |                    | S1        | VFD speed 1                          |
| J2 |                    | S2        | VFD speed 2                          |
| J2 |                    | S3        | VFD speed 3                          |
|    |                    | S4        | VFD speed 3                          |

Note :spindle PU+ PU- DR+ DR- are used for controlling servo driver which is position control mode

12.3.6 ET102A PCB board

**TECH**众为兴

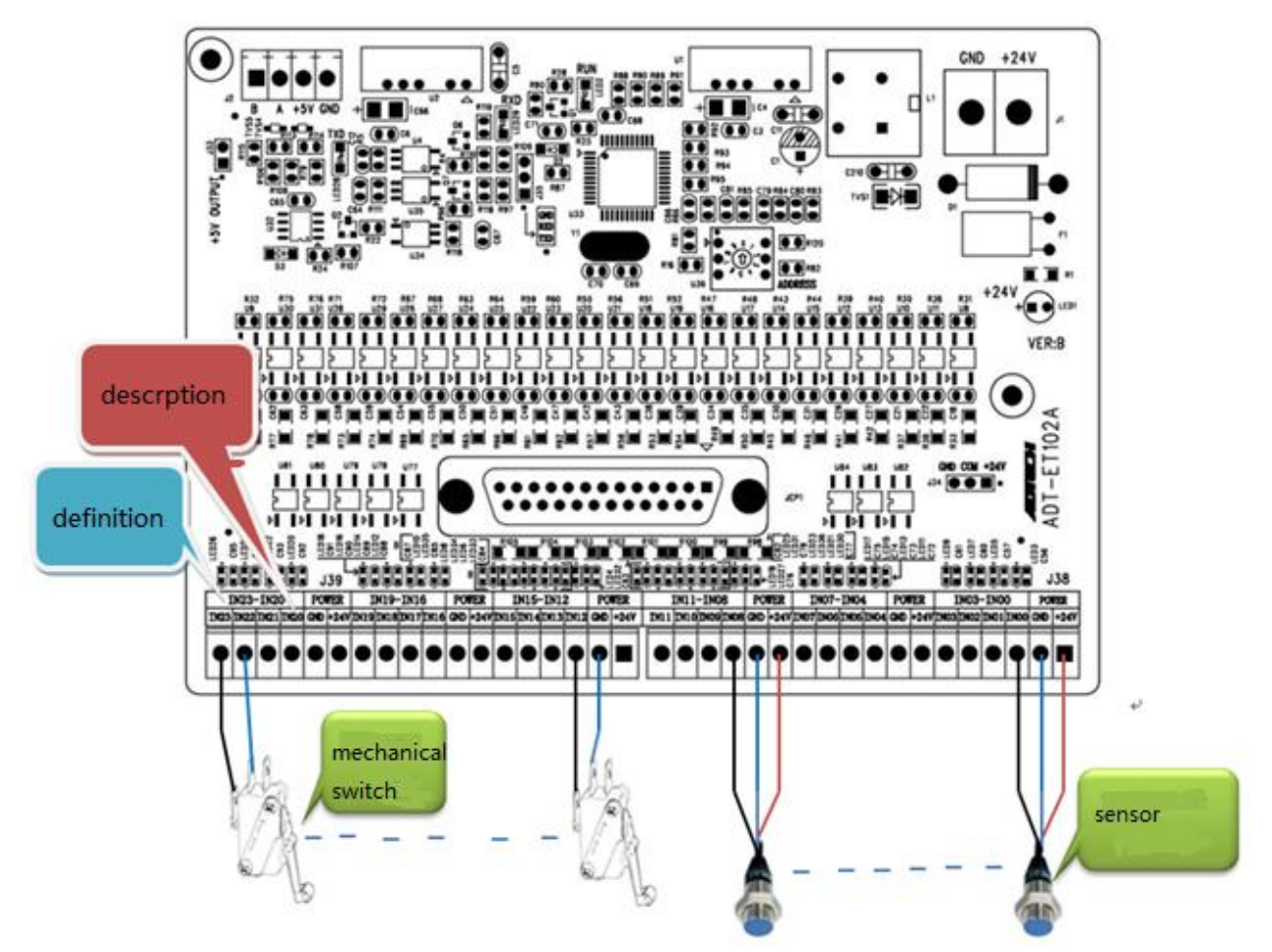

Note :the 24V and GND are the power supply for the limit and home sensors .the MAX current output is 200MA

| port | region      | definition | function |
|------|-------------|------------|----------|
| J38  | DOWED       | 24V+       | 24V+     |
| J38  | POWER       | GND        | 24V-     |
| J38  |             | IN00       | IN00     |
| J38  | IN03 IN00   | IN01       | IN01     |
| J38  | 1103-1100   | IN02       | IN02     |
| J38  |             | IN03       | IN03     |
| J38  | DOWED       | 24V+       | 24V+     |
| J38  | FOWER       | GND        | 24V-     |
| J38  |             | IN04       | IN04     |
| J38  |             | IN05       | IN05     |
| J38  | 11107-11104 | IN06       | IN06     |
| J38  |             | IN07       | IN07     |
| J38  | POWER       | 24V+       | 24V+     |

### ET102A definition chart

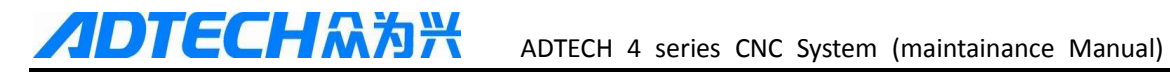

| J38 |             | GND  | 24V- |
|-----|-------------|------|------|
| J38 |             | IN08 | IN08 |
| J38 |             | IN09 | IN09 |
| J38 | IN11-IN08   | IN10 | IN10 |
| J38 |             | IN11 | IN11 |
| J39 | DOWED       | 24V+ | 24V+ |
| J39 | POWER       | GND  | 24V- |
| J39 |             | IN12 | IN12 |
| J39 | IN15-IN12   | IN13 | IN13 |
| J39 |             | IN14 | IN14 |
| J39 |             | IN15 | IN15 |
| J39 | POWER       | 24V+ | 24V+ |
| J39 |             | GND  | 24V- |
| J39 | N10 N16     | IN16 | IN16 |
| J39 |             | IN17 | IN17 |
| J39 | 11119-11110 | IN18 | IN18 |
| J39 |             | IN19 | IN19 |
| J39 | DOWED       | 24V+ | 24V+ |
| J39 | POWER       | GND  | 24V- |
| J39 |             | IN20 | IN20 |
| J39 | INI22 INI20 | IN21 | IN21 |
| J39 | 11N23-11N2U | IN22 | IN22 |
| J39 |             | IN23 | IN23 |

### 12.3.7 ET202A PCB board

**ГЕСН**众为兴

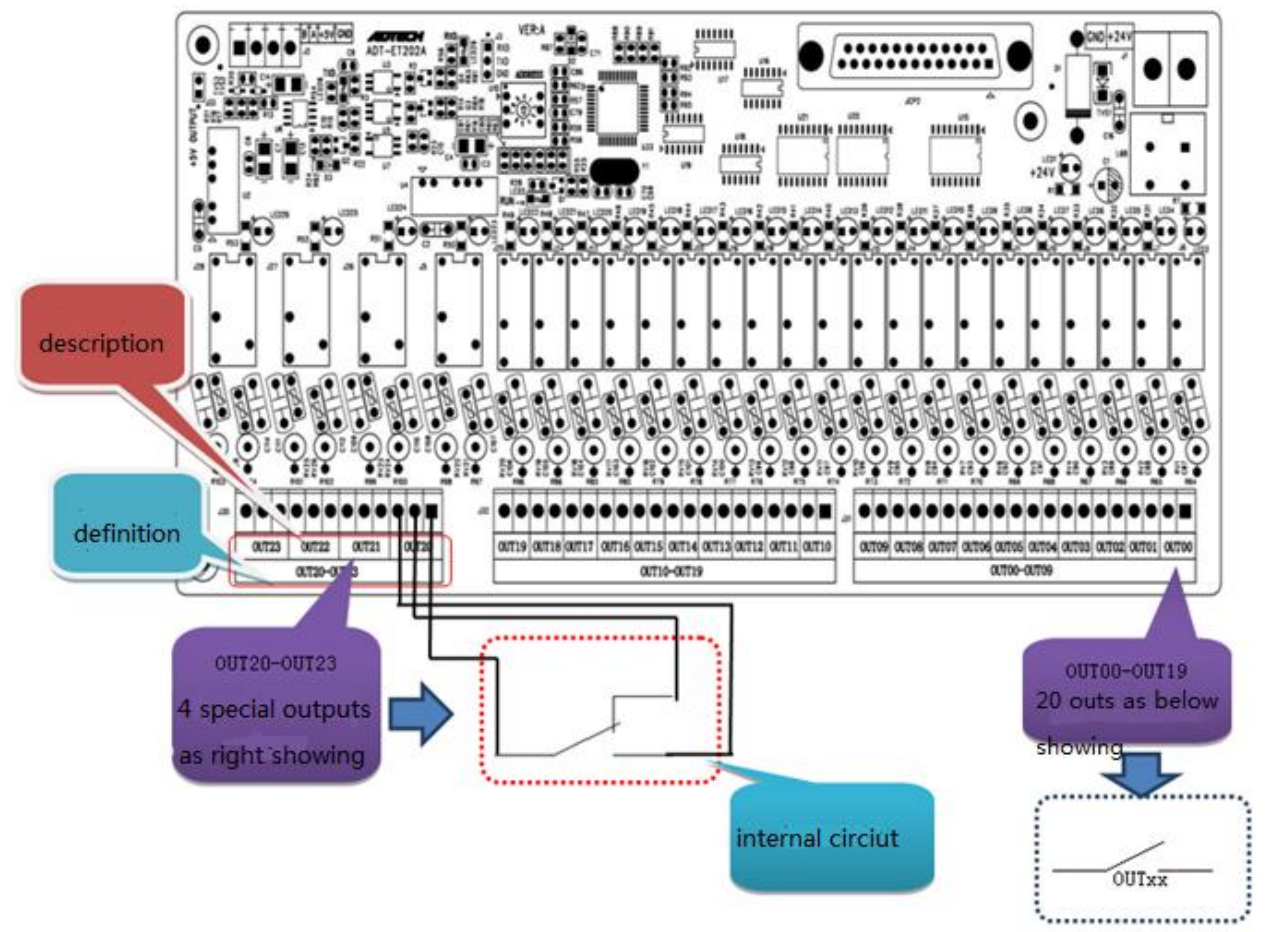

Note: the Max drive load of each out is AC250V, 3A

| port | region      | definition | function |
|------|-------------|------------|----------|
| J31  |             | OUT00      | OUT00    |
| J31  |             | OUT01      | OUT01    |
| J31  |             | OUT02      | OUT02    |
| J31  |             | OUT03      | OUT03    |
| J31  |             | OUT04      | OUT04    |
| J31  | 00100-00109 | OUT05      | OUT05    |
| J31  |             | OUT06      | OUT06    |
| J31  |             | OUT07      | OUT07    |
| J31  |             | OUT08      | OUT08    |
| J31  |             | OUT09      | OUT09    |
| J32  |             | OUT10      | OUT10    |
| J32  |             | OUT11      | OUT11    |
| J32  | 00110-00119 | OUT12      | OUT12    |
| J32  |             | OUT13      | OUT13    |

#### ET202A definition chart

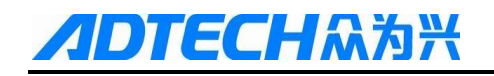

ADTECH 4 series CNC System (maintainance Manual)

|             | OUT14       | OUT14                                                                                                    |
|-------------|-------------|----------------------------------------------------------------------------------------------------|
|             | OUT15       | OUT15                                                                                                    |
|             | OUT16       | OUT16                                                                                                    |
|             | OUT17       | OUT17                                                                                                    |
|             | OUT18       | OUT18                                                                                                    |
|             | OUT19       | OUT19                                                                                                    |
|             | OUT20       | OUT20                                                                                                    |
|             | OUT21       | OUT21                                                                                                    |
| 00120-00123 | OUT22       | OUT22                                                                                                    |
|             | OUT23       | OUT23                                                                                                    |
|             | OUT20-OUT23 | OUT14           OUT15           OUT16           OUT17           OUT18           OUT19           OUT20           OUT21           OUT22           OUT23 |

## 13 how to load program (CNC OR NC file )

1) by usb line (connect pc with controller by usb line –the back of controller usb port xs11) ,the steps as follow

a:press FILE button ,it will show as below

| File man                                              | ager JC    | G   |      | Run Ec | lit Para | Coord | Test |
|-------------------------------------------------------|------------|-----|------|--------|----------|-------|------|
| My Devic                                              | My Devices |     |      |        |          |       |      |
| local disk(c) local disk(d) data traveler(l SD Disk   |            |     |      |        |          |       |      |
| USB Com                                               |            |     |      |        |          |       |      |
|                                                       |            |     |      |        |          |       |      |
|                                                       |            |     |      |        |          |       |      |
| local disk(c) DISK Space:128.0 MB Free Space:117.6 MB |            |     |      |        |          |       |      |
| Stop                                                  |            |     |      |        |          |       |      |
| Close                                                 | Devices    | New | Сору | Paste  | Cut      | То рс | >>>  |

B:then press TO PC-F6 button

| File mana      | ager El | TIC    |          | RUN        | dit <b>Par</b> a | Coord      | dgnos    |
|----------------|---------|--------|----------|------------|------------------|------------|----------|
| D:N            |         |        |          |            |                  |            |          |
|                |         |        |          |            |                  |            |          |
| <b>DT</b>      |         | PROG   |          | PARA       | C                | MACRO      |          |
| LOG.           | TXT     | SARCON | IF . BAK | SO . BMP   | 5                | S1.BMP     |          |
| USB Com S3.BMP |         | . [    | S4.BMP   |            |                  |            |          |
|                |         |        |          |            |                  |            |          |
|                |         |        |          |            |                  |            |          |
| VADT           |         |        | D        | ISK Space: | 112.9 MB         | Free Space | :96.0 MB |
| Stop           |         |        |          |            |                  |            |          |
| Close          | Equip   | New    | Сору     | Paste      | Cut              | То рс      | >>>      |

C:open you pc ,then you can find a u disk in your pc

| 本地磁盘 (C:)             | 软件、资料 (D:)           |
|-----------------------|----------------------|
| S1.0 GB 可用 , 共 50.0 G | B 97.9 GB 可用,共138 GB |
| 公司资料 (E:)             | 个人资料 (F:)            |
| 116 GB 可用,共138 GE     | 3 122 GB 可用,共139 GB  |
| 有可移动存储的设备(2)—         |                      |
| DVD RW 驱动器 (G:)       | 可移动磁盘 (H:)           |
| 其他 (1)                | 99.2 MB 可用,共 112 MB  |
| 视频设备                  |                      |

D:open the u disk (H)

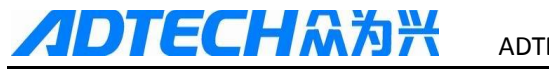

| 名称          | 修改日期           | *  | 类型            | 大小    |
|-------------|----------------|----|---------------|-------|
| SYSCONF.BAK | 2013/6/18 11:  | 35 | BAK 文件        | 24    |
| E SO.BMP    | 2006/1/10 0:39 | 9  | ACDSee 10.0 B | 1,126 |
| LOG.TXT     | 2006/1/3 18:59 | 9  | 文本文档          | 21    |
| MACRO       | 2013/6/8 18:02 | 2  | 文件夹           |       |
| \mu ADT     | 2006/1/3 4:16  |    | 文件夹           |       |
| JARA PARA   | 2006/1/3 4:16  |    | 文件夹           |       |
| 🎉 PROG      | 2006/1/3 4:16  |    | 文件夹           |       |
|             |                |    |               |       |
|             |                |    |               |       |
|             |                |    |               |       |
|             |                |    |               |       |
| •           | III            |    |               | •     |

E:open the PROG folder ,and copy the NC OR CNC file to this folder

| 名称         | 修改日期            | 类型     | 大小 |
|------------|-----------------|--------|----|
| @ 0000.CNC | 2006/1/4 0:45   | CNC 文件 | 1  |
| xyz.CNC    | 2013/6/26 16:30 | CNC 文件 | 1  |
|            |                 |        |    |
|            |                 |        |    |
|            |                 |        |    |
|            |                 |        |    |
|            |                 |        |    |
|            |                 |        |    |
|            |                 |        |    |
|            |                 |        |    |
|            |                 |        |    |
|            |                 |        |    |

F:select NC or CNC file in controller

| File mana    | ager El | TIC   |      | RUN 🕨 E    | dit <b>F</b> para | a Coord    | dgnos    |
|--------------|---------|-------|------|------------|-------------------|------------|----------|
| D:NPROGN     |         |       |      |            |                   |            |          |
|              |         |       |      |            |                   |            |          |
| 0000         | .CNC    | XYZ.C | NC   |            |                   |            |          |
|              |         |       |      |            |                   |            |          |
|              |         |       |      |            |                   |            |          |
|              |         |       |      |            |                   |            |          |
|              |         |       |      |            |                   |            |          |
|              |         |       |      |            |                   |            |          |
|              |         |       |      |            |                   |            |          |
| file size: 3 | 322 B   |       | D    | ISK Space: | 112.9 MB          | Free Space | :98.2 MB |
| Stop         | _       | _     |      |            |                   |            |          |
| Close        | Equip   | New   | Сору | Paste      | Cut               | То рс      | >>>      |

G:then press EOB button

| File mana    | ager El | DIT | 1       | RUN 🕨 E    | dit para | a Coord    | dgnos    |
|--------------|---------|-----|---------|------------|----------|------------|----------|
| DINPROGN     |         |     |         |            |          |            |          |
| 0000         | I.CNC   |     | load G  | code file? |          |            |          |
|              |         |     | confirm | cance      |          |            |          |
| file size: 3 | 322 B   |     | D       | ISK Space: | 112.9 MB | Free Space | :98.2 MB |
| Stop         |         |     |         |            |          |            |          |
| Close        | Equip   | New | Сору    | Paste      | Cut      | То рс      | >>>      |

H:after pressing EOB button ,the program loading is finished

#### 2) copy program by flash drive

A:insert the flash drive to usb port that at the front of controller

B:press file button ,then select data traveler

| File mana | ager El    | DIT    |         | RUN E | dit para | a Coord  | dgnos   |
|-----------|------------|--------|---------|-------|----------|----------|---------|
| my equip  |            |        |         |       |          |          |         |
|           | al disk(c) | Plocal | disk(d) | SD CA | RD 🛸     | ata trav | eler(U) |
|           |            |        |         |       |          |          |         |
|           |            |        |         |       |          |          |         |
|           |            |        |         |       |          |          |         |
|           |            |        |         |       |          |          |         |
| data trav | eler(Ü)    |        |         |       |          |          |         |
| Stop      |            |        |         |       |          |          |         |
| Close     | Equip      | New    | Сору    | Paste | Cut      | То рс    | >>>     |

C:then you can find the cnc file in controller

| File mana     | ager El | דוכ    |      | RUN       | dit <b>F</b> para | a Coord    | dgnos |
|---------------|---------|--------|------|-----------|-------------------|------------|-------|
| UIN           |         |        |      |           |                   |            |       |
| TRAS          | HE~1    | FSEVEN | r1   | SPOTL 1~1 |                   | AUTORU~1.E | BAK   |
| <b>?</b> ~1.T | 'RA     | XYZ.CN |      | O_DSCN0~1 | .ZIP              |            |       |
|               |         |        |      |           |                   |            |       |
|               |         |        |      |           |                   |            |       |
|               |         |        |      |           |                   |            |       |
| file size: 3  | 322 B   |        |      |           |                   |            |       |
| Stop          |         |        |      |           |                   |            |       |
| Close         | Equip   | New    | Сору | Paste     | Cut               | То рс      | >>>   |

D:press F3-copy ,then press CAN button ,back to lock disk ,and enter prog folder ,then press paste -F4 button

## 14 how to upgrade software

#### Update software with pc

- 1) connect pc with controller by usb line
- 2) press "CAN" button (hold it) and power on the controller , when hear a buzzing , then loose the button ,
- 3) input the password 26722719
- 4) the controller will display the picture as follow

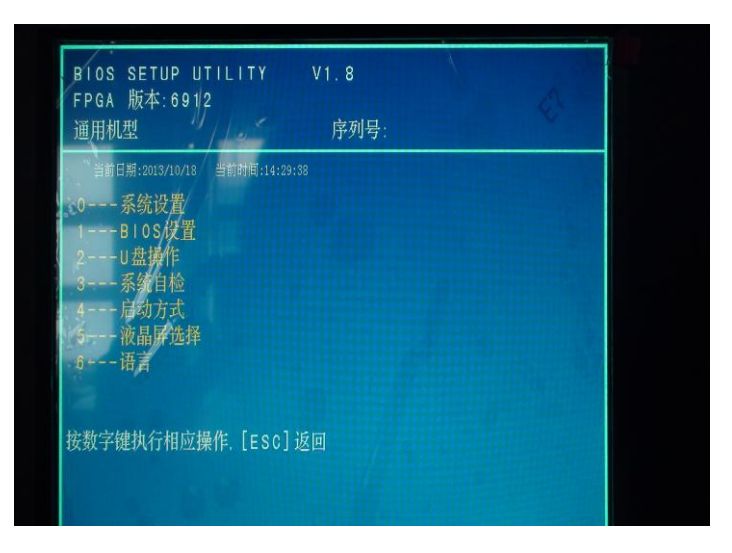

- 5) select 6(press 6), change the language  $\setminus$
- 6) then will show

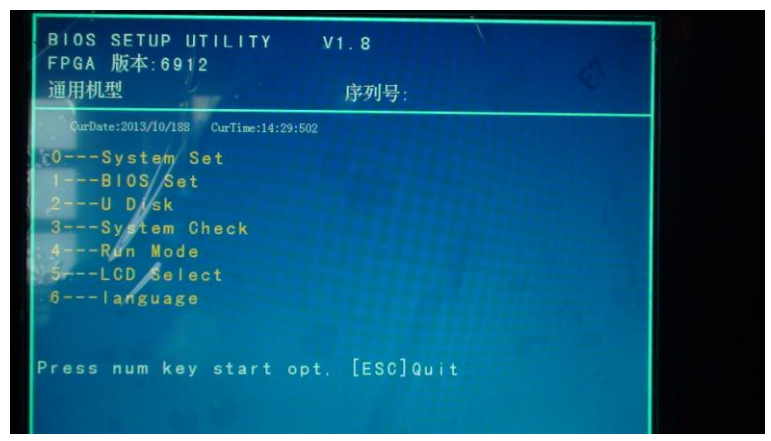

7) select "2 u disk " then will show

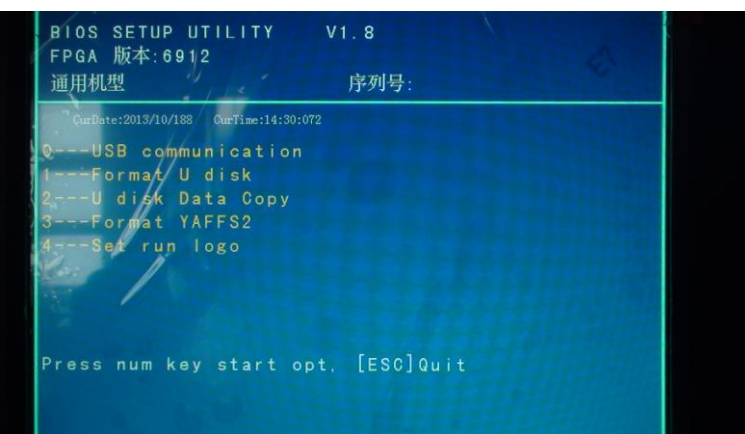

8)select 0 –USB communication ,if connect successfully, will show "USB Transmiting"

9)then copy the file(ADTROM.BIN and nc\_res.ncp ) I send you to ADT file of controller

10) when finish ,press CAN button(2 times ) ,back to the main interface

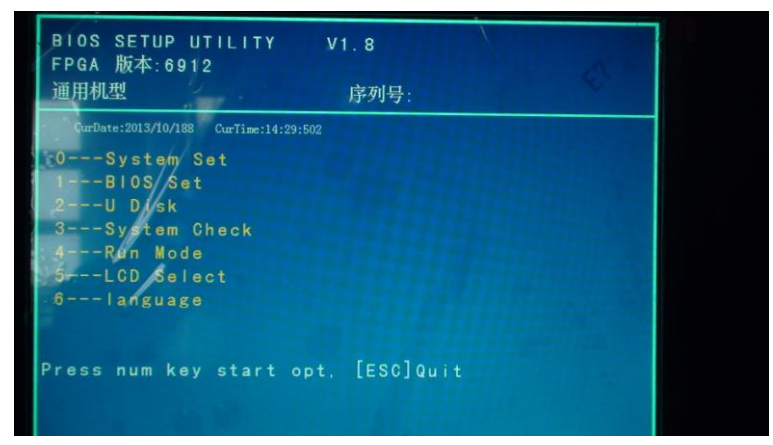

11)then select 1 prog sec and press Y,then finish

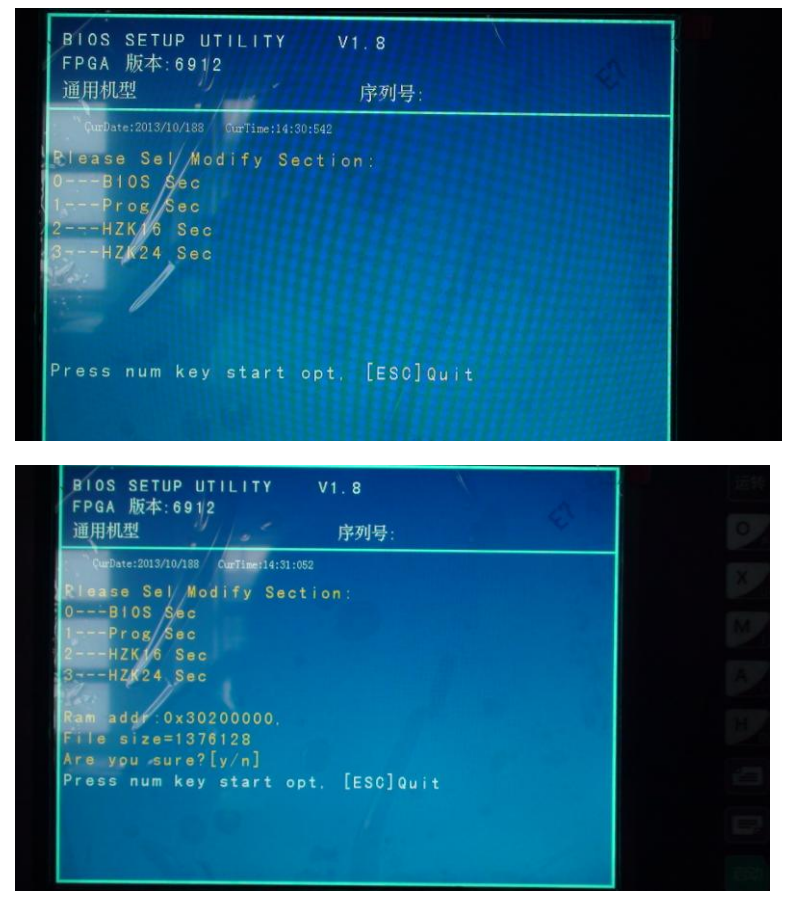

12)reboot controller

## **15 ATC Function**

49 serise controller support ATC function ,the program made by macro . the controller support several kinds of tool magazines . there are two samples for reference as below:

Sample 1

15.1 umbrella type tool magazine

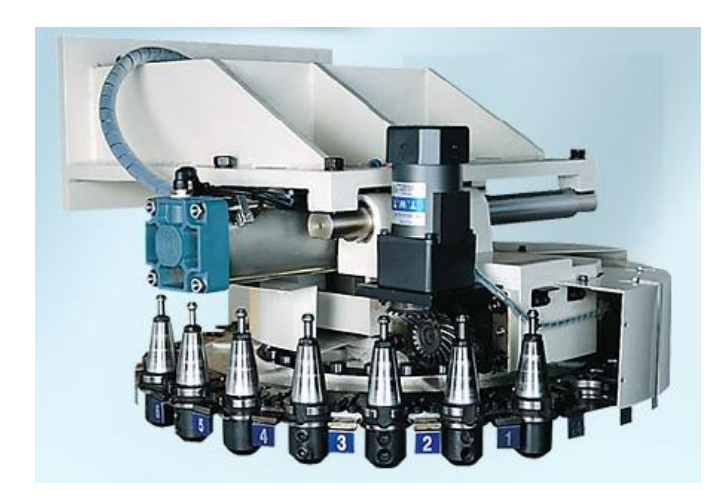

### **15.1.1 FLOWCHART**

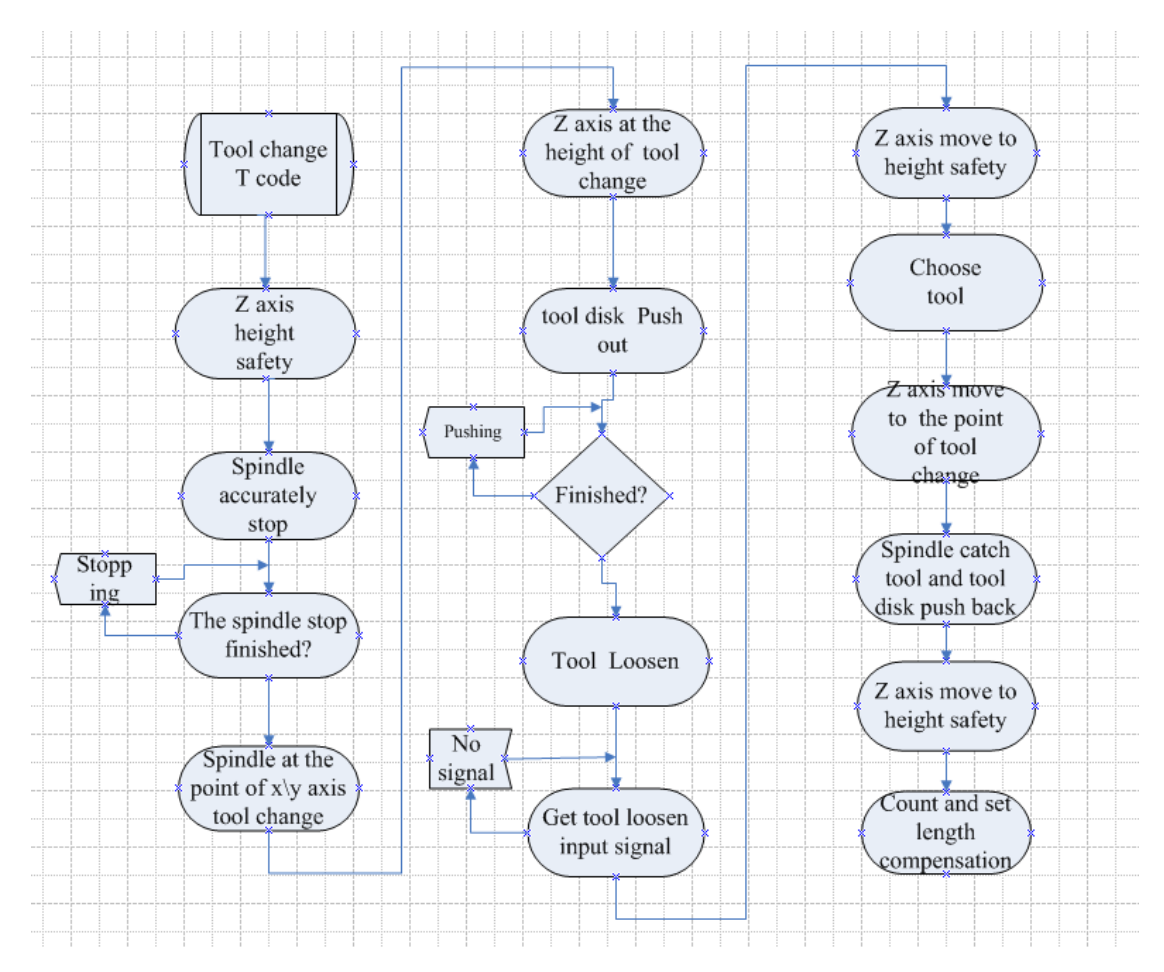

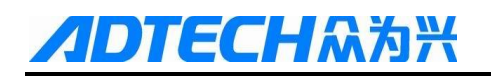

#### 15.1.2 I/O definition

#### **Output definition**

| main function             | pin number | Out   | Macro address |
|---------------------------|------------|-------|---------------|
| spindle stop accurately   | 9          | OUT8  | #1408         |
| disk cw output            | 10         | OUT9  | #1409         |
| disk ccw output           | 11         | OUT10 | #1410         |
| air cylinder push         | 12         | OUT11 | #1411         |
| spindle air cylinder push | 13         | OUT12 | #1412         |

### input definition

| main function                | pin number | IN   | Macro address |
|------------------------------|------------|------|---------------|
| spindle stop input           | 5          | IN4  | #1004         |
| disk air cylinder back input | 6          | IN5  | #1005         |
| disk air cylinder push input | 7          | IN6  | #1006         |
| tool counting input          | 8          | IN7  | #1007         |
| disk home signal input       | 9          | IN8  | #1008         |
| spindle cut loosen input     | 10         | IN9  | #1009         |
| spindle cut clamp input      | 11         | IN10 | #1010         |

### 15.1.3 Macro address

| series no. | Defination       | Macro address |
|------------|------------------|---------------|
| 1          | current tool no. | #4120         |
| 2          | target tool no.  | #200          |
| 3          | max tool no.     | #400          |
| 4          | z offset         | #4126         |

| series no | Defination                   | Macro address |
|-----------|------------------------------|---------------|
| 1         | System tool amount           | #400          |
| 2         | X axis tool change position  | #401          |
| 3         | Y axis tool change position  | #402          |
| 4         | Z axis tool change position  | #403          |
| 5         | Z axis safety height         | #404          |
| 6         | Speed of tool change         | #405          |
| 7         | XY axis speed of tool change | #406          |

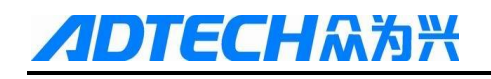

| 8  | Blow delay                           | #407 |
|----|--------------------------------------|------|
| 9  | Foreward delay                       | #408 |
| 10 | Backward delay                       | #409 |
| 11 | No.1 Z axis tool setting position    | #410 |
| 12 | No.2 Z axis tool setting position    | #411 |
| 13 | No.3Z axis tool setting position     | #412 |
| 14 | No.4 Z axis tool setting position    | #413 |
| 15 | No.5 Z axis tool setting position    | #414 |
| 16 | No.6 Z axis tool setting position    | #415 |
| 17 | No.7 Z axis tool setting position    | #416 |
| 18 | No.8 Z axis tool setting position    | #417 |
| 19 | No.9 Z axis tool setting position    | #418 |
| 20 | 1 No.10 Z axis tool setting position | #419 |
| 21 | No.11 Z axis tool setting position   | #420 |
| 22 | No.12 Z axis tool setting position   | #421 |
| 23 | No.13 Z axis tool setting position   | #422 |
| 24 | No.14 Z axis tool setting position   | #423 |
| 25 | No.15 Z axis tool setting position   | #424 |
| 26 | No.16 Z axis tool setting position   | #425 |
| 27 | No.17 Z axis tool setting position   | #426 |
| 28 | No.18 Z axis tool setting position   | #427 |
| 29 | No.19 Z axis tool setting position   | #428 |
| 30 | No.20 Z axis tool setting position   | #429 |
| 31 | No.21 Z axis tool setting position   | #430 |
| 32 | .22 Z axis tool setting position     | #431 |
| 33 | No.23 Z axis tool setting position   | #432 |
| 34 | No.24 Z axis tool setting position   | #433 |

#### 15.1.4 macro program description

(1)00123

program No.

(2)G90G599

shift tool change use absolute programme, use G599 coordinate

system, can't use in working file) )

(3)#201=#4120

(read current tool number to #201

## ECHA為米 ADTECH 4 series CNC System (maintainance Manual)

(4) IF[[#200] == 0]GOTO 100 (##200is the ready change tool's number, the tool number is 0 and then quit changing tool (5)IF[[#200] == #201]GOTO 100 if current tool is the tool want to be changed then quit (it will alarm if the system tool number exceed 24) (6)IF[#400 > 24] (7) (8)#3000=1 (warm : the setting tool exceed the max!) (system parameter no 3001 alarm, the content can be revise) (9)} (10)IF[[[#200] > [#400]] || [[#201] > [#400]]] if the current tool NO. or target too NO. is bigger than system max tool NO., then show alarm ) (11){ (12)#3000=1 (alarm: the setting tool number exceed maximum tool number!)( NO.3001 alarm appear, can modify alarm contain) (13)(14)IF[#201==0] if the current tool no.was 0, then show alarm)  $(15){}$ (16)#3000=1 (current tool number is 0, alarmr) (17)

This macro program corresponding to the flowchart " tool change T code", diagnose function that when system not sending tool change instruction, and detect tool number, "(2) G90 G599", when enter tool changing procedure, it will shift to G599 machine tool coordinate system and the values are absolute in the program, each axis refer the machine coordinate system. so the match parameter of the tools are referring to machine coordinate , "(3)#201=#4120" read current tool number to #201 variable, use for compare with"(5) IF[[#200] == #201]GOTO 100", #200's variable value is transmit by target tool number of code, if the target tool number as same as current tool NO., it will jump to N100 and not make tool change motion, if different, it will execute "(6) IF[#400 > 24]"to detect if the setting of max tool value by user exceed the max tool contain 24. over setting it will alarm: "(8)#3000=1" and stop changing, 10-17 is tool detect, if it is no problem it will execute the coming code.

#### z axis back to tool changing reference point

(18)G01 Z[#403+#404] F#405 (z axis rise to safe position)

This code is used for X and Y axis to avoid colliding when tool is at the position of tool changing

"(19)M09", close cooling liquid to prevent cool liquid splashing to tool head or blade guard in case of effecting tool changing precision.

#### Spindle stop accurately

Since tool installed on the spindle, cutting torque transmited can't only by bole-hole's friction, so there are one bolt at ahead of the spindle, when tool installed to spindle, the keyway of tool head must match with the bolt of spindle, and then can finish tool change, so spindle require stopping accurately at a fix angle, this is the purpose of spindle stop accurately.

| (20)M89 P8 L1  | start spindle stop accurately | spindle blow use for blow   |
|----------------|-------------------------------|-----------------------------|
| (21)M89 P13 L1 | (blow)                        | off cooling liquid or piece |
| (22)G04 X#407  | (blow delay)                  |                             |
| (23)M89 P13 L0 | (close blow)                  |                             |

(24)M88 P4 L0 (spindle stop accurately) (wait for spindle stop accurately position)

This code is corresponding to the flow chart "spindle accuracy stop" and make sure the spindle stop accurately.

#### X、Y axis position to tool changing point

(25)G01 X[#401] Y[#402] F#406

Above program is for machine move to X and Y axis tool changing point, ready for tools back to tool magazine, this is corresponding to work flow chart "Spindle at the point of X/Y axis tool change"

| (26)IF[[#201]!=0]          | (Judge if current tool no. is o or not)                                |
|----------------------------|------------------------------------------------------------------------|
| (27){                      | (if the value is not 0, then execute next codes 码)                     |
| (28)G01 Z[#403] F#405      | (machine move to Z axis tool chaning point                             |
| (29)M89 P11 L1             | (air cylinder push out)                                                |
| (30)M88 P6 L0              | (wait for disk air cylinder back input—sensor signal)                  |
| (31)M89 P12 L1             | (spindle air cylinder push out)                                        |
| (32)G04 P300               | (delay 300 millisecond)                                                |
| (33)G01 Z[#403+2.5] F1000  | (Z axis rise up $2.5$ +#403mm to prevent withhold tool disc when loose |
| tool )                     |                                                                        |
| (34)M88 P9 L0              | (wait for spindle cut loosen input-sensor signal)                      |
| (35)G01 Z[#403+#404] F#405 | (Z axis rise up to safe position)                                      |
| (36)}                      |                                                                        |

Above program is simple and clear, for judging the return tool number is 0 or not, Z axis position to tool changing point, and then push out tool disc, next step is checking and waiting for disk air cylinder back input signal, when get this signal means handle on the spindle was block in tool disc already, and then output spindle air cylinder push signal to loose tool handle, G04 P300 delay is make sure that there is enough time to loose the tool, "G01 Z[#403+2.5] F1000", this code is add base on customer's tool magazine, not necessary for all tool magazine. After getting the spindle air cylinder push signal , Z axis back to safe height, ready for next tool changing.

#### choose tool nearby

choose a tool nearby for disc tool magazine, for each selection ,the +or - direction rotate will not exceed 180 °, short time and high efficiency.

(37)#1=0 (symbol for tool disc +or- rotate, #=1 is +, and #=0 is -) the default value is #=1

(38)IF[#201 > [#400/2]] GOTO 1

(if the current tool NO. is in lower half of tool magazine, the program will jump to N1)???

 $(39) IF[[\#201 >= \#200] \parallel [\#200 > [\#201 + [\#400/2]]]] \text{ GOTO } 2$ 

(39) code is use for below type of tool magazine)

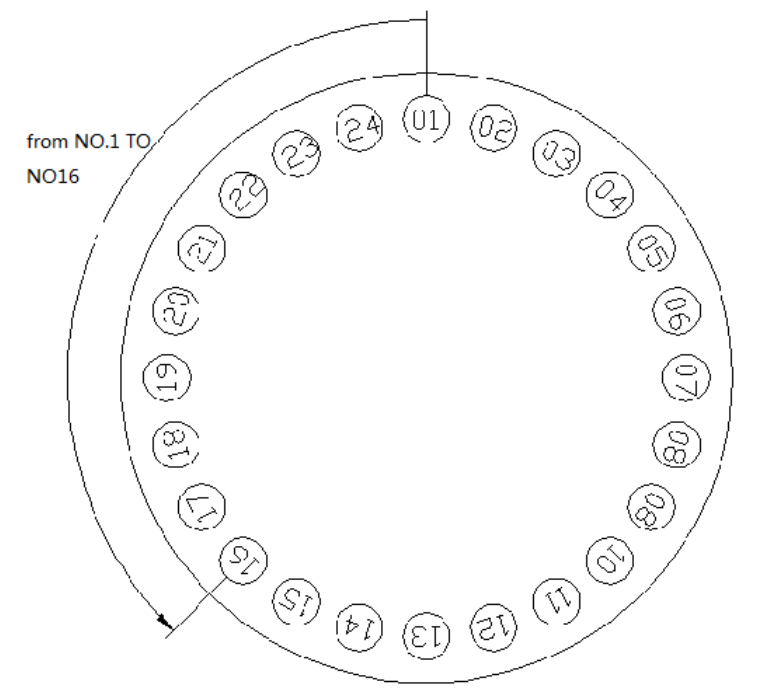

The current tool NO. is bigger than target tool number or target tool located at lower half of tool magazine, for example, the max tool number is 24, current tool NO. is 1, target tool NO.is 16, the nearest path is: No 1->No 24 **→**-No 23...No 16 forward rotate choose tool (40)M89 P9 L1 (disc CW output : P9 is disc CW output signal..nearby tool changing : if current tool NO. is 3 and target tool NO. is 4, disc CW) (symbol is 0, tool selection of disc CW) (41)#1=0(42)GOTO 3 jump to N3 (43)N2 tool seletion of ccw (44)M89 P10 L1 (disc ccw output) (45)#1=1(symbol is 1, tool selection of disc CCW) (46)GOTO 3 jump to N3 (47)N1 (48)IF[[#201 >= #200 && #200 <= #400] && [#200 > [#201+#400/2]MOD#400]] GOTO 4
if the condition of program NO. (49 is established, then JUMP to N4, or execute the coming program tool selection of cw, dragram show as follow

ЕСН��为兴

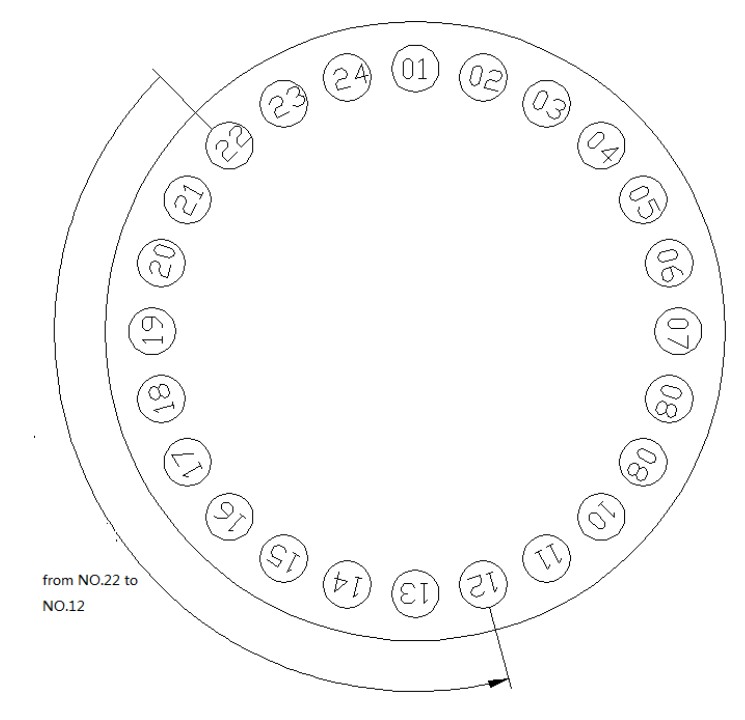

(the current tool NO.is bigger or same as target tool NO., target tool NO. is smaller or same as system max tool NO. and both current tool NO. and target NO.locat at lower half of tool magazine, for example:current tool NO. is 22 and target tool NO. is 12, it will be ccw)

| (49)M89 P9 L1           | (disc cw, P9 is the signal of the disc cw)                 |
|-------------------------|------------------------------------------------------------|
| (50)#1=0                | (symbol is 0, tool selection of cw)                        |
| (51)GOTO 3              | jump to N3                                                 |
| (52)N4                  | (tool selection of CCW)                                    |
| (53)M89 P10 L1          |                                                            |
| (54)#1=1                | (symbol is 1, tool selection of ccw)                       |
| tool selection counting |                                                            |
| (55)N3                  |                                                            |
| (56)#2=#201             | (current tool NO.saved into temporary variable)            |
| (57)WHILE[#2!=#200] DO1 | (judge whether it is target tool or not)                   |
| (58)M88 P7 L0           | (wait for tool counting input signal is low level )        |
| (59)M88 P7 L1           | (wait for tool counting input signal is high level)        |
| (60)IF[#1==1] GOTO 7    | jump to ccw counting                                       |
| (61)#2 = #2+1           | (cw add 1 each time)                                       |
| (62)IF[#2>#400] #2=1    | (if it is bigger than system tool NO. then it will recount |
| from 1)                 |                                                            |
| (63)GOTO 8              |                                                            |

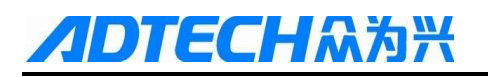

#### (64)N7

(65)#2 = #2-1 (66)IF[#2<=0] #2=#400 max tool number)

(ccw reduce 1 each time) (if counting NO. is smaller than 0, then recount from

selcetion

#### (67)N8

#### (68)END1

(end)

The programs From No (55) to (68) are for counting base on previous tool selection direction to select tool, principle is accumulation or decrease by current tool number , tool selection is finished when current tool NO. is same as target tool NO..

| (69)IF[#1==1] GOTO 5<br>(70)G04 P#408<br>(71)M89 P9 I 0 | (JUMP to N5)<br>(dealy) |  |
|---------------------------------------------------------|-------------------------|--|
| (72)GOTO 6                                              |                         |  |

(73)N5

| (74)G04 P#409  | (delay)                                   |
|----------------|-------------------------------------------|
| (75)M89 P10 L0 | (close disc ccw output signa after delay) |

The programs From (69) to (75) are for closing corresponding port according to previous tool selection direction.

| tool installed to spindle |                                                          |             |                 |
|---------------------------|----------------------------------------------------------|-------------|-----------------|
| (76)N6                    |                                                          |             |                 |
| (77)M89 P11 L1            | (output air cylinder push signal)                        |             |                 |
| (78)M88 P6 L0             | (waiting for disk air cylinder back input                |             |                 |
| (79)M89 P13 L1            | (output blow signa)                                      |             |                 |
| (80)G04 X#407             | (dealy)                                                  | [           | 11 .1           |
| (81)M89 P13 L0            | (close blow signal)                                      |             | install the     |
| (82)M89 P12 L1            | (output spindle air cylinder push)                       |             | chose tool      |
| (83)M88 P9 L0             | (spindle cut loosen input)                               |             | into spindle    |
| (84)G01 Z[#403+2.5] F#405 | (Z axis move to above the position of tool changing poin | t 2.5       | 's taper suite, |
| (85)M89 P12 L0            | (spindle grab tool)                                      | $^{\prime}$ | tool disc       |
| (86)G01 Z#403 F6000       | (z axis move to position of the tool changing point      | l           | return          |
| (87)M88 P10 L0            | (spindle tool clamp input)                               |             |                 |
| (88)M89 P11 L0            | output air cylinder push signal                          |             |                 |

# **//DTECH**众为兴

| (89)M88 P5 L0              | (disk air cylinder back input)         |
|----------------------------|----------------------------------------|
| (90)M89 P8 L0              | (spindle accuracy stop signal invalid) |
| (91)G01 Z[#403+#404] F#405 | (Z axis rise to safe position)         |

| count length excursion |                                        |  |
|------------------------|----------------------------------------|--|
| (92)#2=#[409+#200]     | (obtain current tool's setting value)  |  |
| (93)#3=#[409+#201]     | (obtain previous tool's setting value) |  |
|                        |                                        |  |
| (94)#1=#2-#3           | calculate two tools' length excursion) |  |
| (95)#1=#4126-#1        | (calculate length compensation)        |  |
| (96)#4126=#1           | (setting length compensation)          |  |
| (97)N100               | (program jump)                         |  |
| (98)M30                | (program end)                          |  |
| (99)%                  |                                        |  |

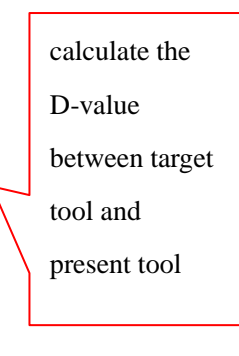

#### Sample 2

#### 15.2 Linear tool magazine

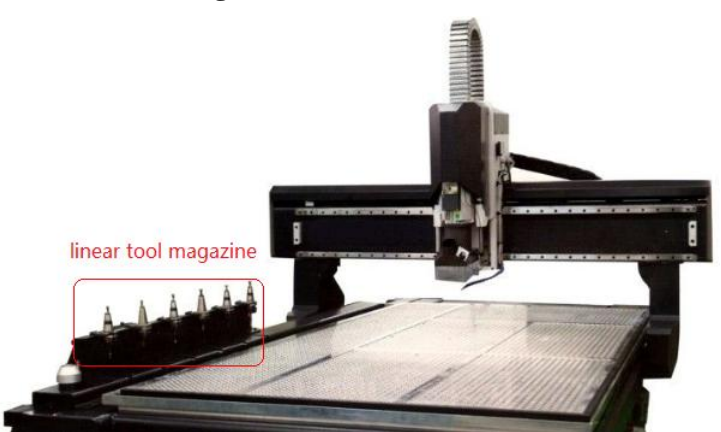

Linear magazine generally fix on X or y axis, the interval of tools is same, now we take X axis for example.

#### **15.2.1 Program process**

- 1. check parameters address
- 2. Z axis go to safe position
- 3. Y axis move to safe distance
- 4. X axis move to tool release position
- 5. Dust cover up
- 6. Z axis move to datum point
- 7. Y axis locating to tool release position
- 8. Spindle release tool
- 9. Z axis move to safe position

- 10. X axis move to tool change position
- 11. Z axis move to datum point
- 12. Spindle pick up tool

- 13. Y axis move to safe position
- 14. Z axis move to safe position
- 15. Dust cover down
- 16. Z axis move to datum position
- 17. ATC finish

#### 15.2.2 I/O Definition

#### **Output definition**

| main function           | pin number | Out  | Macro address |
|-------------------------|------------|------|---------------|
| spindle stop accurately | 9          | OUT8 | #1408         |
| Dust cover up/down      | 7          | OUT6 | #1406         |
| Tool clamp/release      | 8          | OUT7 | #1407         |

#### input definition

| main function                | pin number | IN   | Macro address |
|------------------------------|------------|------|---------------|
| spindle stop input           | 5          | IN4  | #1004         |
| disk air cylinder back input | 6          | IN5  | #1005         |
| disk air cylinder push input | 7          | IN6  | #1006         |
| tool counting input          | 8          | IN7  | #1007         |
| spindle cut clamp input      | 12         | IN11 | #1010         |

#### **Macro address**

| series no. | Defination                        | Macro address |
|------------|-----------------------------------|---------------|
| 1          | current tool no.                  | #4120         |
| 2          | max tool no.                      | #400          |
| 4          | 1 <sup>st</sup> tool position(mm) | #401          |
| 2          | Y reference position(mm)          | #402          |
| 3          | Z reference position(mm)          | #403          |
| 4          | Z safe position(mm)               | #404          |
| 5          | Fast speed (mm/min)               | #405          |
| 6          | Low speed (mm/min)                | #406          |
| 7          | Y safte position                  | #412          |
| 8          | Tool interval(mm)                 | #413          |

Description

Current tool :when first time debugging tool magazine ,we set the current position of tool.

Total tool NO: the maximum tools

 $1^{st}$  tool position: set the  $1^{st}$  tool mechanical coordinate

Y reference position(mm): Y mechanical coordinate

Z reference position(mm): Z mechanical coordinate

Z safe position: before ATC Z move to a safe position and then X,Y move to tool release position .

Fast speed: long distance moving speed

low speed: the speed move to reference point

Y safe position: Y move to this position then X move to next tool position and pick up tool.

Tool interval: the distance between adjacent 2 tools.

#### 15.2.3 Macro program and descriptoin

O0001

IF[#4120==#200] GOTO 100

IF[#400==0] GOTO 100

IF[#4120 > #400 || #4120 <=0 ] #3000=1(Current tool number error)

 $IF[#200 > #400 || #200 \le 0] #3000=1(Current tool number error)$ 

G90

(Linear tool magzine)

(Z axis go to safe position)

G53.1 Z#404 F#405

M89 P8 L1 (spindle locating)

M88 P4 L0 Q10000(locating signal detection)

( Y move to safe position )

G53.1 Y#412 F#405

(x move to the former tool position) #1=#401+[#4120-1]\*#413 G53.1 X#1 F#406

(dust cover up OUT6) M89P6L1 #2=0 WHILE[#1011!=0]DO1 IF[#2>1000]THEN #3000=1(IN11 Time Out!) G04P10 #2=#2+1

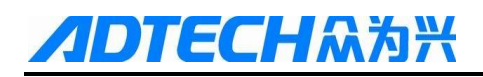

#### END1

(Z move slowly to tool release position) G53.1 Z#403 F#406

(Y move to tool release position) G53.1Y #402 F#406

```
(tool release)
G04P500
M89P7L1
#1=0;
WHILE[#1005!=0]DO1
IF[#1>1000]THEN #3000=1(IN5 Time Out!)
G04P10
#1=#1+1
END1
```

```
(Zmove to safe height)
G53.1 Z#404 F#405
```

```
(Xmove to tool pick up position)
#1=#401+[#200-1]*#413
G53.1 X#1 F#406
```

```
(Zmove to tool release position slowly)
G53.1 Z#403 F#406
```

```
(tool clamp)
M89P7L0
#1=0
WHILE[#1006!=0]DO1
IF[#1>1000]THEN #3000=1(INT6 Time Out!)
G04P10
#1=#1+1
END1
```

(Y move to safe position)

G53.1 Y#412 F#405

(Z up to safe heigh)

G53.1 Z#404 F#405

(dust cover down OUT6) M89P6L0 #1=0 WHILE[#1007!=0]DO1 IF[#1>1000]THEN #3000=1(INT7 Time Out!) G04P10 #1=#1+1 END1 (Zmove to reference position) G53.1Z#403F#406 N100 (ATC finish) M30

#### 15.3 parameter settings

For the ATC is active , it should change the manage parameter 023,set it to be User-Def. after changing ,after

that ,reboot

| Manage EDIT                  | /         | Run Edit Para Coord Test            |  |  |  |
|------------------------------|-----------|-------------------------------------|--|--|--|
| 001,Select SupMode           | Superuser | 015,startup display module Rel      |  |  |  |
| 002,AlterSuperuserPasswor    | *****     | 016,sys language bag English        |  |  |  |
| 003,Alter User Password      | ****      | 017,macro key word valid En OFF     |  |  |  |
| 004,Initialize               |           | 018,startup picture display         |  |  |  |
| 005,Initialize IO Config     |           | 019,sys display axis setting XYZABC |  |  |  |
| 006,all para reset<•>        |           | 020,sys debug information En 0FF    |  |  |  |
| 007,para backup              |           | 021,axis control composite key 0N   |  |  |  |
| 008,para recover             |           | 022,additional panel enable OFF     |  |  |  |
| 009,generate cryptogram      | =======   | 023,MCode Macro Select<•> MFUNC (M) |  |  |  |
| 010,menu click way           |           | 024,TCode Macro Select<•> TFUNC (M) |  |  |  |
| 011,clear add up work num    | 0         | 025,PLC Program Select<•> PLC (M)   |  |  |  |
| 012,clear current work num   | 0         | 026,Screen Safeguard En 0           |  |  |  |
| 013,maximum work num         | 0         | 027,Modbus Poll/Slave Set SLAVE     |  |  |  |
| 014,load in CSV sys config<● | ×         |                                     |  |  |  |
| Stop                         |           |                                     |  |  |  |
| <<< General Axis             | Manage    | Tool Spindle Port >>>               |  |  |  |

#### 15.4 copy systable.csv file to controller and make it active

ECH众为兴

1) copy systable.csv file to ADT folder

| File man   | ager El     | TIC       |             | Run 🖊 Ec       | lit 🛛 Para | a Coord    | Test     |
|------------|-------------|-----------|-------------|----------------|------------|------------|----------|
| D:\ADT\    |             |           |             |                |            |            |          |
| ()         | ADTROM. BIN | ()<br>GTE | EMPLET.GT   | <b>?</b> NC_RE | S. NCP     | ADTROM_L   | BIN      |
| ()         | ADTROM_M. B |           | STABLE. CSV |                |            |            |          |
|            |             |           |             |                |            |            |          |
|            |             |           |             |                |            |            |          |
|            |             |           |             |                |            |            |          |
| file size: | 257 B       |           | [           | ISK Space:     | 112.9 MB   | Free Space | :99.9 MB |
| Stop       |             |           |             | _              |            | _          |          |
| Close      | Devices     | New       | Сору        | Paste          | Cut        | То рс      | >>>      |

2) load CSV file into controller

| Manage EDIT                           | l.    | <u> </u>  | Run E                               | dit Para                    | Coord      | Test      |
|---------------------------------------|-------|-----------|-------------------------------------|-----------------------------|------------|-----------|
| 001,Select SupMode                    |       | Superuser | uperuser 015,startup display module |                             |            |           |
| 002,AlterSuperuserPass                | wor   | ****      | 016,sys la                          | English                     |            |           |
| 003,Alter User Password               | d 🔽   | ***       | 017,macro                           | key word                    | /alid En 🔽 | 0FF       |
| 004,Initialize                        |       | ======    | 018,startu                          | p picture di                | splay      | 1s        |
| 005,Initialize IO Config              |       | ======    | 019,sys dis                         | s <mark>play a</mark> xis s | etting     | XYZABC    |
| 006,all para reset<•>                 |       |           | 020,sys de                          | bug inform                  | ation En   | OFF       |
| 007,para backup                       |       |           | 021,axis c                          | ontrol comp                 | osite key  | ON        |
| 008,para recover                      |       |           | 022,additio                         | onal panel e                | nable      | OFF       |
| 009,generate cryptogram               | m 📔   |           | 023,MCod                            | e Macro Se                  | lect<•>    | MFUNC (M) |
| 010,menu click way                    |       |           | 024,TCode                           | e Macro Sel                 | ect<•>     | TFUNC (M) |
| 011,clear add up work n               | um 📔  | 0         | 025,PLC P                           | rogram Se                   | ect<•>     | PLC (M)   |
| 012,clear current work n              | num 📔 | 0         | 026,Scree                           | n Safeguar                  | d En 📔     | 0         |
| 013,maximum work num                  | n     | 0         | 027,Modb                            | us Poll/Slav                | e Set      | SLAVE     |
| 014,load in CSV sys config< > ======= |       |           |                                     |                             |            |           |
| Stop                                  |       |           |                                     |                             |            |           |
| <<< General                           | Axis  | Manage    | Tool                                | Spindle                     | Port       | >>>       |

Select this parameter ,then press EOB,the controller will show a dialog ,press EOB,reboot

#### 15.5 copy macro program file to controller

Copy T\_func.nc file to cotroller MACRO folder

| File manager EDIT        | Run         | lit Para   | Coord | Test     |  |  |
|--------------------------|-------------|------------|-------|----------|--|--|
| D:\MACRO\                |             |            |       |          |  |  |
| T_FUNC. NC               |             |            |       |          |  |  |
| file size:1.27 K/(1200P) | DICK Casses | 110 A ND 1 |       | .00 0 NP |  |  |
| Stop                     |             |            |       |          |  |  |
| Close Devices New C      | opy Paste   | Cut        | То рс | >>>      |  |  |

After that ,reboot

### <u>appendix</u>

### SYSTABE.CSV file sample (for umbralle tool magazine )

**DTECH**众为兴

| Macro Config                         |     | User self-defined name             | Macro address |
|--------------------------------------|-----|------------------------------------|---------------|
| The user defined macro variable name | 100 | current tool no.                   | 4120          |
| The user defined macro variable name | 101 | System tool no.                    | 400           |
| The user defined macro variable name | 102 | X axis change tool position        | 401           |
| The user defined macro variable name | 103 | Y axis change tool position        | 402           |
| The user defined macro variable name | 104 | Z axis change tool position        | 403           |
| The user defined macro variable name | 105 | Z axis safety height               | 404           |
| The user defined macro variable name | 106 | Speed of change tools              | 405           |
| The user defined macro variable name | 107 | XY axis speed of change tools      | 406           |
| The user defined macro variable name | 108 | Blow delay                         | 407           |
| The user defined macro variable name | 109 | Foreward delay                     | 408           |
| The user defined macro variable name | 110 | Reversal delay                     | 409           |
| The user defined macro variable name | 111 | No.1 Z axis tool setting postion   | 410           |
| The user defined macro variable name | 112 | No.2 Z axis tool setting postion   | 411           |
| The user defined macro variable name | 113 | No.3 Z axis tool setting postion   | 412           |
| The user defined macro variable name | 114 | No.4 Z axis tool setting postion   | 413           |
| The user defined macro variable name | 115 | No.5 Z axis tool setting postion   | 414           |
| The user defined macro variable name | 116 | No.6 Z axis tool setting postion   | 415           |
| The user defined macro variable name | 117 | NO.7 Z axis tool setting postion   | 416           |
| The user defined macro variable name | 118 | NO.8 Z axis tool setting postion   | 417           |
| The user defined macro variable name | 119 | NO.9 Z axis tool setting postion   | 418           |
| The user defined macro variable name | 120 | NO.10 Z axis tool setting postion  | 419           |
| The user defined macro variable name | 121 | NO.11 Z axis tool setting postion  | 420           |
| The user defined macro variable name | 122 | NO.12 Z axis tool setting postion  | 421           |
| The user defined macro variable name | 123 | NO.13 Z axis tool setting postion  | 422           |
| The user defined macro variable name | 124 | NO.14 Z axis tool setting postion  | 423           |
| The user defined macro variable name | 125 | NO.15 Z axis tool setting postion  | 424           |
| The user defined macro variable name | 126 | NO.16 Z axis tool setting postion  | 425           |
| The user defined macro variable name | 127 | NO.17 Z axis tool setting postion  | 426           |
| The user defined macro variable name | 128 | NO.18 Z axis tool setting postion  | 427           |
| The user defined macro variable name | 129 | NO. 19 Z axis tool setting postion | 428           |
| The user defined macro variable name | 130 | NO.20 Z axis tool setting postion  | 429           |
| The user defined macro variable name | 131 | NO.21 Z axis tool setting postion  | 430           |

# **ЛОТЕСН**АЗЖ АДТЕ

ADTECH 4 series CNC System (maintainance Manual)

| The user defined macro variable name | 132 | NO.22 Z axis tool setting postion | 431  |
|--------------------------------------|-----|-----------------------------------|------|
| The user defined macro variable name | 133 | NO.23 Z axis tool setting postion | 432  |
| The user defined macro variable name | 134 | NO.24 Z axis tool setting postion | 433  |
| The user defined macro variable name | 135 | z offset                          | 4126 |
| The user defined macro variable name | 136 | aim tool no.                      | 200  |